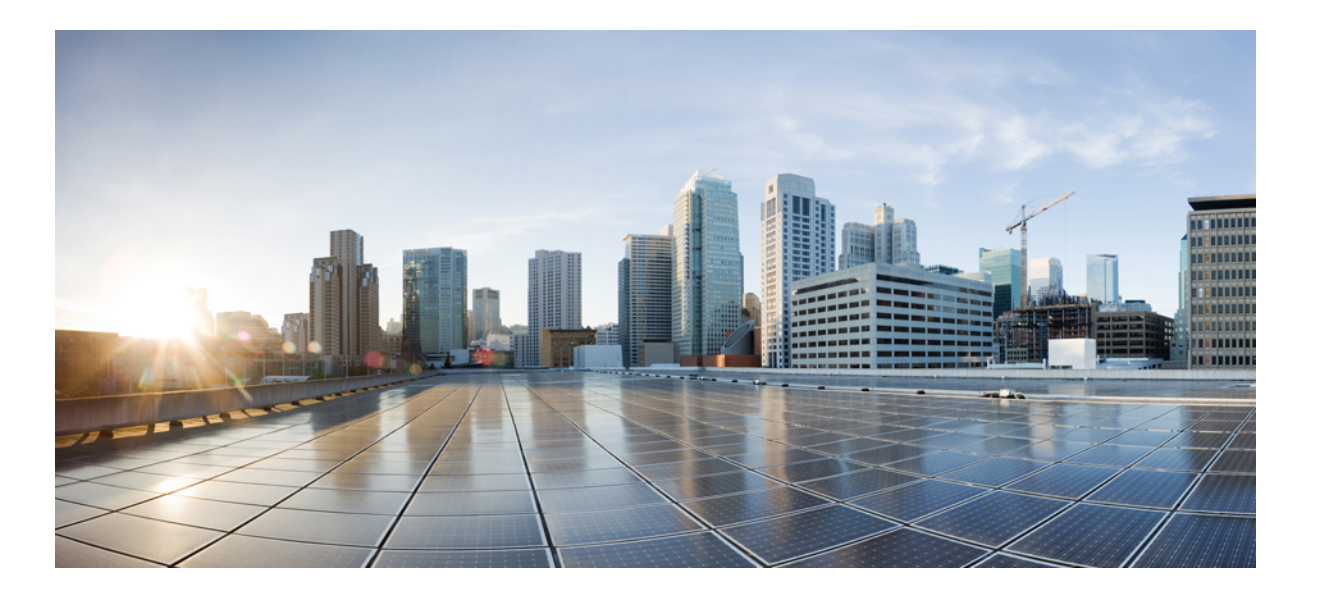

# Test Results for Cisco Unified Communications System Release 11.1 for Japan

First Published: March 08, 2016 Last Modified: July 05, 2016

#### **Americas Headquarters**

Cisco Systems, Inc. 170 West Tasman Drive San Jose, CA 95134-1706 USA http://www.cisco.com Tel: 408 526-4000 800 553-NETS (6387) Fax: 408 527-0883 © 2016 Cisco Systems, Inc. All rights reserved.

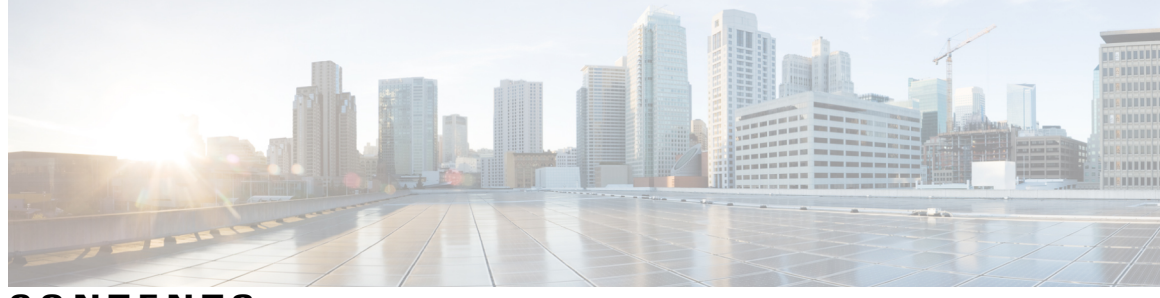

CONTENTS

Γ

| CHAPTER 1 | Cisco Unified Communications System Test 1           |  |  |  |  |
|-----------|------------------------------------------------------|--|--|--|--|
|           | Cisco Unified Communications System Test 1           |  |  |  |  |
|           | Cisco Unified Communications System Test for Japan 2 |  |  |  |  |
|           | Acronyms 3                                           |  |  |  |  |
| CHAPTER 2 | —<br>Test Topology and Environment Matrix 11         |  |  |  |  |
|           | Test Topology 12                                     |  |  |  |  |
|           | Environment Matrix 13                                |  |  |  |  |
|           | Open Caveats 17                                      |  |  |  |  |
|           | What's New? 18                                       |  |  |  |  |
| CHAPTER 3 | Test Results Summary 23                              |  |  |  |  |
|           | Cisco TelePresence Video Communication Server 23     |  |  |  |  |
|           | Cisco Unity Connection 65                            |  |  |  |  |
|           | Cisco IP Phone <b>79</b>                             |  |  |  |  |
|           | Cisco Unified Survivable Remote Site Telephony 103   |  |  |  |  |
|           | Cisco Jabber for iPhone and iPad <b>108</b>          |  |  |  |  |
|           | Cisco Jabber for Android <b>116</b>                  |  |  |  |  |
|           | Cisco Jabber for Windows 120                         |  |  |  |  |
|           | Cisco Jabber for Mac 125                             |  |  |  |  |
|           | Cisco TelePresence Multipoint Control Unit 132       |  |  |  |  |
|           | Cisco TelePresence Management Suite 135              |  |  |  |  |
|           | Cisco TelePresence Conductor 138                     |  |  |  |  |
|           | Cisco TelePresence Server 140                        |  |  |  |  |
|           | Cisco Jabber Guest 148                               |  |  |  |  |
|           | Cisco Prime Collaboration 157                        |  |  |  |  |
|           | Cisco Prime Collaboration Analytics 157              |  |  |  |  |
|           | Cisco Prime Collaboration Assurance 162              |  |  |  |  |

Cisco Prime Collaboration Provisioning **167** Related Documentation **182**  I

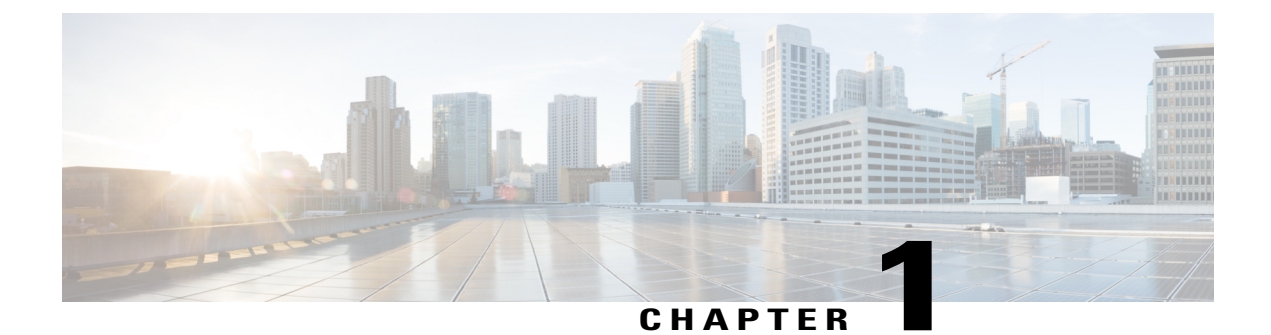

## **Cisco Unified Communications System Test**

- Cisco Unified Communications System Test, page 1
- Cisco Unified Communications System Test for Japan, page 2
- Acronyms, page 3

### **Cisco Unified Communications System Test**

Cisco Unified Communications System Test, an integral part of the Enterprise Voice Solution Management is a program that validates and tests specified system-level solution for the various products and platforms in the Cisco Unified Communications System.

Cisco Unified Communications System Test, the systems integration layer, ensures that the Unified Communications components delivered across the various engineering teams, when combined, improves the Unified Communications System software quality. This is achieved by testing the different components.

The requirements for Cisco Unified Communications System Test is derived based on the following:

- Popular customer scenarios
- Input from various Business Units, fields and Cisco Services

The test bed architecture is built based on the Solution Reference Network Design (SRND), cross-section of product deployment models etc. The different types of testing carried out as a part of Cisco Unified Communications System Test are:

- Interoperability/Compatibility
- Functionality
- Availability/Reliability/Stability
- Performance/Scalability/Capacity
- Usability/Serviceability
- Special focus area CAP (Customer Assurance Program)/Technical Assistance Center (TAC)
- Security

### **Cisco Unified Communications System Test for Japan**

Cisco Unified Communications System Test for Japan, in turn is an add-on testing at the solution level, where the requirements gathered are specific to Japanese usage and market. The requirements are derived based on the following:

- · Customer found defects in selected UC products
- High priority cases that are covered by the Cisco Unified Communications System Test team
- · Inputs from SE's and TAC team of Cisco Japan

The test execution is carried out on selected UC products, which affects the Japanese segment and that are prioritized by SE's of the Cisco Japan team. Japanese specific equivalents such as Japanese locale, ISDN Switch type being NTT and JPNP for Numbering Plan are implemented.

The objective of Cisco Unified Communications System Test for Japan is to run a sub-set of system testing that is not covered by Cisco Unified Communications System Test and implement equivalents with Japanese environment such as Japanese OS, localized application, selected Cisco Compatible Products and third party equipment.

In this Cisco Unified Communications System Test release for Japan, the following components are tested.

- Cisco IP Phones
- Cisco TelePresence Video Communication Server
- Cisco TelePresence Video Communication Server Expressway
- Cisco Jabber for iPhone and iPad
- Cisco Jabber for Android
- Cisco Jabber for Windows
- Cisco Jabber for Mac
- Cisco Unified Survivable Remote Site Telephony
- Cisco Unity Connection
- Cisco TelePresence Multipoint Control Unit
- Cisco TelePresence Management Suite
- Cisco TelePresence Conductor
- Cisco TelePresence Server
- Cisco Jabber Guest
- Cisco Prime Collaboration

# Acronyms

ſ

| Acronym | Description                                        |  |  |
|---------|----------------------------------------------------|--|--|
| AAC-LD  | Advanced Audio Coding - Low Delay                  |  |  |
| AAR     | Automated Alternate Routing                        |  |  |
| ACD     | Automatic Call Distribution                        |  |  |
| ACN     | Alternate Contact Number                           |  |  |
| AD      | Active Directory                                   |  |  |
| AGC     | Automatic Gain Control                             |  |  |
| AMWI    | Audible Message Waiting Indicator                  |  |  |
| ANAT    | Alternate Network Address Translation              |  |  |
| ASA     | Adaptive Security Appliance                        |  |  |
| ASCII   | American Standard Code for Information Interchange |  |  |
| ATA     | Analog Telephone Adapter                           |  |  |
| BAT     | Bulk Administration Tool                           |  |  |
| BFCP    | Binary Floor Control Protocol                      |  |  |
| BLF     | Busy Lamp Field                                    |  |  |
| СА      | Certificate Authority                              |  |  |
| CAR     | CDR Analysis and Reporting                         |  |  |
| CAS     | Channel Associated Signaling                       |  |  |
| CCD     | Call Control Discovery                             |  |  |
| CDA     | Cisco Desktop Administrator                        |  |  |
| CDP     | Cisco Discovery Protocol                           |  |  |
| CDR     | Call Detail Record                                 |  |  |
| CED     | Caller Entered Digits                              |  |  |
| CFA     | Call Forward All                                   |  |  |
| CFB     | Call Forward Busy                                  |  |  |
| CFNA    | Call Forward No Answer                             |  |  |
| CFUR    | Call Forward Unregistered                          |  |  |
| СЈА     | Cisco Jabber for Android                           |  |  |
| СЛ      | Cisco Jabber for iPhone                            |  |  |
| СЈМ     | Cisco Jabber for Mac                               |  |  |

| Acronym | Description                              |  |
|---------|------------------------------------------|--|
| CJIPad  | Cisco Jabber for iPad                    |  |
| CJW     | Cisco Jabber for Windows                 |  |
| CLI     | Command Line Interface                   |  |
| CLID    | Calling Line Identification              |  |
| СМС     | Client Matter Code                       |  |
| CMR     | Call Management Record                   |  |
| CORS    | Cross-Origin Resource Sharing            |  |
| CoW     | Clustering over WAN                      |  |
| CPC     | Cisco Prime Collaboration                |  |
| CSF     | Client Services Framework                |  |
| CSRF    | Cross Site Request Forgery               |  |
| CSS     | Calling Search Space                     |  |
| CTI     | Computer Telephony Interface             |  |
| CTI     | Computer Telephony Integration           |  |
| CTL     | Certificate Trust List                   |  |
| CUBE    | Cisco Unified Border Element             |  |
| CUC     | Cisco Unity Connection                   |  |
| CUCM    | Cisco Unified Communications Manager     |  |
| CUP     | Cisco Unified Presence                   |  |
| CVP     | Cisco Unified Customer Voice Portal      |  |
| CWMS    | Cisco WebEx Meetings Server              |  |
| DCP     | Directed Call Park                       |  |
| DCR     | Device and Credential Repository         |  |
| DHCP    | Dynamic Host Configuration Protocol      |  |
| DID     | Direct In-Ward Dialing                   |  |
| DN      | Directory Number                         |  |
| DNA     | Dialed Number Analyzer                   |  |
| DND     | Do Not Disturb                           |  |
| DNS     | Domain Name Server                       |  |
| DO      | Delayed Offer                            |  |
| DPNSS   | Digital Private Network Signaling System |  |

| Acronym | Description                                     |  |
|---------|-------------------------------------------------|--|
| DRS     | Disaster Recovery System                        |  |
| DSCP    | Differentiated Services Code Point              |  |
| DWC     | Device Work Center                              |  |
| ECDSA   | Elliptical Curve Digital Signature Algorithm    |  |
| EDID    | Extended Display Identification Data            |  |
| ELIN    | Emergency Location Identification Number        |  |
| ELM     | Enterprise License Manager                      |  |
| EM      | Extension Mobility                              |  |
| EMCC    | Extension Mobility Cross Cluster                |  |
| EO      | Early Offer                                     |  |
| E-SRST  | Cisco Enhanced Survivable Remote Site Telephony |  |
| FAC     | Forced Authorization Code                       |  |
| FIPS    | Federal Information Processing Standards        |  |
| FQDN    | Fully Qualified Domain Name                     |  |
| FXO     | Foreign Exchange Office                         |  |
| FXS     | Foreign Exchange Station                        |  |
| GUI     | Graphical User Interface                        |  |
| GW      | Gateway                                         |  |
| НА      | High Availability                               |  |
| HD      | High Definition                                 |  |
| HR      | Historical Reporting                            |  |
| HTML    | Hyper Text Markup Language                      |  |
| НТТР    | Hypertext Transfer Protocol                     |  |
| HTTPS   | Hypertext Transfer Protocol Secure              |  |
| ICT     | Inter Cluster Trunk                             |  |
| IdP     | Identity Provider                               |  |
| IM      | Instant Messaging                               |  |
| IPPM    | IP Phone Messenger                              |  |
| IPSLA   | IP Service Level Agreements                     |  |
| ISDN    | Integrated Services Digital Network             |  |
| IST     | Indian Standard Time                            |  |

| Acronym | Description                                |  |  |
|---------|--------------------------------------------|--|--|
| ITL     | Initial Trust List                         |  |  |
| IVR     | Interactive Voice Response                 |  |  |
| JPEG    | Joint Photographic Experts Group           |  |  |
| KEM     | Key Expansion Module                       |  |  |
| LCC     | Log Collection Center                      |  |  |
| LDAP    | Lightweight Directory Access Protocol      |  |  |
| LED     | Light Emitting Diode                       |  |  |
| MCS     | Media Convergence Server                   |  |  |
| MCU     | Multipoint Control Unit                    |  |  |
| MDX     | MultiDimensional eXpressions               |  |  |
| MFT     | Managed File Transfer                      |  |  |
| MGCP    | Media Gateway Control Protocol             |  |  |
| MLPP    | Multilevel Precedence and Preemption       |  |  |
| МОН     | Music On Hold                              |  |  |
| MRA     | Mobile and Remote Access                   |  |  |
| MRGL    | Media Resource Group List                  |  |  |
| MSP     | Managed Service Provider                   |  |  |
| MTU     | Maximum Transmission Unit                  |  |  |
| MWI     | Message Waiting Indicator                  |  |  |
| NICE    | Network Interface and Configuration Engine |  |  |
| NLP     | Non Linear Processing                      |  |  |
| NTLMv2  | New Technology LAN Manager version 2       |  |  |
| NTP     | Network Time Protocol                      |  |  |
| OBTP    | One Button To Push                         |  |  |
| ОМ      | Operations Manager                         |  |  |
| OSD     | On Screen Display                          |  |  |
| P2P     | Peer-to-Peer                               |  |  |
| РАК     | Product Authorization Key                  |  |  |
| PCA     | Personal Communication Assistant           |  |  |
| PCD     | Prime Collaboration Deployment             |  |  |
| PCoIP   | PC over IP                                 |  |  |

| Acronym            | Description                                    |  |
|--------------------|------------------------------------------------|--|
| PIN                | Personal Identification Number                 |  |
| PIP                | Picture in Picture                             |  |
| РМР                | Personal Multiparty                            |  |
| POTS               | Plain Old Telephony System                     |  |
| PRI                | Primary Rate Interface                         |  |
| Provisioning - NBI | Provisioning Northbound Interface              |  |
| PRT                | Problem Reporting Tool                         |  |
| PSTN               | Public Switched Telephone Network              |  |
| QRT                | Quality Report Tool                            |  |
| QSIG               | Q-Signaling protocol                           |  |
| RDP                | Remote Desktop Protocol                        |  |
| RSS                | Really Simple Syndication                      |  |
| RTCP               | Real Time Control Protocol                     |  |
| RTMT               | Real Time Monitoring Tool                      |  |
| RTP                | Realtime Transport Protocol                    |  |
| SAML               | Security Assertion Markup Language             |  |
| SCCP               | Skinny Client Control Protocol                 |  |
| SCSR               | Severely Conceal Seconds Ratio                 |  |
| SD                 | Standard Definition                            |  |
| SEP                | Selsius Ethernet Phone                         |  |
| SFTP               | Secure File Transfer Protocol                  |  |
| SIP                | Session Initiation Protocol                    |  |
| SMB                | Small and Midsize Business                     |  |
| SMP                | Shared Multiparty                              |  |
| SNMP               | Simple Network Management Protocol             |  |
| SRST               | Cisco Unified Survivable Remote Site Telephony |  |
| SSH                | Secure Shell                                   |  |
| SSL                | Secure Socket Layer                            |  |
| SSO                | Single Sign On                                 |  |
| ТАС                | Technical Assistant Center                     |  |
| ТСР                | Transmission Control Protocol                  |  |

| Acronym    | Description                                          |
|------------|------------------------------------------------------|
| TLS        | Transport Layer Security                             |
| TMS        | TelePresence Management Suite                        |
| TMSPE      | TelePresence Management Suite Provisioning Extension |
| TODR       | Time of Day Routing                                  |
| TRP        | Trust Relay Point                                    |
| TS         | TelePresence Server                                  |
| TUI        | Telephony User Interface                             |
| UCS        | Unified Computing System                             |
| UDP        | User Datagram Protocol                               |
| UDS        | User Data Services                                   |
| UMG        | Unified Messaging Gateway                            |
| Unified CM | Cisco Unified Communications Manager                 |
| URI        | Uniform Resource Identifier                          |
| UTC        | Coordinated Universal Time                           |
| VCS        | Cisco TelePresence Video Communication Server        |
| VCS-E      | VCS Expressway                                       |
| VCS-C      | VCS Control                                          |
| VGW        | Voice Gateway                                        |
| VM         | Virtual Machine                                      |
| VMN        | Voice Mail Notification                              |
| VMO        | View Mail for Outlook                                |
| VoIP       | Voice over IP                                        |
| VPIM       | Voice Profile for Instant Messaging                  |
| VPN        | Virtual Private Network                              |
| VSAA       | Video SLA Assessment Agent                           |
| VTS        | TelePresence Server on VM                            |
| WAN        | Wide Area Network                                    |
| Wi-Fi      | Wireless Fidelity                                    |
| xAPI       | Extensive Application Programming Interface          |
| XML        | Extensible Markup Language                           |
| XMPP       | Extensible Messaging and Presence Protocol           |

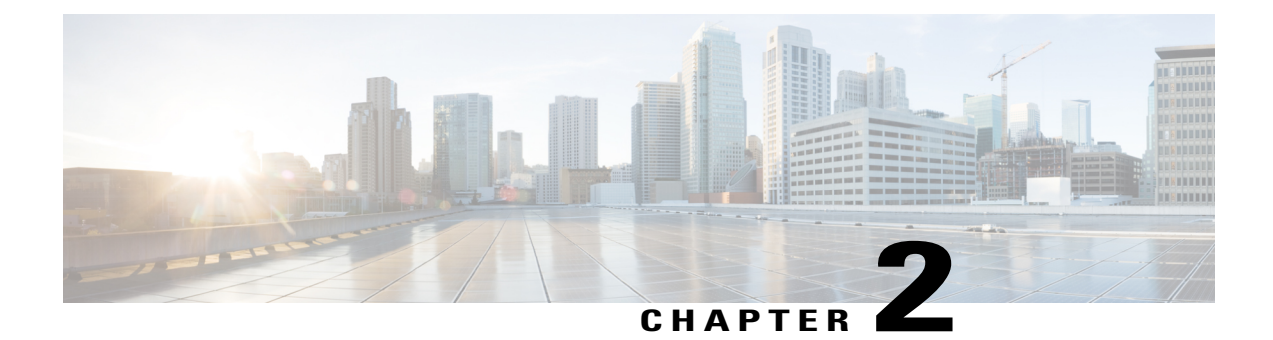

# **Test Topology and Environment Matrix**

- Test Topology, page 12
- Environment Matrix, page 13
- Open Caveats, page 17
- What's New?, page 18

٦

# **Test Topology**

Figure 1: Topology in Use

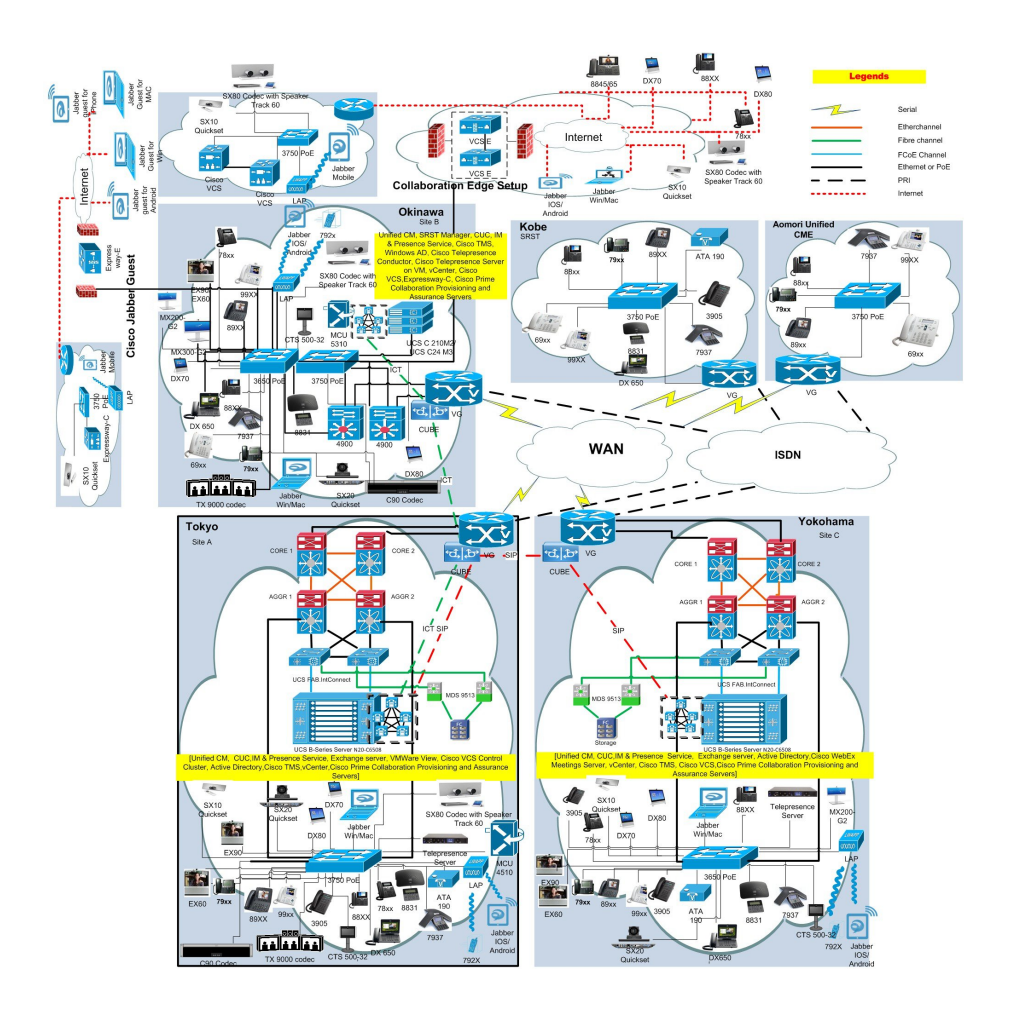

## **Environment Matrix**

ſ

| Applications          | Component                                                                          |           | Version                        |
|-----------------------|------------------------------------------------------------------------------------|-----------|--------------------------------|
| Call Control          | Cisco Unified<br>Communications Manager                                            | Version   | 11.0.1.22028-1                 |
|                       |                                                                                    | Locale    | 11.0.1.1000-1                  |
|                       |                                                                                    | Dial Plan | 3-1-9.JP                       |
|                       | Cisco Unified Survivable                                                           | Version   | 11                             |
|                       | (SRST)                                                                             | IOS       | 15.6.1 T1                      |
|                       | Cisco Unified SRST<br>Manager                                                      | Version   | 11.0.1                         |
|                       | Cisco Unified<br>Communication Manager<br>Express                                  | Version   | 11                             |
|                       | Cisco TelePresence Video                                                           | Version   | X8.7.1                         |
|                       | Communication Server<br>(VCS)                                                      | Locale    | vcs-lang-ja-jp_8.5-1_amd64.tlp |
|                       | Cisco TelePresence Video<br>Communication Server<br>Expressway (VCS<br>Expressway) | Version   | X8.7.1                         |
|                       |                                                                                    | Locale    | vcs-lang-ja-jp_8.5-1_amd64.tlp |
|                       | Cisco Telepresence Video<br>Communication Server<br>Expressway on VM               | Version   | X8.7.1                         |
|                       |                                                                                    | Locale    | vcs-lang-ja-jp_8.5-1_amd64.tlp |
| Applications          | Cisco Unified<br>Communications Manager<br>IM and Presence Service                 | Version   | 11.0.1.10000-6                 |
|                       |                                                                                    | Locale    | 11.0.1.1000-1                  |
| Voice Mail and        | Cisco Unity Connection                                                             | Version   | 11.0.1.22028-1                 |
| Unified Messaging     |                                                                                    | Locale    | 11.0.0.1-1                     |
| Network<br>Management | Cisco Prime Collaboration<br>Provisioning                                          | Version   | 11.1.0.408                     |
|                       | Cisco Prime Collaboration<br>Assurance & Analytics                                 | Version   | 11.1.0.66573                   |

| Applications | Component                                                    |           | Version         |
|--------------|--------------------------------------------------------------|-----------|-----------------|
| End Point    | Cisco IP Phone<br>7811/21/41/61                              |           | 11-0-1-11       |
|              | Cisco IP Phone<br>7811/21/41/61                              | DEV Build | 11-0-1-11dev    |
|              | Cisco IP Phone<br>8811/41/45/51/61/65                        |           | 11-0-1-11       |
|              | Cisco IP Phone<br>8811/41/45/51/61/65                        | DEV Build | 11-0-1-11dev    |
|              | Cisco Unified IP Phone<br>8941/8945 /8961                    |           | 9-4-2SR2-2      |
|              | Cisco Unified IP Phone<br>9951/9971                          |           | 9-4-2SR2-2      |
|              | Cisco ATA 190 Analog<br>Telephone Adaptor                    |           | 9-2-3-1         |
|              | Cisco Desktop<br>Collaboration Experience<br>DX650           |           | 10.2.5.154      |
|              | EX60 - Cisco TelePresence<br>System EX60                     |           | TC7.3.6 Beta 1  |
|              | EX90 - Cisco TelePresence<br>System EX90                     |           | TC7.3.6 Beta 1  |
|              | SX20 - Cisco TelePresence<br>SX20 Quick Set                  |           | CE 8.1          |
|              | SX80 - Cisco TelePresence<br>SX80 Codec                      |           | CE 8.1          |
|              | SX10 - Cisco TelePresence<br>SX10 Quick Set                  |           | CE 8.1          |
|              | C90 - Cisco TelePresence<br>System Integrator Package<br>C90 |           | TC 7.3.6 Beta 1 |
|              | 500-32 - Cisco<br>TelePresence System 500<br>(32)            |           | TX6.1.10(7)     |
|              | TX9000 - Cisco<br>TelePresence<br>System TX9000              |           | TX6.1.10(7)     |
|              | MX200-G2 - Cisco<br>TelePresence MX200-G2                    |           | CE 8.1          |
|              |                                                              |           | CE 8.1          |

| Applications                     | Component                                    |         | Version                          |
|----------------------------------|----------------------------------------------|---------|----------------------------------|
|                                  | MX300-G2 - Cisco<br>TelePresence MX300-G2    |         |                                  |
|                                  | DX70-Cisco DX70                              |         | 10.2.5.154                       |
|                                  | DX80-Cisco DX80                              |         | 10.2.5.154                       |
| Communications<br>Infrastructure | ISR Gateways<br>(3945e/3925e/3945/2921)      | IOS     | 15.6.1 T1                        |
|                                  | ISR 4451-X                                   | IOS     | 3.16.28                          |
|                                  | Cisco Unified Border<br>Element for ISR      |         | 15.6.1 T1                        |
|                                  | Cisco 3650 PoE Switch                        |         | 3.3.5SE                          |
|                                  | Cisco 3750 PoE Switch                        |         | 15.0.2-SE 5                      |
|                                  | vCenter Server                               |         | ESXi 5.5.0                       |
|                                  | MDS Switch                                   | M9500   | 5.2(2 a)                         |
| TelePresence                     | Cisco TelePresence<br>Management Suite - TMS | Version | 15.1                             |
|                                  | MCU 4510 & 5310 - Cisco<br>TelePresence MCU  | Version | 4.5 (1.72)                       |
|                                  |                                              | Locale  | MCU_4-3_UI_and_audio_JPN.package |
|                                  | Cisco TelePresence Server                    | Version | 4.2(4.23)                        |
|                                  | Cisco TelePresence<br>Conductor              | Version | XC4.1                            |
|                                  | Cisco TelePresence Server<br>7010            | Version | 4.2(4.23)                        |
| Wireless and<br>Mobility         | Wireless Access Point<br>1142                | Version | 15.3                             |

| Applications | Component                          |                   | Version                                        |
|--------------|------------------------------------|-------------------|------------------------------------------------|
| Messaging    | Cisco Jabber for Mac               | Version           | 11.6.0.230297                                  |
| Applications | Cisco Jabber for Windows           | Version           | 11.6.0.30146                                   |
|              | Cisco Jabber for iOS               | Version           | 11.5.1(229222) - 32 bit (iPhone5 and iPad)     |
|              |                                    |                   | 11.5.1(229222) - 64 bit (iPhone6 and iPad Air) |
|              |                                    | iPhone 5          | Apple iOS 9.2 (13C75)                          |
|              |                                    | iPhone 6          | Apple iOS 9.2 (13C75)                          |
|              |                                    | iPad              | Apple iOS 9.2 (13C75)                          |
|              |                                    | iPad Air          | Apple iOS 9.2 (13C75)                          |
|              | Cisco Jabber for Android           | Version           | 11.6(230696)                                   |
|              |                                    | Galaxy S4         | Android OS 5.0.1                               |
|              |                                    | Xperia Z1         | Android OS 5.0.2                               |
|              |                                    | Xperia Z3         | Android OS 4.4.4                               |
|              |                                    | Xperia Z3+        | Android OS 5.0.2                               |
|              |                                    | Sony Tab          | Android OS 5.1.1                               |
|              |                                    | Sony Watch        | Android OS 4.4W.2                              |
| UCS          | Fabric Interconnect<br>PRIMARY     | Cisco UCS<br>6140 | 2.1(2a)                                        |
|              | Fabric Interconnect<br>SUBORDINATE | Cisco UCS<br>6140 | 2.1(2a)                                        |
|              | Fabric Cluster                     | Cisco UCS<br>6140 | 2.1(2a)                                        |
|              | ESXi Host                          | B-Series Server   | ESXi 5.1.0, 5.5.0, 6.0                         |
|              |                                    | C-Series Server   | ESXi 5.1.0, 5.5.0, 6.0                         |

| Applications | Component                      |               | Version                                                           |
|--------------|--------------------------------|---------------|-------------------------------------------------------------------|
| Client       | Operating System               | Windows 7-SP1 | Windows 7-SP1 (Japanese)                                          |
|              |                                | Windows 8/8.1 | Windows 8/8.1 (Japanese)                                          |
|              |                                | Windows 10    | Windows 10 (Japanese)                                             |
|              |                                | Mac Book Pro  | 10.10.5                                                           |
|              | Browser                        | IE            | IE 10, 11 (Supported Japanese language)                           |
|              |                                | Mozilla       | Firefox 44.0, Firefox ESR 31, 38<br>(Supported Japanese language) |
|              |                                | Chrome        | Chrome 43 or later (Supported Japanese language)                  |
| Server       | Microsoft Windows Server       |               | Windows Server 2008 (R2 Enterprise -<br>Japanese)                 |
|              |                                |               | Windows Server 2012 (R2 Enterprise -<br>Japanese)                 |
|              | Microsoft Exchange Server      |               | 2013 SP1                                                          |
|              | Cisco WebEx Meetings<br>Server |               | 2.5.1.28.B                                                        |
|              | Cisco MediaSense               |               | 11.0.1.10000-103                                                  |
|              | Cisco Jabber Guest Server      |               | 10.6.10                                                           |

# **Open Caveats**

ſ

| Defect ID                    | Title                                                                  |
|------------------------------|------------------------------------------------------------------------|
| Cisco Unity Connection       |                                                                        |
| CSCuy37938                   | Self-view video is not working in 8945 while playing video greetings   |
| Cisco TelePresence Video Com | munication Server                                                      |
| CSCuy17753                   | Resume is not working in Cisco DX650 using the Hard key                |
| CSCuy17439                   | Touch UI gets restarted when we select the blank option in SX10        |
| CSCuy00794                   | Call placed on Hold is not displaying in SX20 Quick Set                |
| CSCuy09214                   | Call is not ended when the receiver is been placed down in Cisco DX650 |
| CSCuy19468                   | Far end information is not displayed in SX80 Codec when in a call      |
| CSCuy09015                   | Incoming call cannot be declined using End key in Cisco DX650          |

### What's New?

#### **Cisco VCS Clustering**

Cisco VCS can be deployed either as a standalone instance or as a cluster of up to six VCS nodes (VCS peers). Each VCS node in a cluster must have the same capacity. For example, if deployed as a virtual application, each VCS node must use the same OVA template. These rules apply to VCS Control and VCS Expressway (and also to Expressway C and Expressway E). Furthermore, all VCS peers in a VCS cluster must be of the same type. For example, a VCS Expressway node and a VCS Control node cannot be deployed as part of the same VCS cluster.

If the endpoint loses connection with the first VCS peer it registered with, it will select another peer from the Alternate Gatekeepers list and try to re-register with that VCS.

Domain Name Server (DNS) Records can be used to provide redundancy. SIP or H.323 endpoints may leverage a DNS server to find the IP address of another VCS node with which to attempt registration if initial registration failed with the previous node. Relying on DNS for registration redundancy does introduce some delay because endpoints must wait some period of time after sending an initial registration request before sending a new registration request to another VCS node.

#### **Visual Voicemail in CE**

The Visual Voicemail application is an alternative to audio, or telephone user interface (TUI), Voicemail service that we have tested in Collaboration Edge (CE). We use the screen on the phone to work with voice messages. User can view a list of voice messages and play the messages from the list via CE. User can also compose, reply to, forward, and delete messages in CE environment. Visual Voicemail requires Cisco Unified Communications Manager (CUCM) integrated with Unity Connection 7.0 or later.

#### **CME SRST**

SRST Fallback Mode Using Cisco Unified CME enables routers to provide call-handling support for Cisco Unified IP phones if they lose connection to remote primary, secondary, or tertiary Cisco Unified Communications Manager installations or if the WAN connection is down. When Cisco Unified SRST functionality is provided by Cisco Unified CME, provisioning of phones is automatic and most Cisco Unified CME features are available to the phones during periods of fallback.

#### **Cisco Prime Collaboration Provisioning 11.1**

#### **Quick Service Provisioning for Existing Users**

Provisions initial or additional services for a user already defined in Prime Collaboration Provisioning, without using the ordering wizard that involves multiple steps to order a service. An Add-on Service (if applicable) for quick provisioning in the Service Details pane on the User Provisioning page.

#### Service Template Assignment Enhancement

In the User Role setup page, Service Template Assignment table is added with a new Endpoint Model column. The new column enables different phone models to be defined with their default templates, so that the quick provisioning function can use this setup to automatically choose the template.

#### **Batch Provisioning Support Enhancement**

The existing Batch Provisioning feature now supports the following new attributes:

- Geolocation
- Geolocation Filter
- Run on All Active Unified CM Nodes
- Incoming Called Party Unknown Use Device Pool CSS

#### **SMTP Notification Setting on Cisco Unity Connections**

You can provision SMTP Notification device settings for users in Cisco Unity Connection through batch. This feature allows users in Cisco Unity Connection to add, modify, or remove SMTP Notification device.

#### **Process Management**

Using process management you can restart services such as Apache, WildFly, PostgreSQL, and NICE from the user interface. You also have option to reboot linux server and restart Cisco Prime Collaboration Provisioning application. You can also know when and who restarted the service from the restart history table.

#### **Scheduled Synchronization**

The Scheduled Synchronization command-line script utility is now migrated to user interface. Using schedule synchronization, you can schedule periodic processor and domain synchronization. In addition, you can edit and delete existing synchronization jobs and view details such as the job status, synchronization status, and so on. After upgrade, all cron jobs (scheduled for synchronization) are migrated as synchronization jobs to the Schedule Synchronization page.

#### **SSL Certificate Enhancements**

In Cisco Prime Collaboration Provisioning, you can generate, download, and view the certificates through the user interface. You can also upload provisioning and LDAP certificates.

#### **Monitoring the NICE Server**

A NICE Restart check box is provided under Administration > System Notification Settings for email notification about NICE restart. You can also verify NICE status through Administration > Process Management.

#### **Test Coverage:**

| Components | New Features                           |
|------------|----------------------------------------|
| Cisco VCS  | Product Rebranding                     |
|            | Virtual Machine                        |
|            | Serviceability/Operational Enhancement |

| CE 8         | 1080p presentation locally and in call (SX10)         |
|--------------|-------------------------------------------------------|
|              | Support for OSD active mode (SX20)                    |
|              | Warning on screen regarding Touch 8" and TRC-5 (SX20) |
|              | Support for WUXGA(SX80)                               |
|              | MultiStream Conferencing (Hybrid)                     |
|              | Full Cisco Proximity support                          |
|              | SX80 Bandwidth Reduction                              |
|              | Touch UI Updates                                      |
|              | Minor New Features:                                   |
|              | List of discontinuations in CE8.0.0 from TC7.3.x      |
|              | New Microphone LED behaviour                          |
|              | Setup Assistant requires authentication               |
|              | API changes                                           |
|              | Remote monitoring (web snapshots)                     |
|              | UI changes in active mode                             |
| DX Series    | Access to call statistics                             |
|              | Contacts search                                       |
|              | HDMI Audio                                            |
|              | SIP URI                                               |
|              | Stay in PC mode                                       |
|              | USB Redirect                                          |
|              | Use the System While an Outgoing Call is Ringing      |
|              | Alternate Phone Book Server                           |
|              | Automatic Problem Report Upload                       |
|              | FIPS mode                                             |
| Jabber Guest | JG Mobile Cross-Launch parameters improvement         |
|              | VMWare ESXi 6.0 Support                               |
|              | Improvement to handle accident call disconnect        |
|              | JG mobile UI alignment                                |
|              |                                                       |

| Cisco TMS                    | New Email Template                                 |  |  |
|------------------------------|----------------------------------------------------|--|--|
|                              | Meeting Information Page                           |  |  |
|                              | Added Location Information Field                   |  |  |
|                              | Dial-in Number Allocation                          |  |  |
|                              | Active Meeting Manager                             |  |  |
|                              | Multiple Protocol Support for Call-in Participants |  |  |
| Cisco TelePresence Conductor | Support for Active Meeting Manager                 |  |  |
|                              | New page under Conference configuration            |  |  |
|                              | Usage reporting and statistics collection          |  |  |
|                              | SIP Domain Override Settings                       |  |  |

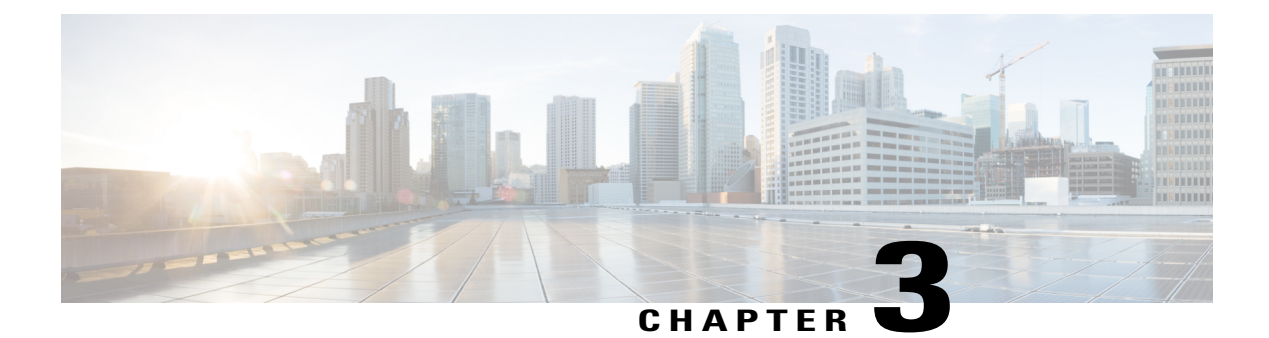

### **Test Results Summary**

- Cisco TelePresence Video Communication Server, page 23
- Cisco Unity Connection, page 65
- Cisco IP Phone, page 79
- Cisco Unified Survivable Remote Site Telephony, page 103
- Cisco Jabber for iPhone and iPad, page 108
- Cisco Jabber for Android, page 116
- Cisco Jabber for Windows, page 120
- Cisco Jabber for Mac, page 125
- Cisco TelePresence Multipoint Control Unit, page 132
- Cisco TelePresence Management Suite, page 135
- Cisco TelePresence Conductor, page 138
- Cisco TelePresence Server, page 140
- Cisco Jabber Guest, page 148
- Cisco Prime Collaboration, page 157
- Related Documentation, page 182

### **Cisco TelePresence Video Communication Server**

|  |  | Logical ID | Title | Description | <b>Call Component Flow</b> | Status | Defects |
|--|--|------------|-------|-------------|----------------------------|--------|---------|
|--|--|------------|-------|-------------|----------------------------|--------|---------|

| UCJ11.1SVCSG001 | 'Cloud<br>Extension' is<br>renamed as<br>'Hybrid<br>Services'          | Verify whether<br>'Cloud<br>Extension' is<br>renamed as<br>'Hybrid<br>Services' under<br>Application<br>menu in Cisco<br>TelePresence<br>Video<br>Communication<br>Server            | NA | Passed |
|-----------------|------------------------------------------------------------------------|----------------------------------------------------------------------------------------------------|----|--------|
| UCJ11.1SVCSG002 | Expressway/VCS<br>Base when<br>system is in<br>pre-activation<br>state | Verify whether<br>Cisco<br>TelePresence<br>Video<br>Communication<br>Server is named<br>as<br>"Expressway/VCS<br>Base" before<br>activating the<br>application with<br>a release key | NA | Passed |
| UCJ11.1SVCSG003 | Keyword filter<br>is added for<br>syslog output                        | Verify whether<br>'Filter By<br>Keyword' is<br>added for Syslog<br>Output in Cisco<br>TelePresence<br>Video<br>Communication<br>Server under<br>Maintenance -><br>Logging            | NA | Passed |
| UCJ11.1SVCSG004 | Deploy Cisco<br>VCS on<br>VMWare ESXi<br>6.0                           | Verify whether<br>Cisco<br>TelePresence<br>Video<br>Communication<br>Server can be<br>deployed on<br>VMWare ESXi<br>6.0                                                              | NA | Passed |

| UCJIII.ISVCSG005 | Making call<br>from SX10<br>Quick Set which<br>is registered<br>with Cisco VCS<br>to Jabber for<br>Android which<br>is registered<br>with Unified<br>CM | Verify whether<br>the user can<br>make call from<br>Cisco<br>TelePresence<br>SX10 Quick Set<br>which is<br>registered with<br>Cisco<br>TelePresence<br>Video<br>Communication<br>Server to Cisco<br>Jabber for<br>Android which<br>is registered<br>with Cisco<br>Unified<br>Communications<br>Manager     | SX10 Quick Set->Cisco<br>VCS->Sip Trunk->Unified<br>CM->Jabber for Android             | Passed |  |
|------------------|----------------------------------------------------------------------------------------------------|----------------------------------------------------------------------------------------------------|----------------------------------------------------------------------------------------|--------|--|
| UCJ11.1SVCSG006  | Hold the call in<br>SX20 Quick Set<br>registered with<br>Cisco VCS<br>while in a call<br>with Jabber for<br>Android<br>registered with<br>Unified CM    | Verify whether<br>the user can hold<br>the call from<br>Cisco<br>TelePresence<br>SX20 Quick Set<br>which is<br>registered with<br>Cisco<br>TelePresence<br>Video<br>Communication<br>Server to Cisco<br>Jabber for<br>Android which<br>is registered<br>with Cisco<br>Unified<br>Communications<br>Manager | SX20 Quick Set (Hold)-><br>Cisco VCS->Sip Trunk-><br>Unified CM->Jabber for<br>Android | Passed |  |

| UCJ11.1S.VCSG007 | Making call<br>from SX20<br>Quick Set which<br>is registered<br>with Unified<br>CM to Jabber<br>for Android<br>which is<br>registered with<br>Unified CM | Verify whether<br>the user can<br>make call from<br>Cisco<br>TelePresence<br>SX20 Quick Set<br>to Cisco Jabber<br>for Android both<br>registered in<br>Cisco Unified<br>Communications<br>Manager       | SX20 Quick Set->Unified<br>CM->Jabber for Android           | Passed |  |
|------------------|----------------------------------------------------------------------------------------------------|----------------------------------------------------------------------------------------------------|-------------------------------------------------------------|--------|--|
| UCJ11.1S.VCSG008 | Hold the call in<br>Jabber for<br>Android which<br>is in call with<br>SX10 Quick Set                                                                     | Verify whether<br>the user can hold<br>the call from<br>Cisco Jabber for<br>Android to<br>Cisco<br>TelePresence<br>SX10 Quick Set<br>both registered<br>in Cisco Unified<br>Communications<br>Manager   | Jabber for<br>Android(Hold)-> Unified<br>CM->SX10 Quick Set | Passed |  |
| UCJ11.1SVCSG009  | End the call<br>from SX10<br>Quick Set to<br>Jabber for<br>Android which<br>is registered<br>with Unified<br>CM                                          | Verify whether<br>the user can end<br>the call from<br>Cisco<br>TelePresence<br>SX10 Quick Set<br>to Cisco Jabber<br>for Android,<br>both registered<br>in Cisco Unified<br>Communications<br>Manager   | SX10 Quick Set->Unified<br>CM ->Jabber for Android          | Passed |  |
| UCJ11.1SVCSG010  | Hold the call in<br>SX10 Quick Set<br>which is in call<br>with Jabber for<br>Android which<br>is registered<br>with Unified<br>CM                        | Verify whether<br>the user can hold<br>the call from<br>Cisco<br>TelePresence<br>SX10 Quick Set<br>to Cisco Jabber<br>for Android both<br>registered with<br>Cisco Unified<br>Communications<br>Manager | SX10 Quick<br>Set(Hold)->Unified<br>CM->Jabber for Android  | Passed |  |

| UCJ11.1SVCSG011 | Hold the call in<br>Jabber for<br>Android which<br>is registered<br>with Unified<br>CM which is in<br>call with SX10<br>Quick Set which<br>is registered<br>with Cisco VCS | Verify whether<br>the user can hold<br>the call from<br>Cisco Jabber for<br>Android which<br>is registered<br>with Cisco<br>Unified<br>Communications<br>Manager to<br>Cisco<br>TelePresence<br>SX10 Quick Set<br>which is<br>registered with<br>Cisco<br>TelePresence<br>Video<br>Communication<br>Server | Jabber for<br>Android(Hold)-> Unified<br>CM->Sip Trunk->Cisco<br>VCS->SX10 Quick Set | Passed |  |
|-----------------|----------------------------------------------------------------------------------------------------|----------------------------------------------------------------------------------------------------|--------------------------------------------------------------------------------------|--------|--|
| UCIII.ISVCSG012 | End the call<br>from Jabber for<br>Android to<br>SX20 Quick Set<br>which is<br>registered with<br>Unified CM                                                               | Verify whether<br>the user can end<br>the call from<br>Cisco Jabber for<br>Android to<br>Cisco<br>TelePresence<br>SX20 Quick Set<br>both registered<br>with Cisco<br>Unified<br>Communications<br>Manager                                                                                                  | Jabber for<br>Android->Unified<br>CM->SX20 Quick Set                                 | Passed |  |
| UCJ11.1SVCSG013 | Mute the call<br>from SX10<br>Quick Set to<br>Jabber for<br>Android which<br>is registered<br>with Unified<br>CM                                                           | Verify whether<br>the user can<br>mute the call<br>from Cisco<br>TelePresence<br>SX10 Quick Set<br>to Cisco Jabber<br>for Android both<br>registered with<br>Cisco Unified<br>Communications<br>Manager                                                                                                    | SX10 Quick<br>Set(Mute)->Unified<br>CM->Jabber for Android                           | Passed |  |

| UCJ11.1SVCSG014 | Adding<br>participant to the<br>call from SX20<br>Quick Set which<br>is registered<br>with Unified<br>CM | Verify whether<br>the user can add<br>Cisco<br>TelePresence<br>SX10 Quick Set<br>as new<br>participant to the<br>existing call<br>from Cisco<br>TelePresence<br>SX20 Quick Set<br>which is in a call<br>with Cisco<br>Jabber for<br>Android, all are<br>registered with<br>Cisco Unified<br>Communications<br>Manager | SX20 Quick Set->Unified<br>CM->Jabber for<br>Android->Add->Unified<br>CM->SX10 Quick Set                                                         | Passed |  |
|-----------------|----------------------------------------------------------------------------------------------------|----------------------------------------------------------------------------------------------------|----------------------------------------------------------------------------------------------------|--------|--|
| UCJ11.1SVCSG015 | Swap between<br>two calls in<br>SX80 Codec<br>registered Cisco<br>VCS                                    | Verify whether<br>the call with<br>Cisco<br>TelePresence<br>SX10 Quick Set<br>and the call with<br>Cisco<br>TelePresence<br>System EX90 is<br>swapped<br>successfully in<br>Cisco<br>TelePresence<br>SX80 Codec, all<br>are registered<br>with Cisco<br>TelePresence<br>Video<br>Communication<br>Server              | SX80 Codec ->Cisco<br>VCS-> EX90 -> Hold<br>SX80 Codec -> Cisco<br>VCS -> SX10 Quick Set<br>-> Hold SX80 Codec -><br>Cisco VCS-> EX90 -><br>Swap | Passed |  |

| UCJ11.1SVCSG016 | Making call<br>from SX80<br>Codec which is<br>registered with<br>Unified CM to<br>Jabber for<br>Windows, which<br>is registered<br>with Unified<br>CM. | Verify whether<br>the user can<br>make call from<br>Cisco<br>TelePresence<br>SX80 Codec to<br>Cisco Jabber for<br>Windows both<br>registered with<br>Cisco Unified<br>Communications<br>Manager                                                                                                    | SX80 Codec -> Unified<br>CM ->Jabber for Windows                                                                           | Passed |  |
|-----------------|----------------------------------------------------------------------------------------------------|----------------------------------------------------------------------------------------------------|----------------------------------------------------------------------------------------------------|--------|--|
| UCJ11.1SVCSG017 | Making call<br>from SX80<br>Codec to Jabber<br>for Mac                                                                                                 | Verify whether<br>the user can<br>make call from<br>Cisco<br>TelePresence<br>SX80 Codec to<br>Cisco Jabber for<br>Mac both<br>registered with<br>Cisco Unified<br>Communications<br>Manager                                                                                                    | SX80 Codec -> Unified<br>CM ->Jabber for Mac                                                                               | Passed |  |
| UCJ11.1SVCSG018 | Presentation<br>Sharing in a<br>inter-cluster call<br>from SX80<br>Codec to line 2<br>of DX80                                                          | Verify whether<br>presentation can<br>be shared from<br>Cisco<br>TelePresence<br>SX80 Codec<br>registered in<br>Cisco Unified<br>Communications<br>Manager cluster<br>1 to line 2 of<br>Cisco DX80<br>registered with<br>Cisco Unified<br>Communications<br>Manager cluster<br>2 works<br>successfully | SX80 Codec (Presentation<br>Sharing) -> Unified CM<br>cluster 1 -> Sip Trunk -><br>Unified CM cluster 2 -><br>DX80(line 2) | Passed |  |

| UCJ11.1S.VCSG019 | Make a call<br>from SX80<br>Codec to EX90<br>by changing the<br>Default MTU<br>size value                                                                      | Verify whether<br>the call is<br>established from<br>Cisco<br>TelePresence<br>SX80 Codec to<br>Cisco<br>TelePresence<br>System EX90 by<br>changing the<br>default MTU<br>size value in the<br>Cisco<br>TelePresence<br>SX80 Codec                                                                                                    | SX80 Codec -> Unified<br>CM -> EX90                                                                          | Passed |  |
|------------------|----------------------------------------------------------------------------------------------------|----------------------------------------------------------------------------------------------------|----------------------------------------------------------------------------------------------------|--------|--|
| UCJ11.1SVCSG020  | Making call<br>from SX80<br>Codec which is<br>registered with<br>Unified CM to<br>Jabber for iPad,<br>which is<br>registered with<br>Unified CM.               | Verify whether<br>the user can<br>make call from<br>Cisco<br>TelePresence<br>SX80 Codec to<br>Cisco Jabber for<br>iPad both<br>registered with<br>Cisco Unified<br>Communications<br>Manager                                                                                                    | SX80 Codec -> Unified<br>CM ->Jabber for iPad                                                                | Passed |  |
| UCJ11.1SVCSG021  | Presentation<br>sharing in SX80<br>Codec to SX10<br>Quick Set<br>registered with<br>Unified CM On<br>Call Forward<br>All from<br>MX200-G2 to<br>SX10 Quick Set | Verify whether<br>the presentation<br>is shared from<br>Cisco<br>TelePresence<br>SX80 Codec to<br>Cisco<br>TelePresence<br>SX10 Quick Set<br>when call is<br>forwarded from<br>Cisco<br>TelePresence<br>MX200-G2 to<br>Cisco<br>TelePresence<br>SX10 Quick Set<br>all are registered<br>with Cisco<br>Unified<br>Communications<br>Manager | SX80 Codec (Presentation<br>sharing )-> Unified CM<br>->MX200-G2 (CFA) -><br>Unified CM -> SX10<br>Quick Set | Passed |  |

| UCJ11.1SVCSG022 | Hold/Resume a<br>video call from<br>EX60 to DX650<br>registered with<br>Unified CM | Verify whether<br>Hold/Resume a<br>video call from<br>Cisco<br>TelePresence<br>System EX60 to<br>Cisco DX650<br>both registered<br>with Cisco<br>Unified<br>Communications<br>Manager works<br>successfully | EX60(Hold/Resume) -><br>Unified CM -> DX650  | Passed |  |
|-----------------|------------------------------------------------------------------------------------|----------------------------------------------------------------------------------------------------|----------------------------------------------|--------|--|
| UCJ11.1SVCSG023 | Audio call to<br>EX60 from<br>DX650<br>registered in<br>Unified CM                 | Verify whether<br>audio call from<br>Cisco DX650 to<br>Cisco<br>TelePresence<br>System EX60<br>both registered<br>with Cisco<br>Unified<br>Communications<br>Manager works<br>successfully                  | DX650 -> Unified CM -><br>EX60               | Passed |  |
| UCJ11.1SVCSG024 | Hold/Resume<br>audio call in<br>EX60 to DX650<br>registered in<br>Unified CM       | Verify whether<br>Hold/Resume<br>audio call from<br>Cisco<br>TelePresence<br>System EX60 to<br>Cisco DX650<br>both registered<br>with Cisco<br>Unified<br>Communications<br>Manager works<br>successfully   | EX60(Hold/Resume ) -><br>Unified CM -> DX650 | Passed |  |

| UCJII.1SVCSG025  | Presentation<br>sharing from<br>EX60 to line 2<br>of DX650<br>registered in<br>Unified CM                            | Verify whether<br>presentation can<br>be shared from<br>Cisco<br>TelePresence<br>System EX60 to<br>line 2 of Cisco<br>DX650 both<br>registered with<br>Cisco Unified<br>Communications<br>Manager works<br>successfully                                                                                    | EX60(Presentation<br>Sharing) -> Unified CM<br>-> DX650 (line 2)                                                     | Passed |  |
|------------------|----------------------------------------------------------------------------------------------------|----------------------------------------------------------------------------------------------------|----------------------------------------------------------------------------------------------------|--------|--|
| UCJ11.1S.VCSG026 | Presentation<br>sharing from<br>EX60 registered<br>in Cisco VCS to<br>line 2 of DX650<br>registered in<br>Unified CM | Verify whether<br>presentation can<br>be shared from<br>Cisco<br>TelePresence<br>Sysem EX60<br>registered in<br>Cisco<br>TelePresence<br>Video<br>Communication<br>Server to line 2<br>of Cisco DX650<br>registered with<br>Cisco Unified<br>Communications<br>Manager works<br>successfully               | EX60(Presentation<br>Sharing) -> Cisco VCS -><br>Sip Trunk -> Unified CM<br>-> DX650 (line 2)                        | Passed |  |
| UCJ11.1SVCSG027  | Presentation<br>Sharing in a<br>intercluster call<br>from EX60 to<br>line 2 of DX650                                 | Verify whether<br>presentation can<br>be shared from<br>Cisco<br>TelePresence<br>System EX60<br>registered with<br>Cisco Unified<br>Communications<br>Manager cluster<br>1 to line 2 of<br>Cisco DX650<br>registered with<br>Cisco Unified<br>Communications<br>Manager cluster<br>2 works<br>successfully | EX60(Presentation<br>Sharing) -> Unified CM<br>cluster 1 -> Sip Trunk -><br>Unified CM cluster 2 -><br>DX650(line 2) | Passed |  |
| UCJ11.1SVCSG028  | Presentation<br>sharing from<br>EX60 to DX650<br>registered in<br>Unified CM                               | Verify whether<br>presentation can<br>be shared from<br>Cisco<br>TelePresence<br>System EX60 to<br>Cisco DX650<br>both registered<br>with Cisco<br>Unified<br>Communications<br>Manager works<br>successfully                                                                                    | EX60(Presentation<br>Sharing) -> Unified CM<br>-> DX650                                                      | Passed |  |
|------------------|----------------------------------------------------------------------------------------------------|----------------------------------------------------------------------------------------------------|----------------------------------------------------------------------------------------------------|--------|--|
| UCJ11.1SVCSG029  | Presentation<br>sharing from<br>EX60 registered<br>in Cisco VCS to<br>DX650<br>registered in<br>Unified CM | Verify whether<br>presentation can<br>be shared from<br>Cisco<br>TelePresence<br>System EX60<br>registered in<br>Cisco<br>TelePresence<br>Video<br>Communication<br>Server to Cisco<br>DX650<br>registered with<br>Cisco Unified<br>Communications<br>Manager works<br>successfully              | EX60(Presentation<br>Sharing) -> Cisco VCS -><br>Sip Trunk -> Unified CM<br>-> DX650                         | Passed |  |
| UCJ11.1S.VCSG030 | Presentation<br>Sharing in a<br>intercluster call<br>from EX60 to<br>DX650                                 | Verify whether<br>presentation can<br>be shared from<br>Cisco<br>TelePresence<br>System EX60<br>registered with<br>Cisco Unified<br>Communications<br>Manager cluster<br>1 to Cisco<br>DX650<br>registered with<br>Cisco Unified<br>Communications<br>Manager cluster<br>2 works<br>successfully | EX60(Presentation<br>Sharing) -> Unified CM<br>cluster 1 -> Sip Trunk -><br>Unified CM cluster 2 -><br>DX650 | Passed |  |

| UCJII.IS.VCSG031 | Hold/Resume a<br>video call from<br>EX60 registered<br>with Cisco VCS<br>to DX650<br>registered with<br>Unified CM       | Verify whether<br>Hold/Resume a<br>video call from<br>Cisco<br>TelePresence<br>System EX60<br>registered with<br>Cisco<br>TelePresence<br>Video<br>Communication<br>Server to Cisco<br>DX650<br>registered with<br>Cisco Unified<br>Communications<br>Manager works<br>successfully                            | EX60(Hold/Resume) -><br>Cisco VCS -> Sip Trunk<br>-> Unified CM -> DX650                              | Passed |  |
|------------------|----------------------------------------------------------------------------------------------------|----------------------------------------------------------------------------------------------------|----------------------------------------------------------------------------------------------------|--------|--|
| UCJ11.1SVCSG032  | Hold / Resume a<br>video call after<br>the presentation<br>is shared from<br>EX60 registered<br>in Cisco VCS to<br>DX650 | Verify whether<br>Hold / Resume<br>works<br>successfully<br>after the<br>presentation is<br>shared from<br>Cisco<br>TelePresence<br>System EX60<br>registered in<br>Cisco<br>TelePresence<br>Video<br>Communication<br>Server to Cisco<br>DX650<br>registered in<br>Cisco Unified<br>Communications<br>Manager | EX60 (Presentation<br>Sharing )(Hold /<br>Resume)-> Cisco VCS -><br>Sip trunk ->Unified CM<br>->DX650 | Passed |  |

| UCJ11.1SVCSG033 | Make a Video<br>call from EX60<br>by logging as<br>EM user to<br>DX650 both<br>registered in<br>Unified CM           | Verify whether<br>video call from<br>Cisco<br>TelePresence<br>System EX60 by<br>logging as<br>Extension<br>Mobility user to<br>Cisco DX650,<br>both registered<br>with Cisco<br>Unified<br>Communications<br>Manager works<br>successfully                 | EX60 (logged in as EM<br>user)->Unified CM<br>->DX650                 | Passed |  |
|-----------------|----------------------------------------------------------------------------------------------------|----------------------------------------------------------------------------------------------------|-----------------------------------------------------------------------|--------|--|
| UCJ11.1SVCSG034 | Make a Video<br>call from EX60<br>by logging as<br>EM user to line<br>2 of DX650<br>both registered<br>in Unified CM | Verify whether<br>video call from<br>Cisco<br>TelePresence<br>System EX60 by<br>logging as<br>Extension<br>Mobility user to<br>line 2 of Cisco<br>DX650, both<br>registered with<br>Cisco Unified<br>Communications<br>Manager works<br>successfully       | EX60 (logged in as EM<br>user)->Unified CM -<br>DX650 (line 2)        | Passed |  |
| UCJ11.1SVCSG035 | Hold/Resume a<br>video call from<br>EX60 by<br>logging as EM<br>user to DX650<br>registered with<br>Unified CM       | Verify whether<br>Hold/Resume a<br>video call from<br>Cisco<br>TelePresence<br>System EX60 by<br>logging as<br>Extension<br>Mobility user to<br>Cisco DX650<br>both registered<br>with Cisco<br>Unified<br>Communications<br>Manager works<br>successfully | EX60 (logged in as EM<br>user)( Hold/Resume)-><br>Unified CM -> DX650 | Passed |  |

| UCIII.1SVCSG036  | Make call from<br>EX60 by<br>logging as EM<br>user to DX650<br>which has set<br>Call Forward<br>All to EX90 | Verify whether<br>the call made<br>from Cisco<br>TelePresence<br>System EX60<br>which is logged<br>in as Extension<br>Mobility user is<br>forwarded to<br>Cisco<br>TelePresence<br>System EX90<br>when Cisco<br>DX650 has set<br>call forward all<br>to Cisco<br>TelePresence<br>System EX90,<br>all are registered<br>in Cisco Unified<br>Communications<br>Manager | EX60( logged in as EM<br>user) ->Unified CM-><br>DX650 -> Call Forward<br>All -> Unified CM -><br>EX90 | Passed |  |
|------------------|----------------------------------------------------------------------------------------------------|----------------------------------------------------------------------------------------------------|----------------------------------------------------------------------------------------------------|--------|--|
| UCJIII.1SVCSG037 | Presentation<br>sharing from<br>EX60 by<br>logging as EM<br>user to DX650<br>registered in<br>Unified CM    | Verify whether<br>presentation can<br>be shared from<br>Cisco<br>TelePresence<br>System EX60 by<br>logging<br>Extension<br>Mobility user to<br>Cisco DX650<br>both registered<br>with Cisco<br>Unified<br>Communications<br>Manager works<br>successfully                                                                                                    | EX60(logged in as EM<br>user)(Presentation<br>Sharing)-> Unified CM -><br>DX650                        | Passed |  |

| UCJIII.1SVCSG038 | Multisite<br>Conferencing<br>from EX90 by<br>logging as EM<br>user to DX650<br>and EX60<br>registered in<br>Unified CM           | Verify whether<br>Multisite<br>conferencing<br>from Cisco<br>TelePresence<br>System EX90 by<br>logging as<br>Extension<br>Mobility user<br>with Cisco<br>DX650 and<br>Cisco<br>TelePresence<br>System EX60,<br>all registered in<br>Cisco Unified<br>Communications<br>Manager works<br>successfully          | EX90 (logged in as EM<br>user)->Unified CM -><br>DX650 EX90 (logged in<br>as EM user) -> add-><br>Unified CM -> EX60              | Passed |  |
|------------------|----------------------------------------------------------------------------------------------------|----------------------------------------------------------------------------------------------------|----------------------------------------------------------------------------------------------------|--------|--|
| UCIII.1SVCSG039  | Multisite<br>Conferencing<br>from EX90 by<br>logging as EM<br>user to Line 2 of<br>DX650 and<br>EX60 registered<br>in Unified CM | Verify whether<br>Multisite<br>conferencing<br>from Cisco<br>TelePresence<br>System EX90 by<br>logging as<br>Extension<br>Mobility user<br>with line 2 of<br>Cisco DX650<br>and Cisco<br>TelePresence<br>System EX60,all<br>registered in<br>Cisco Unified<br>Communications<br>Manager works<br>successfully | EX90 (logged in as EM<br>user)->Unified CM -><br>DX650 ( line 2) EX90<br>(logged in as EM user) -><br>Add-> Unified CM -><br>EX60 | Passed |  |

| UCJ11.1SVCSG040 | Presentation<br>Sharing in<br>Multisite<br>Conferencing<br>from EX90 by<br>logging as EM<br>user with<br>DX650 and<br>EX60 registered<br>in Unified CM           | Verify whether<br>presentation<br>sharing in<br>Multisite<br>conferencing<br>from Cisco<br>TelePresence<br>System EX90 to<br>Cisco DX650<br>and Cisco<br>TelePresence<br>System EX60,<br>all registered<br>with Cisco<br>Unified<br>Communications<br>Manager works<br>successfully                                                          | EX90 (logged in as EM<br>user)(Presentation<br>Sharing)->Unified CM -><br>DX650 EX90 (logged in<br>as EM user) -> add-><br>Unified CM -> EX60             | Passed |  |
|-----------------|----------------------------------------------------------------------------------------------------|----------------------------------------------------------------------------------------------------|----------------------------------------------------------------------------------------------------|--------|--|
| UCJ11.1SVCSG041 | Presentation<br>Sharing in<br>Multisite<br>Conferencing<br>from EX90 by<br>logging as EM<br>user with Line 2<br>of DX650 and<br>EX60 registered<br>in Unified CM | Verify whether<br>Presentation<br>Sharing in<br>Multisite<br>Conferencing<br>from Cisco<br>TelePresence<br>System EX90by<br>logging<br>Extension<br>Mobility user<br>with line 2 of<br>Cisco DX650<br>andCisco<br>TelePresence<br>System EX60,<br>all registered<br>with Cisco<br>Unified<br>Communications<br>Manager works<br>successfully | EX90 (logged in as EM<br>user)(Presentation<br>Sharing) ->Unified CM -><br>DX650 (line 2)EX90<br>(logged in as EM user) -><br>add-> Unified CM -><br>EX60 | Passed |  |

| UCJIII.1SVCSG042 | Presentation<br>sharing in<br>Inter-cluster<br>video call from<br>EX90 by<br>logging as EM<br>user to line 2 of<br>DX650 both<br>registered in<br>Unified CM | Verify whether<br>presentation can<br>be shared from<br>Cisco<br>TelePresence<br>System EX90 by<br>logging as<br>Extension<br>Mobility user<br>registered with<br>Cisco Unified<br>Communications<br>Manager cluster<br>1 to line 2 of<br>Cisco DX650<br>registered with<br>Cisco Unified<br>Communications<br>Manager cluster<br>2 works<br>successfully | EX90(logged in as EM<br>user)(Presentation<br>Sharing)-> Unified CM<br>cluster 1 -> Sip Trunk -><br>Unified CM cluster 2-><br>DX650 (line 2)  | Passed |  |
|------------------|----------------------------------------------------------------------------------------------------|----------------------------------------------------------------------------------------------------|----------------------------------------------------------------------------------------------------|--------|--|
| UCJIII.ISVCSG043 | Hold/Resume in<br>Multisite<br>Conferencing<br>from EX90 by<br>logging as EM<br>user with Line 2<br>of DX650 and<br>EX60 registered<br>in Unified CM         | Verify whether<br>Hold/Resume in<br>Multisite<br>conferencing<br>from Cisco<br>TelePresence<br>System EX90 by<br>logging as<br>Extension<br>Mobility user<br>with line 2 of<br>Cisco DX650<br>and Cisco<br>TelePresence<br>System EX60,<br>all registered<br>with Cisco<br>Unified<br>Communications<br>Manager works<br>successfully                     | EX90 (logged in as EM<br>user)(Hold/Resume)->Unified<br>CM -> DX650 ( line<br>2)EX90 (logged in as EM<br>user) -> add-> Unified<br>CM -> EX60 | Passed |  |

| UCJII.1S.VCSG044 | Presentation<br>sharing from<br>SX20 Quick Set<br>to MX300-G2<br>both registered<br>via<br>Collaboration<br>Edge | Verify whether<br>presentation can<br>be shared from<br>Cisco<br>TelePresence<br>SX20 Quick Set<br>to Cisco<br>TelePresence<br>MX300-G2 both<br>registered with<br>Cisco Unified<br>Communications<br>Manager via<br>Collaboration<br>Edge                                  | SX20 Quick Set -> Cisco<br>VCS Expressway -> Cisco<br>VCS -> Unified CM -><br>Cisco VCS -> Cisco VCS<br>Expressway -><br>MX300-G2 -><br>Presentation Sharing | Passed |  |
|------------------|----------------------------------------------------------------------------------------------------|----------------------------------------------------------------------------------------------------|----------------------------------------------------------------------------------------------------|--------|--|
| UCJ11.1SVCSG045  | Making video<br>call from<br>MX200-G2 to<br>SX80 Codec<br>both registered<br>via<br>Collaboration<br>Edge        | Verify whether<br>the video call<br>from Cisco<br>TelePresence<br>MX200-G2 to<br>Cisco<br>TelePresence<br>SX80 Codec<br>both registered<br>with Cisco<br>Unified<br>Communications<br>Manager via<br>Collaboration<br>Edge can be<br>established<br>successfully            | MX200-G2 -> Cisco VCS<br>Expressway -> Cisco VCS<br>-> Unified CM -> Cisco<br>VCS -> Cisco VCS<br>Expressway -> SX80<br>Codec                                | Passed |  |
| UCJ11.1S.VCSG046 | Presentation<br>sharing from<br>SX80 Codec to<br>DX70 via<br>Collaboration<br>Edge                               | Verify whether<br>presentation can<br>be shared from<br>Cisco<br>TelePresence<br>SX80 Codec<br>registered with<br>Cisco Unified<br>Communications<br>Manager via<br>Collaboration<br>Edge to Cisco<br>DX70 registered<br>with Cisco<br>Unified<br>Communications<br>Manager | SX80 Codec -> Cisco<br>VCS Expressway ->Cisco<br>VCS -> Unified CM -><br>DX70 -> Presentation<br>Sharing                                                     | Passed |  |

| UCJII.1SVCSG047  | Consultative call<br>transfer from<br>MX200-G2 to<br>DX80 via<br>Collaboration<br>Edge                                | Verify whether<br>the consultative<br>call transfer<br>from Cisco<br>TelePresence<br>MX200-G2<br>registered with<br>Cisco Unified<br>Communications<br>Manager via<br>Collaboration<br>Edge to Cisco<br>DX80 registered<br>with Cisco<br>Unified<br>Communications<br>Manager works<br>successfully                                                                              | MX200-G2 ->Cisco VCS<br>Expressway >Cisco<br>VCS->Unified CM -><br>Cisco VCS -> Cisco VCS<br>Expressway -> SX80<br>Codec -> Hold/Transfer -><br>Cisco VCS Expressway -><br>Cisco VCS -> Unified CM<br>-> DX80 | Passed |  |
|------------------|----------------------------------------------------------------------------------------------------|----------------------------------------------------------------------------------------------------|----------------------------------------------------------------------------------------------------|--------|--|
| UCJIII.1SVCSG048 | Hold/Resume a<br>video<br>conference<br>among<br>MX200-G2,<br>SX20 Quick Set<br>and EX90 via<br>Collaboration<br>Edge | Verify whether<br>Hold / Resume a<br>video<br>conference<br>among Cisco<br>TelePresence<br>MX200-G2,<br>Cisco<br>TelePresence<br>SX20 Quick Set<br>both registered<br>in Cisco Unified<br>Communications<br>Manager via<br>Collaboration<br>Edge and Cisco<br>TelePresence<br>System EX90<br>registered with<br>Cisco Unified<br>Communications<br>Manager works<br>successfully | MX200-G2 -> Cisco VCS<br>Expressway -> Cisco VCS<br>-> Unified CM -> SX20<br>Quick Set MX300-G2 -><br>Add -> Cisco VCS<br>Expressway -> Cisco VCS<br>-> Unified CM -> EX90<br>(Hold/Resume)                   | Passed |  |

| UCJ11.1S.VCSG049 | Hold/ Resume a<br>video call from<br>MX200-G2 to<br>DX80 via<br>Collaboration<br>Edge                                           | Verify whether<br>the Hold /<br>Resume a video<br>call from Cisco<br>TelePresence<br>MX200-G2<br>registered in<br>Cisco Unified<br>Communications<br>Manager via<br>Collaboration<br>Edge to Cisco<br>DX80 registered<br>with Cisco<br>Unified<br>Communications<br>Manager works<br>successfully                                                                                        | MX200-G2 -> Cisco VCS<br>Expressway -> Cisco VCS<br>-> Unified CM ->DX80<br>(Hold/Resume)                                                                                                    | Passed |  |
|------------------|----------------------------------------------------------------------------------------------------|----------------------------------------------------------------------------------------------------|----------------------------------------------------------------------------------------------------|--------|--|
| UCJ11.1SVCSG050  | Presentation<br>Sharing in video<br>conference<br>among<br>MX300-G2,<br>SX10 Quick Set<br>and EX90 via<br>Collaboration<br>Edge | Verify whether<br>presentation can<br>be shared<br>successfully in<br>video<br>conference<br>among Cisco<br>TelePresence<br>MX300-G2,<br>Cisco<br>TelePresence<br>SX10 Quick Set<br>registered with<br>Cisco Unified<br>Communications<br>Manager via<br>Collaboration<br>Edge and Cisco<br>TelePresence<br>System EX90<br>registered with<br>Cisco Unified<br>Communications<br>Manager | MX300-G2 -> Cisco VCS<br>Expressway -> Cisco VCS<br>-> Unified CM -> SX10<br>Quick Set MX300-G2 -><br>Add -> Cisco VCS<br>Expressway -> Cisco VCS<br>-> Unified CM -><br>EX90(Presentation<br>Sharing) | Passed |  |

| UCJ11.1SVCSG051  | Presentation<br>sharing from<br>SX20 Quick Set<br>to DX80 via<br>Collaboration<br>Edge                | Verify whether<br>presentation can<br>be shared from<br>Cisco<br>TelePresence<br>SX20 Quick Set<br>registered in<br>Cisco Unifed<br>Communications<br>Manger via<br>Collaboration<br>Edge to Cisco<br>DX80 registered<br>with Cisco<br>Unified<br>Communications<br>Manager                                             | SX20 Quick Set -> Cisco<br>VCS Expressway ->Cisco<br>VCS -> Unified CM -><br>DX80 -> Presentation<br>Sharing                                                                               | Passed |  |
|------------------|----------------------------------------------------------------------------------------------------|----------------------------------------------------------------------------------------------------|----------------------------------------------------------------------------------------------------|--------|--|
| UCJ11.1S.VCSG052 | Making video<br>conference<br>among SX20<br>Quick Set,<br>DX80 & EX90<br>via<br>Collaboration<br>Edge | Verify whether<br>the video<br>conference<br>among Cisco<br>TelePresence<br>SX20 Quick Set<br>registered in<br>Cisco Unified<br>Communications<br>Manager via<br>Collaboration<br>Edge, Cisco<br>DX80 and Cisco<br>TelePresence<br>System EX90<br>both registered<br>with Cisco<br>Unified<br>Communications<br>Manager | SX20 Quick Set -> Cisco<br>VCS Expressway -> Cisco<br>VCS -> Unified CM -><br>DX80 SX20 Quick Set -><br>Add -> Cisco VCS<br>Expressway -> Cisco VCS<br>-> Unified CM-><br>EX90->Conference | Passed |  |

| UCJII.1SVCSG053 | Making call<br>from EX90 to<br>8861 via<br>Collaboration<br>Edge | Verify whether<br>the video call<br>from Cisco<br>TelePresence<br>System EX90<br>registered in<br>Cisco Unifed<br>Communications<br>Manager via<br>Collaboration<br>Edge to Cisco IP<br>Phone 8861<br>registered with<br>Cisco Unified<br>Communications<br>Manager can be<br>established<br>successfully | EX90-> Cisco VCS<br>Expressway -> Cisco VCS<br>-> Unified CM -> 8861 | Passed |  |
|-----------------|------------------------------------------------------------------|----------------------------------------------------------------------------------------------------|----------------------------------------------------------------------|--------|--|
| UCJ11.1SVCSG054 | Access call<br>statistics from<br>DX650 during<br>video call     | Verify whether<br>call statistics can<br>be accessed<br>from call page<br>when Cisco<br>DX650 is in<br>video call with<br>Cisco<br>TelePresence<br>SX20 Quick Set<br>both registered<br>with Cisco<br>Unified<br>Communications<br>Manager                                                                | DX650 -> Unified CM -><br>SX20 Quick Set                             | Passed |  |
| UCJ11.1SVCSG055 | Access call<br>statistics from<br>DX650 during<br>audio call     | Verify whether<br>call statistics can<br>be accessed<br>from call page<br>when Cisco<br>DX650 is in<br>audio call with<br>Cisco<br>TelePresence<br>SX20 Quick Set<br>both registered<br>with Cisco<br>Unified<br>Communications<br>Manager                                                                | DX650 -> Unified CM -><br>SX20 Quick Set                             | Passed |  |

ſ

| UCJ11.1S.VCSG056 | Call search field<br>pulls result from<br>Recents,<br>Favorites,<br>Contacts and<br>Directory in<br>DX650           | Verify whether<br>call search field<br>of Cisco DX650<br>registered with<br>Cisco Unified<br>Communications<br>Manager , pulls<br>result from<br>Recents,<br>Favorites,<br>Contacts and<br>Directory in<br>Cisco DX650 | NA                             | Passed |  |
|------------------|----------------------------------------------------------------------------------------------------|----------------------------------------------------------------------------------------------------|--------------------------------|--------|--|
| UCJ11.1SVCSG057  | Two steps<br>calling for the<br>contact details in<br>DX650                                                         | Verify whether<br>the call can be<br>made by two<br>steps from<br>contact details in<br>Cisco DX650<br>registered with<br>Cisco Unified<br>Communications<br>Manager                                                   | DX650 -> Unified CM -><br>EX90 | Passed |  |
| UCJ11.1SVCSG058  | Contact is<br>searched from<br>the beginning of<br>the first and last<br>name from all<br>the providers in<br>DX650 | Verify whether<br>Contact is<br>searched from<br>the beginning of<br>the first and last<br>name from all<br>the providers in<br>Cisco DX650                                                                            | NA                             | Passed |  |
| UCJ11.1SVCSG059  | Clickable SIP<br>URIs to simplify<br>calling in<br>DX650                                                            | Verify whether<br>the SIP URIs in<br>email is<br>clickable and<br>initiate call<br>directly from<br>Cisco DX650<br>registered with<br>Cisco Unified<br>Communications<br>Manager                                       | DX650 -> Unified CM -><br>EX90 | Passed |  |

| UCJ11.1S.VCSG060 | Use the<br>calculator<br>application in<br>DX650 While<br>an Outgoing<br>Call is made | Verify whether<br>the user can use<br>calculator<br>application in<br>Cisco DX650<br>when outgoing<br>call made from<br>Cisco DX650 to<br>Cisco DX70<br>both registered<br>with Cisco<br>Unified<br>Communications<br>Manager | DX650 -> Unified CM -><br>DX70 | Passed |  |
|------------------|---------------------------------------------------------------------------------------|----------------------------------------------------------------------------------------------------|--------------------------------|--------|--|
| UCJ11.1SVCSG061  | Use the Gmail<br>App in DX650<br>while an<br>outgoing call is<br>made                 | Verify whether<br>Gmail app can<br>be used when an<br>outgoing call<br>made from<br>Cisco DX650 to<br>Cisco<br>TelePresence<br>MX300-G2 both<br>registered to<br>Cisco Unified<br>Communications<br>Manager                   | DX650->Unified<br>CM->MX300-G2 | Passed |  |
| UCJ11.1SVCSG062  | Use the Youtube<br>App in DX650<br>while an<br>outgoing call is<br>made               | Verify whether<br>Youtube app can<br>be used when an<br>outgoing call<br>made from<br>Cisco DX650 to<br>Cisco<br>TelePresence<br>MX200-G2 both<br>registered to<br>Cisco Unified<br>Communications<br>Manager                 | DX650->Unified<br>CM->MX200-G2 | Passed |  |

| UCJ11.1S.VCSG063 | Use the Google<br>App in DX650<br>while an<br>outgoing call is<br>made | Verify whether<br>Google app can<br>be used when an<br>outgoing call<br>made from<br>Cisco DX650 to<br>Cisco<br>TelePresence<br>MX300-G2 both<br>registered to<br>Cisco Unified<br>Communications<br>Manager | DX650->Unified<br>CM->MX300-G2 | Passed |  |
|------------------|------------------------------------------------------------------------|----------------------------------------------------------------------------------------------------|--------------------------------|--------|--|
| UCJII.1S.VCSG064 | Use the Music<br>App in DX650<br>while an<br>outgoing call is<br>made  | Verify whether<br>Music app can<br>be used when an<br>outgoing call<br>made from<br>Cisco DX650 to<br>Cisco<br>TelePresence<br>MX200-G2 both<br>registered to<br>Cisco Unified<br>Communications<br>Manager  | DX650->Unified<br>CM->MX200-G2 | Passed |  |
| UCJ11.1S.VCSG065 | Connect Mouse<br>to DX650 using<br>USB cable                           | Verify whether<br>the Mouse can<br>be connected to<br>Cisco DX650<br>using USB cable<br>and Mouse<br>event is received<br>by Cisco DX650                                                                     | NA                             | Passed |  |
| UCJ11.1SVCSG066  | Add alternate<br>UDS server in<br>DX650                                | Verify whether<br>alternate UDS<br>server can be<br>added to Cisco<br>DX650<br>registered with<br>Cisco Unified<br>Communications<br>Manager                                                                 | NA                             | Passed |  |

| UCJ11.1S.VCSG067 | Automatic<br>Problem Report<br>Upload in<br>DX650                          | Verify whether<br>Automatic<br>Problem Report<br>Upload can be<br>enabled in Cisco<br>DX650 in the<br>Product Specific<br>Configuration<br>Layout portion<br>of Cisco Unified<br>Communications<br>Manager | NA | Passed |  |
|------------------|----------------------------------------------------------------------------|----------------------------------------------------------------------------------------------------|----|--------|--|
| UCIII.ISVCSG068  | Verify FIPS<br>mode under<br>Product Specific<br>Configuration of<br>DX650 | Verify whether<br>FIPS mode is<br>present under<br>Product Specific<br>Configuration<br>page of Cisco<br>DX650<br>registered with<br>Cisco Unified<br>Communications<br>Manager                            | NA | Passed |  |
| UCJ11.1S.VCSG069 | Set password for<br>settings in<br>DX650                                   | Verify whether<br>password to<br>access settings<br>for Cisco<br>DX650 can be<br>set using<br>common phone<br>profile for Cisco<br>DX650                                                                   | NA | Passed |  |
| UCJ11.1SVCSG070  | Access settings<br>by entering<br>password in<br>DX650                     | Verify whether<br>settings can be<br>accessed by<br>entering<br>password in<br>Cisco DX650<br>registered with<br>Cisco Unified<br>Communications<br>Manager                                                | NA | Passed |  |

| UCJ11.1SVCSG071 | Call statistics<br>access from<br>DX70 during a<br>video call            | Verify whether<br>call statistics is<br>accessible<br>during a call<br>between Cisco<br>DX70 and Cisco<br>TelePresence<br>System<br>Integrator<br>Package C90<br>when both are<br>registered with<br>Cisco Unified<br>Communications<br>Manager                                                              | DX70 -> Unified CM -><br>Integrator Package C90                                                                                               | Passed |  |
|-----------------|--------------------------------------------------------------------------|----------------------------------------------------------------------------------------------------|----------------------------------------------------------------------------------------------------|--------|--|
| UCJ11.1SVCSG072 | Call statistics<br>access in DX80<br>after call<br>transfer from<br>DX70 | Verify whether<br>call statistics is<br>accessible from<br>Cisco DX80<br>when the call is<br>transferred from<br>Cisco DX70<br>which was in a<br>call with Cisco<br>TelePresence<br>System<br>Integrator<br>Package C90, all<br>devices are<br>registered with<br>Cisco Unified<br>Communications<br>Manager | DX70 -> Unified CM -><br>Integrator Package C90<br>DX70 -> Transfer -><br>Unified CM ->DX80<br>DX80->Unified<br>CM->Integrator Package<br>C90 | Passed |  |

| UCJ11.1SVCSG073 | Call statistics<br>access from<br>DX70 during a<br>video call with<br>Integrator<br>Package C90<br>registered to<br>Cisco VCS | Verify whether<br>call statistics is<br>accessible<br>during a call<br>between Cisco<br>DX70 and Cisco<br>TelePresence<br>System<br>Integrator<br>Package C90<br>when Cisco<br>TelePresence<br>System<br>Integrator<br>Package C90 is<br>registered with<br>Cisco<br>TelePresence<br>Video<br>Communication<br>Server | DX70 -> Unified CM<br>->Sip Trunk -> Cisco VCS<br>-> Integrator Package C90 | Passed |  |
|-----------------|----------------------------------------------------------------------------------------------------|----------------------------------------------------------------------------------------------------|-----------------------------------------------------------------------------|--------|--|
| UCJ11.1SVCSG074 | Call statistics<br>access from<br>DX70 during<br>presentation<br>sharing                                                      | Verify whether<br>call statistics is<br>accessible<br>during<br>presentation<br>sharing between<br>Cisco DX70 and<br>Cisco<br>TelePresence<br>System<br>Integrator<br>Package C90<br>when both<br>registered with<br>Cisco Unified<br>Communications<br>Manager                                                       | DX70(Presentation<br>Sharing) -> Unified CM<br>-> Integrator Package C90    | Passed |  |

| UCJ11.1SVCSG075 | Call statistics<br>access from<br>DX70 during<br>presentation<br>sharing with<br>Integrator<br>Package C90<br>registered to<br>Cisco VCS | Verify whether<br>call statistics is<br>accessible<br>during<br>presentation<br>sharing between<br>Cisco DX70 and<br>Cisco<br>TelePresence<br>System<br>Integrator<br>Package C90<br>when Cisco<br>TelePresence<br>System<br>Integrator<br>Package C90<br>registered with<br>Cisco<br>TelePresence<br>Video<br>Communication<br>Server | DX70(Presentation<br>Sharing) -> Unified CM<br>->Sip Trunk -> Cisco VCS<br>-> Integrator Package C90                 | Passed |  |
|-----------------|----------------------------------------------------------------------------------------------------|----------------------------------------------------------------------------------------------------|----------------------------------------------------------------------------------------------------|--------|--|
| UCJ11.1SVCSG076 | Call statistics<br>access from<br>DX70 and<br>DX80 during a<br>video call                                                                | Verify whether<br>call statistics is<br>accessible after<br>a call parked in<br>Cisco DX70 is<br>retrieved from<br>Cisco DX80<br>both registered<br>with Cisco<br>unified<br>Communications<br>Manager                                                                                                    | DX70 -> Unified CM -><br>DX80(1) DX70 -> Call<br>park -> Unified CM -><br>DX80(2) DX80(1)-><br>Unified CM -> DX80(2) | Passed |  |
| UCJ11.1SVCSG077 | Contacts Search<br>field access<br>from DX70 to<br>get contacts                                                                          | Verify whether<br>contacts search<br>field is<br>accessible from<br>Cisco DX70<br>during a video<br>call to add<br>another call<br>registered with<br>Cisco Unified<br>Communications<br>Manager                                                                                                    | DX70 -> Unified CM -><br>DX80 DX70 -> Unified<br>CM -> Add -> Integrator<br>Package C90                              | Passed |  |

| UCJ11.1S.VCSG078 | Contacts Search<br>field access<br>from DX70 to<br>get contacts to<br>call from and to<br>add another call                                                          | Verify whether<br>contacts search<br>field is<br>accessible from<br>Cisco DX70<br>during a video<br>call to add<br>another call<br>registered with<br>Cisco<br>TelePresence<br>Video<br>Communication<br>Server                                                    | DX70 -> Unified CM -><br>DX80 DX70 -> Add -><br>Unified CM ->Sip Trunk<br>-> Cisco VCS-> Integrator<br>Package C90 | Passed |  |
|------------------|----------------------------------------------------------------------------------------------------|----------------------------------------------------------------------------------------------------|----------------------------------------------------------------------------------------------------|--------|--|
| UCJ11.1S.VCSG079 | Video calls are<br>received in<br>Picture-in-Picture<br>(PIP) window<br>while working<br>in PC mode                                                                 | Verify whether<br>video call from<br>Cisco<br>TelePresence<br>System<br>Integrator<br>Package C90<br>registered with<br>Cisco Unified<br>Communications<br>Manager is<br>received in<br>Picture-in-Picture<br>window while<br>working in PC<br>mode                | Integrator Package C90-><br>Unified CM-> DX70                                                                      | Passed |  |
| UCJ11.1SVCSG080  | Video call from<br>Integrator<br>Package C90<br>registered with<br>Cisco VCS is<br>received in<br>Picture-in-Picture<br>(PIP) window<br>while working<br>in PC mode | Verify whether<br>video call from<br>Cisco<br>TelePresence<br>System<br>Integrator<br>Package C90<br>registered with<br>Cisco<br>TelePresence<br>Video<br>Communication<br>Server is<br>received in<br>Picture-in-Picture<br>window while<br>working in PC<br>mode | Integrator Package C90-><br>Unified CM-> DX70                                                                      | Passed |  |

ſ

| UCJII.ISVCSG081 | Audio calls from<br>Integrator<br>Package C90<br>registered with<br>Cisco VCS is<br>received in<br>Picture-in-Picture<br>(PIP) window in<br>DX80 while<br>working in PC<br>mode | Verify whether<br>audio call from<br>Cisco<br>TelePresence<br>System<br>Integrator<br>Package C90<br>registered with<br>Cisco<br>TelePresence<br>Video<br>Communication<br>Server is<br>received in<br>Picture-in-Picture<br>window in Cisco<br>DX80 while<br>working in PC<br>mode | Integrator Package C90-><br>Unified CM-> DX80 | Passed |  |
|-----------------|----------------------------------------------------------------------------------------------------|----------------------------------------------------------------------------------------------------|-----------------------------------------------|--------|--|
| UCJ11.1SVCSG082 | Audio calls are<br>received in<br>Picture-in-Picture<br>(PIP) window in<br>DX80 while<br>working in PC<br>mode                                                                  | Verify whether<br>audio call from<br>Cisco<br>TelePresence<br>System<br>Integrator<br>Package C90<br>registered with<br>Cisco Unified<br>Communications<br>Manager is<br>received in<br>Picture-in-Picture<br>window in Cisco<br>DX80 while<br>working in PC<br>mode                | Integrator Package C90-><br>Unified CM-> DX80 | Passed |  |

| UCJ11.1S.VCSG083 | Stay viewing the<br>screen of PC<br>after answering<br>a video call in<br>DX80                 | Verify whether<br>the PC screen<br>can be viewed in<br>Cisco DX80<br>while answering<br>a video call from<br>Cisco<br>TelePresence<br>System<br>Integrator<br>Package C90<br>registered with<br>Cisco<br>TelePresence<br>Video<br>Communication<br>Server | Integrator Package C90-><br>Cisco VCS-> Sip Trunk<br>-> Unified CM-> DX80 | Passed |  |
|------------------|------------------------------------------------------------------------------------------------|----------------------------------------------------------------------------------------------------|---------------------------------------------------------------------------|--------|--|
| UCJ11.1SVCSG084  | Representation<br>of<br>Picture-in-Picture<br>(PIP) over the<br>PC screen<br>during audio call | Verify whether<br>audio calls from<br>Cisco<br>TelePresence<br>System<br>Integrator<br>Package C90<br>registered with<br>Cisco<br>TelePresence<br>Video<br>Communication<br>Server are<br>represented with<br>Picture-in-Picture<br>over the PC<br>screen | Integrator Package C90-><br>Cisco VCS-> Sip Trunk<br>-> Unified CM-> DX80 | Passed |  |

| UCIII.ISVCSG085 | Escalating from<br>Picture-in-Picture<br>(PIP) window to<br>full screen<br>during<br>presentation in<br>DX70 after<br>answering a call<br>from Integrator<br>Package C90       | Verify whether<br>Picture-in-Picture<br>window can be<br>escalated to full<br>screen after<br>answering a<br>video call from<br>Cisco<br>TelePresence<br>System<br>Integrator<br>Package C90 by<br>double tapping<br>in Cisco DX70<br>while viewing<br>presentation,<br>both registered<br>with Cisco<br>Unified<br>Communications<br>Manager       | Integrator Package C90-><br>Unified CM -> DX70                                | Passed |  |
|-----------------|----------------------------------------------------------------------------------------------------|----------------------------------------------------------------------------------------------------|-------------------------------------------------------------------------------|--------|--|
| UCJ11.1SVCSG086 | Escalating from<br>Picture-in-Picture<br>(PIP) window to<br>full screen in<br>DX80 after<br>answering a call<br>from Integrator<br>Package C90<br>registered with<br>Cisco VCS | Verify whether<br>Picture-in-Picture<br>window can be<br>escalated to full<br>screen after<br>answering a<br>video call from<br>Cisco<br>TelePresence<br>System<br>Integrator<br>Package C90<br>registered with<br>Cisco<br>TelePresence<br>Video<br>Communication<br>Server by<br>double tapping<br>in Cisco DX80<br>while viewing<br>presentation | Integrator Package<br>C90->Cisco VCS -> Sip<br>Trunk -> Unified CM -><br>DX80 | Passed |  |

| UCJII.1S.VCSG087 | Escalating from<br>Picture-in-Picture<br>(PIP) window to<br>full screen<br>during<br>presentation in<br>DX80 after<br>answering a<br>video call from<br>Integrator<br>Package C90 | Verify whether<br>Picture-in-Picture<br>window can be<br>escalated to full<br>screen after<br>answering a<br>video call from<br>Cisco<br>TelePresence<br>System<br>Integrator<br>Package C90 by<br>double tapping<br>in Cisco DX80<br>while viewing<br>presentation,<br>both registered<br>with Cisco<br>Unified<br>Communications<br>Manager       | Integrator Package C90-><br>Unified CM -> DX80                               | Passed |  |
|------------------|----------------------------------------------------------------------------------------------------|----------------------------------------------------------------------------------------------------|------------------------------------------------------------------------------|--------|--|
| UCJ11.1SVCSG088  | Escalating from<br>Picture-in-Picture<br>(PIP) window to<br>full screen in<br>DX70 after<br>answering a call<br>from Integrator<br>Package C90<br>registered with<br>Cisco VCS    | Verify whether<br>Picture-in-Picture<br>window can be<br>escalated to full<br>screen after<br>answering a<br>video call from<br>Cisco<br>TelePresence<br>System<br>Integrator<br>Package C90<br>registered with<br>Cisco<br>TelePresence<br>Video<br>Communication<br>Server by<br>double tapping<br>in Cisco DX70<br>while viewing<br>presentation | Integrator Package C90 -><br>Cisco VCS -> Sip Trunk<br>-> Unified CM -> DX70 | Passed |  |

| UCIII.ISVCSG089 | Call park from<br>DX70 to DX80                                                                                                    | Verify whether<br>call between<br>Cisco DX70 and<br>Cisco<br>TelePresence<br>System<br>Integrator<br>Package C90<br>can be parked in<br>Cisco DX70 can<br>retrieved from<br>Cisco DX80 all<br>the endpoints<br>are registered in<br>Cisco Unified<br>Communications<br>Manager   | Integrator Package C90 -><br>Unified CM -> DX70<br>DX70 -> Shared line -><br>DX80 DX70 -> Call park<br>-> Unified CM -> Call<br>retrieval -> DX80 | Passed |  |
|-----------------|----------------------------------------------------------------------------------------------------|----------------------------------------------------------------------------------------------------|----------------------------------------------------------------------------------------------------|--------|--|
| UCJ11.1SVCSG090 | Hold a call in<br>DX70 which is<br>in a call with<br>Integrator<br>Package C90<br>registered with<br>Unified CM and<br>Resume in<br>DX80 when<br>both are in<br>shared line | Verify whether<br>call from Cisco<br>TelePresence<br>System<br>Integrator<br>Package C90<br>which is put on<br>hold in Cisco<br>DX70 can be<br>resumed from<br>Cisco DX80,<br>when both are in<br>shared line all<br>registered in<br>Cisco Unified<br>Communications<br>Manager | Integrator Package C90 -><br>Unified CM -> DX70<br>DX70 -> Shared line -><br>DX80 DX70 -> Hold -><br>Unified CM -> Resume -><br>DX80              | Passed |  |

| UCJ11.1SVCSG091 | Call barge<br>between<br>Integrator<br>Package C90<br>registered with<br>Unified CM and<br>DX endpoints | Verify whether<br>call from Cisco<br>TelePresence<br>System<br>Integrator<br>Package C90 to<br>Cisco DX70 can<br>be barged from<br>Cisco DX80 to<br>make a<br>conference call<br>when all<br>endpoints<br>registered with<br>Cisco Unified<br>Communications<br>Manager                                                              | Integrator Package C90 -><br>Unified CM -> DX70<br>DX70 -> shared line -><br>DX80 DX80 -><br>Barge->Unified CM<br>->DX70, Integrator<br>Package C90                              | Passed |  |
|-----------------|----------------------------------------------------------------------------------------------------|----------------------------------------------------------------------------------------------------|----------------------------------------------------------------------------------------------------|--------|--|
| UCJ11.1SVCSG092 | Call barge<br>between<br>Integrator<br>Package C90<br>registered with<br>Cisco VCS and<br>DX endpoints  | Verify whether<br>call from Cisco<br>TelePresence<br>System<br>Integrator<br>Package C90<br>registered with<br>Cisco<br>TelePresence<br>Video<br>Communication<br>Server to Cisco<br>DX70 can be<br>barged from<br>Cisco DX80 to<br>make a<br>conference<br>call,both<br>registered in<br>Cisco Unified<br>Communications<br>Manager | Integrator Package C90 -><br>Cisco VCS -> Sip Trunk<br>-> Unified CM -> DX70<br>DX70 -> shared line -><br>DX80 DX80 -><br>Barge->Unified CM<br>->DX70, Integrator<br>Package C90 | Passed |  |

| UCJIII.1SVCSG093 | Hold a call in<br>DX70 which is<br>in a call with<br>Integrator<br>Package C90<br>registered with<br>Cisco VCS and<br>Resume in<br>DX80 when<br>both are in<br>shared line | Verify whether<br>call from Cisco<br>TelePresence<br>System<br>Integrator<br>Package C90<br>registered with<br>Cisco<br>TelePresence<br>Video<br>Communication<br>Server which is<br>put on hold in<br>Cisco DX80 can<br>be resumed from<br>Cisco DX70,<br>when both uses<br>a shared line,<br>both registered<br>in Cisco Unified<br>Communications<br>Manager | Integrator Package C90 -><br>Cisco VCS -> Sip Trunk<br>-> Unified CM -> DX80<br>DX70 -> Shared line -><br>DX80 DX80 -> Hold<br>DX70->Resume->Unified<br>CM->Integrator Package<br>C90 | Passed |  |
|------------------|----------------------------------------------------------------------------------------------------|----------------------------------------------------------------------------------------------------|----------------------------------------------------------------------------------------------------|--------|--|
| UCI11.1SVCSG094  | PC Audio call is<br>muted in DX70<br>while answering<br>incoming call                                                                                                    | Verify whether<br>PC audio is<br>muted in Cisco<br>DX70 while<br>answering<br>incoming call<br>from Cisco<br>TelePresence<br>System<br>Integrator<br>Package C90<br>registered with<br>Cisco Unified<br>Communications<br>Manager                                                                                                    | Integrator Package C90 -><br>Unified CM -> DX70                                                                                                    | Passed |  |

| UCJ11.1SVCSG095 | PC Audio call is<br>muted in DX80<br>while answering<br>incoming call<br>from Integrator<br>Package C90<br>registered in<br>Cisco VCS | Verify whether<br>PC audio is<br>muted in Cisco<br>DX80 while<br>answering<br>incoming call<br>from Cisco<br>TelePresence<br>System<br>Integrator<br>Package C90<br>registered with<br>Cisco<br>TelePresence<br>Video<br>Communications<br>Manager | Integrator Package C90 -><br>Cisco VCS -> Sip Trunk<br>-> Unified CM -> DX80                                             | Passed |  |
|-----------------|----------------------------------------------------------------------------------------------------|----------------------------------------------------------------------------------------------------|----------------------------------------------------------------------------------------------------|--------|--|
| UCJ11.1SVCSG096 | Presentation<br>Sharing in an<br>inter-cluster call<br>from 500-32 to<br>line 2 of DX70                                               | Verify whether<br>presentation can<br>be shared in an<br>inter-cluster call<br>from Cisco<br>TelePresence<br>System 500-32<br>to line 2 of<br>Cisco DX70<br>both registered<br>with Cisco<br>Unified<br>Communications<br>Manager                  | 500-32 (Presentation<br>Sharing) -> Unified CM<br>cluster 1 -> Sip Trunk -><br>Unified CM cluster 2 -><br>line 2 of DX70 | Passed |  |

| UCJIII.ISVCSG097 | Presentation<br>Sharing from<br>500-32 to line 2<br>of DX70 when<br>CFA is set from<br>SX10 Quick Set<br>to line 2 of<br>DX70                             | Verify whether<br>presentation can<br>be shared from<br>Cisco<br>TelePresence<br>System 500-32<br>to line 2 of<br>Cisco DX70<br>when Call<br>Forward All is<br>set from Cisco<br>TelePresence<br>SX10 Quick Set<br>to line 2 of<br>Cisco DX70 all<br>registered with<br>Cisco Unified<br>Communications<br>Manager                             | 500-32 (Presentation<br>Sharing) -> Unified CM<br>-> SX10 Quick Set -> Call<br>Forward All -> Unified<br>CM -> line 2 of DX70                                                                   | Passed |  |
|------------------|----------------------------------------------------------------------------------------------------|----------------------------------------------------------------------------------------------------|----------------------------------------------------------------------------------------------------|--------|--|
| UCJIII.1SVCSG098 | Presentation<br>Sharing in an<br>inter-cluster call<br>from 500-32 to<br>line 2 of DX70<br>when CFA is set<br>from SX10<br>Quick Set to line<br>2 of DX70 | Verify whether<br>presentation can<br>be shared in an<br>inter-cluster call<br>from Cisco<br>TelePresence<br>System 500-32<br>to line 2 of<br>Cisco DX70<br>when Call<br>Forward All is<br>set from Cisco<br>TelePresence<br>SX10 Quick Set<br>to line 2 of<br>Cisco DX70 all<br>registered with<br>Cisco Unified<br>Communications<br>Manager | 500-32 (Presentation<br>Sharing) -> Unified CM<br>cluster 1 -> Sip Trunk -><br>Unified CM cluster 2 -><br>SX10 Quick Set -> Call<br>Forward All -> Unified<br>CM cluster 2 -> line 2 of<br>DX70 | Passed |  |

| UCJII.1SVCSG099  | Presentation<br>sharing in an<br>inter-cluster<br>video call from<br>500-32 to DX70<br>which has set<br>Call Forward<br>All from DX70<br>to DX650 | Verify whether<br>presentation can<br>be shared from<br>Cisco<br>TelePresence<br>System 500-32<br>registered in<br>Cisco Unified<br>Communications<br>Manager cluster<br>1 to Cisco<br>DX650 when a<br>call is forwarded<br>from Cisco<br>DX70 both<br>registered in<br>Cisco Unified<br>Communications<br>Manager cluster<br>2 | 500-32(Presentation<br>Sharing) -> Unified CM<br>cluster 1 -> Sip Trunk -><br>Unified CM cluster 2 -><br>DX70(CFA) -> Unified<br>CM cluster 2 -> DX650 | Passed |  |
|------------------|----------------------------------------------------------------------------------------------------|----------------------------------------------------------------------------------------------------|----------------------------------------------------------------------------------------------------|--------|--|
| UCJ11.1S.VCSG100 | Presentation<br>sharing in a<br>video call from<br>500-32 to DX80<br>which has set<br>Call Forward<br>All from DX80<br>to DX650                   | Verify whether<br>presentation can<br>be shared from<br>Cisco<br>TelePresence<br>System 500-32<br>to Cisco DX650<br>when Call<br>Forward All is<br>set from Cisco<br>DX80 to Cisco<br>DX80 to Cisco<br>DX650 all<br>registered in<br>Cisco Unified<br>Communications<br>Manager                                                 | 500-32(Presentation<br>Sharing) -> Unified CM<br>-> DX80(CFA) -> Unified<br>CM -> DX650                                                                | Passed |  |

| UCJII.1SVCSG.101 | Presentation<br>Sharing from<br>500-32 to line 2<br>of DX80 when<br>CFA is set from<br>SX10 Quick Set<br>to line 2 of<br>DX80                             | Verify whether<br>presentation can<br>be shared from<br>Cisco<br>TelePresence<br>System 500-32<br>to line 2 of<br>Cisco DX80<br>when Call<br>Forward All is<br>set from Cisco<br>TelePresence<br>SX10 Quick Set<br>to line 2 of<br>Cisco DX80 all<br>registered with<br>Cisco Unified<br>Communications<br>Manager                                                                                                    | 500-32 (Presentation<br>Sharing) -> Unified CM<br>-> SX10 Quick Set -> Call<br>Forward All -> Unified<br>CM -> line 2 of DX80                                                                   | Passed |  |
|------------------|----------------------------------------------------------------------------------------------------|----------------------------------------------------------------------------------------------------|----------------------------------------------------------------------------------------------------|--------|--|
| UCJII.1SVCSG102  | Presentation<br>Sharing in an<br>inter-cluster call<br>from 500-32 to<br>line 2 of DX80<br>when CFA is set<br>from SX10<br>Quick Set to line<br>2 of DX80 | Verify whether<br>presentation can<br>be shared in an<br>inter-cluster call<br>from Cisco<br>TelePresence<br>System 500-32<br>registered with<br>Cisco Unified<br>Communications<br>Manager cluster<br>1 to line 2 of<br>Cisco DX80<br>when Call<br>Forward All is<br>set from Cisco<br>TelePresence<br>SX10 Quick Set<br>to line to 2 of<br>Cisco DX80<br>both registered<br>with Cisco<br>Unified<br>Communications<br>Manager cluster<br>2 | 500-32 (Presentation<br>Sharing) -> Unified CM<br>cluster 1 -> Sip Trunk -><br>Unified CM cluster 2 -><br>SX10 Quick Set -> Call<br>Forward All -> Unified<br>CM cluster 2 -> line 2 of<br>DX80 | Passed |  |

| UCJ11.1SVCSG103 | Resume the call<br>in DX650 which<br>is registered in<br>Unified CM<br>using the Hard<br>key                                                                                       | Verify whether<br>the call can be<br>resumed using<br>the hard key in<br>Cisco DX650<br>during multiple<br>calls,all<br>endpoints<br>registered with<br>Cisco Unified<br>Communications<br>Manager                        | DX650 -> Unified CM -><br>SX10 SX20 -> Unified<br>CM -> DX650                                                             | Failed | CSCuy17753 |
|-----------------|----------------------------------------------------------------------------------------------------|----------------------------------------------------------------------------------------------------|----------------------------------------------------------------------------------------------------|--------|------------|
| UCJ11.1SVCSG104 | Make a call<br>from SX20<br>Quick Set to<br>SX10 Quick Set<br>which is<br>registered in<br>Unified CM and<br>perform a<br>Consultative<br>transfer from<br>SX10 Quick Set          | Verify whether<br>the touch UI is<br>not restarted<br>when the user<br>select the blank<br>option in Cisco<br>TelePresence<br>SX10 Quick Set<br>which is<br>registered with<br>Cisco Unified<br>Communications<br>Manager | SX20 Quick Set -><br>Unified CM -> SX10<br>Quick Set SX20 Quick Set<br>-> Hold/Transfer -><br>Unified CM -> SX80<br>Codec | Failed | CSCuy17439 |
| UCJ11.1SVCSG105 | Make a call<br>from SX20<br>Quick Set which<br>is registered in<br>VCS to<br>MX200-G2<br>which is<br>registered in<br>Unified CM and<br>place the call on<br>hold from<br>MX200-G2 | Verify whether<br>the user can see<br>the call placed<br>on hold message<br>in Cisco<br>TelePresence<br>SX20 Quick Set<br>which is<br>registered with<br>Cisco Unified<br>Communications<br>Manager                       | SX20 Quick Set -> Cisco<br>VCS -> Sip Trunk -><br>Unified CM -><br>MX200-G2(Hold)                                         | Failed | CSCuy00794 |
| UCJ11.1SVCSG106 | Place the<br>receiver down in<br>DX650 which is<br>registered in<br>Unified CM to<br>end the call                                                                                  | Verify whether<br>the call is ended<br>in Cisco DX650<br>which is<br>registered with<br>Cisco Unified<br>Communications<br>Manager when<br>the receiver is<br>placed down                                                 | MX200-G2 -> Unified<br>CM -> DX650                                                                                        | Failed | CSCuy09214 |

| UCJ11.1SVCSG107 | Make a call<br>from<br>MX200-G2 to<br>Sx80 Codec<br>using touch ui | Verify whether<br>the call is<br>established by<br>from Cisco<br>Telepresence<br>MX200-G2 to<br>Cisco<br>Telepresence<br>SX80Codec<br>using touch ui                                        | MX200-G2 -> Unified<br>CM -> SX80 Codec | Failed | CSCuy19468 |
|-----------------|--------------------------------------------------------------------|----------------------------------------------------------------------------------------------------|-----------------------------------------|--------|------------|
| UCJ11.1SVCSG108 | Decline the call<br>from End hard<br>key in DX650                  | Verify whether<br>the video call<br>from Cisco<br>TelePresence<br>System EX90<br>can be declined<br>from Cisco<br>DX650 both<br>registered in<br>Cisco Unified<br>Communications<br>Manager | EX90->Unified<br>CM->DX650->Decline     | Failed | CSCuy09015 |

## **Cisco Unity Connection**

ſ

| Logical ID      | Title                                                                             | Description                                                                                                    | Call Component Flow                                  | Status | Defects |
|-----------------|-----------------------------------------------------------------------------------|----------------------------------------------------------------------------------------------------|------------------------------------------------------|--------|---------|
| UCJ11.1SCUCG207 | Video greeting<br>notification in<br>CJW when<br>disable the MWI<br>option in CUC | Verify whether<br>the Cisco Jabber<br>for Windows is<br>not received any<br>message waiting<br>indication after<br>disable the<br>option Message<br>Waiting<br>Indication in<br>Cisco Unity<br>Connection | CJW1 -> Unified CM -><br>CJW2 -> Unity<br>Connection | Passed |         |

| UCJ11.1SCUCG210 | Video greetings<br>notification in<br>88xx when<br>disable the MWI<br>option in CUC | Verify whether<br>the Cisco IP<br>Phone 88xx is<br>not received any<br>message waiting<br>indication after<br>disable the<br>option Message<br>Waiting<br>Indication in<br>Cisco Unity<br>Connection | IP Phone A -> Unified<br>CM -> IP Phone B -><br>Unity Connection     | Passed |  |
|-----------------|-------------------------------------------------------------------------------------|----------------------------------------------------------------------------------------------------|----------------------------------------------------------------------|--------|--|
| UCJ11.1SCUCG212 | Rerecord video<br>greetings in<br>CJM                                               | Verify whether<br>the video<br>greetings<br>rerecord is<br>worked fine for<br>Cisco Jabber for<br>Mac                                                                                                | CJW -> Unified CM -><br>CJM -> Unity<br>Connection                   | Passed |  |
| UCJ11.1SCUCG022 | Voice mail<br>connection in<br>78xx / 88xx<br>after registered<br>through CE        | Verify whether<br>the voice mail is<br>connected in<br>Cisco IP Phone<br>78xx / 88xx<br>successfully<br>when it is<br>registered<br>through<br>Collaboration<br>Edge                                 | IP Phone A -> VCS-E -><br>VCS-C -> Unified CM<br>-> Unity Connection | Passed |  |
| UCJ11.1SCUCG023 | Voice mail<br>prompt in 78xx<br>/ 88xx after<br>registered<br>through CE            | Verify whether<br>the voice mail<br>TUI prompt is<br>work in Cisco IP<br>Phone 78xx /<br>88xx<br>successfully<br>when it is<br>registered<br>through<br>Collaboration<br>Edge                        | IP Phone A -> VCS-E -><br>VCS-C -> Unified CM<br>-> Unity Connection | Passed |  |

| UCJ11.1SCUCG024 | Send voice<br>mails from 78xx<br>to 88xx after<br>registered<br>through CE               | Verify whether<br>the voice mail is<br>sent successfully<br>from Cisco IP<br>Phone 78xx to<br>Cisco IP Phone<br>88xx when it is<br>registered<br>through<br>Collaboration<br>Edge                                | IP Phone A -> VCS-E -><br>VCS-C -> Unified CM<br>-> VCS-C -> VCS-E -><br>IP Phone B -> Unity<br>Connection | Passed |  |
|-----------------|------------------------------------------------------------------------------------------|----------------------------------------------------------------------------------------------------|----------------------------------------------------------------------------------------------------|--------|--|
| UCJ11.1SCUCG021 | Voice mail<br>notification in<br>78xx / 88xx<br>when disable the<br>MWI option in<br>CUC | Verify whether<br>the Cisco IP<br>Phone 78xx /<br>88XX is not<br>received any<br>message waiting<br>indication after<br>disabling the<br>option Message<br>Waiting<br>Indication in<br>Cisco Unity<br>Connection | CJW -> VCS-E -><br>VCS-C -> Unified CM<br>-> VCS-C -> VCS-E -><br>IP Phone A -> Unity<br>Connection        | Passed |  |
| UCJ11.1SCUCG025 | Voice mail<br>notification in<br>88xx after<br>registered<br>through CE                  | Verify whether<br>the voice mail<br>notification is<br>displayed<br>successfully in<br>Cisco IP Phone<br>88xx when it is<br>registered<br>through<br>Collaboration<br>Edge                                       | IP Phone A -> VCS-E -><br>VCS-C -> Unified CM<br>-> VCS-C -> VCS-E -><br>IP Phone B -> Unity<br>Connection | Passed |  |
| UCJ11.1SCUCG027 | Play voice mails<br>in 78xx / 88xx<br>after registered<br>through CE                     | Verify whether<br>the saved voice<br>mails are played<br>successfully<br>using the voice<br>prompt in Cisco<br>IP Phone 78xx /<br>88xx when it is<br>registered<br>through<br>Collaboration<br>Edge              | IP Phone A -> VCS-E -><br>VCS-C -> Unified CM<br>-> VCS-C -> VCS-E -><br>IP Phone B -> Unity<br>Connection | Passed |  |

| UCJ11.1SCUCG028 | Date and time of<br>voice mails in<br>78xx / 88xx<br>after registered<br>through CE  | Verify whether<br>the voice mail<br>received date<br>and time is<br>displayed<br>successfully in<br>Cisco IP Phone<br>78xx / 88xx<br>when it is<br>registered<br>through<br>Collaboration<br>Edge                | IP Phone A -> VCS-E -><br>VCS-C -> Unified CM<br>-> VCS-C -> VCS-E -><br>IP Phone B -> Unity<br>Connection | Passed |  |
|-----------------|--------------------------------------------------------------------------------------|----------------------------------------------------------------------------------------------------|----------------------------------------------------------------------------------------------------|--------|--|
| UCIII.ISCUCG029 | Retrieve and<br>save voice mails<br>in 78xx / 88xx<br>after registered<br>through CE | Verify whether<br>the retrieved<br>voice mails are<br>saved<br>successfully<br>using the voice<br>TUI prompt in<br>Cisco IP Phone<br>78xx / 88xx<br>when it is<br>registered<br>through<br>Collaboration<br>Edge | IP Phone A -> VCS-E -><br>VCS-C -> Unified CM<br>-> VCS-C -> VCS-E -><br>IP Phone B -> Unity<br>Connection | Passed |  |
| UCJ11.1SCUCG030 | Delete voice<br>mails in 78xx /<br>88xx after<br>registered<br>through CE            | Verify whether<br>voice mails are<br>deleted<br>successfully<br>using the voice<br>prompt in Cisco<br>IP Phone 78xx /<br>88xx when it is<br>registered<br>through<br>Collaboration<br>Edge                       | IP Phone A -> VCS-E -><br>VCS-C -> Unified CM<br>-> VCS-C -> VCS-E -><br>IP Phone B -> Unity<br>Connection | Passed |  |
| UCJ11.1SCUCG031 | View voice<br>mails visually in<br>88xx after<br>registered<br>through CE         | Verify whether<br>voice mails are<br>viewed visually<br>in Cisco IP<br>Phone 88xx<br>while sending<br>voicemails from<br>Cisco Jabber for<br>Windows when<br>88xx is<br>registered<br>through<br>Collaboration<br>Edge              | CJW -> VCS-E -><br>VCS-C -> Unified CM<br>-> VCS-C -> VCS-E -><br>IP Phone A -> Unity<br>Connection        | Passed |  |
|-----------------|-----------------------------------------------------------------------------------|----------------------------------------------------------------------------------------------------|----------------------------------------------------------------------------------------------------|--------|--|
| UCJ11.1SCUCG033 | Play visual<br>voice mails in<br>88xx after<br>registered<br>through CE           | Verify whether<br>the visual voice<br>mails are played<br>successfully in<br>Cisco IP Phone<br>88xx while<br>sending<br>voicemails from<br>Cisco Jabber for<br>Windows when<br>it is registered<br>through<br>Collaboration<br>Edge | CJW -> VCS-E -><br>VCS-C -> Unified CM<br>-> VCS-C -> VCS-E -><br>IP Phone A -> Unity<br>Connection        | Passed |  |
| UCJ11.1SCUCG034 | View voice mail<br>duration visually<br>in 88xx after<br>registered<br>through CE | Verify whether<br>the voice mail<br>duration is<br>viewed visually<br>in Cisco IP<br>Phone 88xx<br>when it is<br>registered<br>through<br>Collaboration<br>Edge                                                                     | IP Phone A -> VCS-E -><br>VCS-C -> Unified CM<br>-> VCS-C -> VCS-E -><br>IP Phone B -> Unity<br>Connection | Passed |  |

| UCIII.ISCUCG035 | Sort voice mails<br>in 88xx after<br>registered<br>through CE              | Verify whether<br>the voice mails<br>are sorted<br>successfully as<br>per the date and<br>time in Cisco IP<br>Phone 88xx<br>when it is<br>registered<br>through<br>Collaboration<br>Edge                                             | IP Phone A -> VCS-E -><br>VCS-C -> Unified CM<br>-> VCS-C -> VCS-E -><br>IP Phone B -> Unity<br>Connection | Passed |  |
|-----------------|----------------------------------------------------------------------------|----------------------------------------------------------------------------------------------------|----------------------------------------------------------------------------------------------------|--------|--|
| UCJ11.1SCUCG036 | Pause and play<br>voice mails in<br>88xx after<br>registered<br>through CE | Verify whether<br>the voice mails<br>are playing<br>successfully<br>after multiple<br>pause and play<br>in Cisco IP<br>Phone 88xx<br>when it is<br>registered<br>through<br>Collaboration<br>Edge                                    | IP Phone A -> VCS-E -><br>VCS-C -> Unified CM<br>-> VCS-C -> VCS-E -><br>IP Phone B -> Unity<br>Connection | Passed |  |
| UCIII.ISCUCG037 | Rewind voice<br>mails in 88xx<br>after registered<br>through CE            | Verify whether<br>the voice mail<br>rewind is<br>worked<br>successfully in<br>Cisco IP Phone<br>88xx while<br>sending<br>voicemails from<br>Cisco Jabber for<br>Windows when<br>it is registered<br>through<br>Collaboration<br>Edge | CJW -> VCS-E -><br>VCS-C -> Unified CM<br>-> VCS-C -> VCS-E -><br>IP Phone B -> Unity<br>Connection        | Passed |  |

ſ

| UCJ11.1SCUCG038 | Delete visual<br>voice mails in<br>88xx after<br>registered<br>through CE                                    | Verify whether<br>the visual voice<br>mails are deleted<br>successfully<br>after delete<br>confirmation in<br>Cisco IP Phone<br>88xx when it is<br>registered<br>through<br>Collaboration<br>Edge | IP Phone A -> VCS-E -><br>VCS-C -> Unified CM<br>-> VCS-C -> VCS-E -><br>IP Phone B -> Unity<br>Connection | Passed |  |
|-----------------|----------------------------------------------------------------------------------------------------|----------------------------------------------------------------------------------------------------|----------------------------------------------------------------------------------------------------|--------|--|
| UCJ11.1SCUCG039 | Visual voice<br>mail count in<br>88xx after<br>registered<br>through CE                                      | Verify whether<br>the voice mail<br>count is<br>displayed<br>visually in Cisco<br>IP Phone 88xx<br>when it is<br>registered<br>through<br>Collaboration<br>Edge                                   | IP Phone A -> VCS-E -><br>VCS-C -> Unified CM<br>-> VCS-C -> VCS-E -><br>IP Phone B -> Unity<br>Connection | Passed |  |
| UCJ11.1SCUCG901 | View voice<br>mails visually in<br>88xx while<br>sending from<br>web inbox after<br>registered<br>through CE | Verify whether<br>the voice mails<br>are viewed<br>visually in Cisco<br>IP Phone 88xx<br>successfully<br>while sending<br>voice mails from<br>web inbox tool                                      | Web Inbox -> Unity<br>Connection -> IP Phone<br>A -> VCS E -> VCS C -<br>> Unity Connection                | Passed |  |
| UCJ11.1SCUCG902 | Reply to the<br>visual voice<br>mails from 88xx<br>to CJW after it<br>is registered<br>through CE            | Verify whether<br>the visual voice<br>mail reply is<br>working fine in<br>Cisco IP Phone<br>88xx when it is<br>registered<br>through<br>Collaboration<br>Edge                                     | IP Phone A -> VCS-E -><br>VCS-C -> Unified CM<br>-> VCS-C -> VCS-E -><br>CJW -> Unity<br>Connection        | Passed |  |

| UCJ11.1SCUCG903 | Forward visual<br>voice mails from<br>88xx to CJW<br>after it is<br>registered<br>through CE                                          | Verify whether<br>the visual voice<br>mail forward is<br>working fine in<br>Cisco IP Phone<br>88xx when it is<br>registered<br>through<br>Collaboration<br>Edge                                                               | IP Phone A -> VCS-E -><br>VCS-C -> Unified CM<br>-> VCS-C -> VCS-E -><br>CJW -> Unity<br>Connection                                | Passed |  |
|-----------------|----------------------------------------------------------------------------------------------------|----------------------------------------------------------------------------------------------------|----------------------------------------------------------------------------------------------------|--------|--|
| UCJ11.1SCUCG904 | Visual voice<br>mail count in<br>88xx after voice<br>mails are<br>marked as<br>unread by the<br>end user                              | Verify whether<br>the visual voice<br>mail count is<br>displayed<br>correctly in<br>Cisco IP Phone<br>88xx by<br>marking the read<br>voicemail as<br>unread when<br>88xx is<br>registered<br>through<br>Collaboration<br>Edge | CJW -> VCS-E -><br>VCS-C -> Unified CM<br>-> VCS-C -> VCS-E -><br>IP Phone A -> Unity<br>Connection                                | Passed |  |
| UCJ11.1SCUCG905 | Error<br>notification in<br>88xx while<br>entering wrong<br>PIN for visual<br>voice mail after<br>88xx is<br>registered<br>through CE | Verify whether<br>the error<br>notification is<br>displaying in<br>Cisco IP Phone<br>88xx while<br>entering wrong<br>PIN for visual<br>voicemail login<br>when 88xx is<br>registered<br>through<br>Collaboration<br>Edge      | NA                                                                                                    | Passed |  |
| UCJ11.1SCUCG906 | Park visual<br>voicemails in<br>88xx after it is<br>registered<br>through CE                                                          | Verify whether<br>the voice mail<br>park is working<br>fine in Cisco IP<br>Phone 88xx<br>when it is<br>registered<br>through<br>Collaboration<br>Edge                                                                         | CJW -> Unified CM -><br>IP Phone A -> VCS-E -><br>VCS-C -> Unified CM<br>-> Unity Connection -><br>VCS-E -> VCS-C -> IP<br>Phone B | Passed |  |

| UCJ11.1SCUCG907 | Voicemail park<br>reversion in<br>88xx after it is<br>registered<br>through CE                         | Verify whether<br>the park<br>reversion for<br>voice mail is<br>working fine in<br>Cisco IP Phone<br>88xx when it is<br>registered<br>through<br>Collaboration<br>Edge                                | CJW -> Unified CM -><br>IP Phone A -> VCS-E -><br>VCS-C -> Unified CM<br>-> Unity Connection                                  | Passed |  |
|-----------------|----------------------------------------------------------------------------------------------------|----------------------------------------------------------------------------------------------------|----------------------------------------------------------------------------------------------------|--------|--|
| UCJ11.1SCUCG908 | Forward visual<br>voice mail to<br>multiple users<br>from 88xx after<br>it is registered<br>through CE | Verify whether<br>the forward<br>visual voice<br>mails to multiple<br>users from Cisco<br>IP Phone 88xx<br>when it is<br>registered<br>through<br>Collaboration<br>Edge                               | IP Phone A -> VCS-E -><br>VCS-C -> Unified CM<br>-> Unity Connection<br>->VCS-C -> VCS-E -><br>CJW ,IP Phone B, IP<br>Phone C | Passed |  |
| UCJ11.1SCUCG909 | Play secure<br>voice messages<br>in 88xx using<br>visual voicemail<br>option                           | Verify whether<br>the secure voice<br>mails are<br>playing in Cisco<br>IP Phone 88xx<br>by using the<br>visual voice<br>mail option<br>when 88xx is<br>registered<br>through<br>Collaboration<br>Edge | Web Inbox -> Unity<br>Connection -> IP Phone<br>A -> VCS E -> VCS C -<br>> Unity Connection                                   | Passed |  |
| UCJ11.1SCUCG910 | Sort voice<br>messages as per<br>the urgent<br>option in 88xx<br>using visual<br>voicemail             | Verify whether<br>the voice mails<br>are sorted by<br>selecting the<br>urgent option in<br>Cisco IP Phone<br>88xx when it is<br>registered<br>through<br>Collaboration<br>Edge                        | IP Phone A -> VCS-E -><br>VCS-C -> Unified CM<br>-> VCS-C -> VCS-E -><br>IP Phone B -> Unity<br>Connection                    | Passed |  |

| UCJ11.1SCUCG123 | View voice<br>mails visually in<br>CJIPad after<br>login through<br>MRA | Verify whether<br>voice mails are<br>viewed visually<br>in Cisco Jabber<br>for iPad when it<br>is registered<br>through Mobile<br>Remote Access                                                                                                    | Web Inbox -> Unity<br>Connection -> IP Phone<br>A -> VCS E -> VCS C -<br>> Unity Connection | Passed |  |
|-----------------|-------------------------------------------------------------------------|----------------------------------------------------------------------------------------------------|---------------------------------------------------------------------------------------------|--------|--|
| UCIII.ISCUCG125 | Voicemail<br>notification in<br>CJIPad after<br>login through<br>MRA    | Verify whether<br>the voicemail<br>notifications are<br>displayed<br>successfully in<br>Cisco Jabber for<br>iPad while<br>sending<br>voicemails from<br>web inbox when<br>the Cisco Jabber<br>for iPad is<br>registered<br>through Mobile<br>Remote Access | Web Inbox -> Unity<br>Connection -> IP Phone<br>A -> VCS E -> VCS C -<br>> Unity Connection | Passed |  |
| UCJ11.1SCUCG103 | Voice mail<br>connection in<br>CJI after login<br>through MRA           | Verify whether<br>the voice mail is<br>connected in<br>Cisco Jabber for<br>iPhone<br>successfully<br>when it is<br>registered<br>through Mobile<br>Remote Access                                                                                           | NA                                                                                          | Passed |  |
| UCJ11.1SCUCG108 | Send voice<br>mails from CJI<br>after login<br>through MRA              | Verify whether<br>the voice mail is<br>sent successfully<br>from Cisco<br>Jabber for<br>iPhone when it<br>is registered<br>through Mobile<br>Remote Access                                                                                                 | CJI-> VCS-E -> VCS-C<br>-> Unified CM -><br>VCS-C -> VCS-E -><br>CJW -> Unity<br>Connection | Passed |  |

| UCJ11.1SCUCG122 | View voice<br>mails visually in<br>CJI after login<br>through MRA | Verify whether<br>voice mails are<br>viewed visually<br>in Cisco Jabber<br>for iPhone when<br>it is registered<br>through Mobile<br>Remote Access                          | CJI1 -> VCS-E -><br>VCS-C -> Unified CM<br>-> VCS-C -> VCS-E -><br>CJI2 -> Unity<br>Connection | Passed |  |
|-----------------|-------------------------------------------------------------------|----------------------------------------------------------------------------------------------------|------------------------------------------------------------------------------------------------|--------|--|
| UCIII.ISCUCG101 | Voice mail<br>connection in<br>CJA after login<br>through MRA     | Verify whether<br>the voice mail is<br>connected in<br>Cisco Jabber for<br>Android<br>successfully<br>when it is<br>registered<br>through Mobile<br>Remote Access          | CJA -> VCS-E -><br>VCS-C -> Unified CM<br>-> Unity Connection                                  | Passed |  |
| UCIII.ISCUCG105 | Send voice<br>mails from CJA<br>after login<br>through MRA        | Verify whether<br>the voice mail is<br>sent successfully<br>from Cisco<br>Jabber for<br>Android when it<br>is registered<br>through Mobile<br>Remote Access                | CJA -> VCS-E -><br>VCS-C -> Unified CM<br>-> VCS-C -> VCS-E -><br>CJW -> Unity<br>Connection   | Passed |  |
| UCJ11.1SCUCG106 | Voice mail<br>notification in<br>CJA after login<br>through MRA   | Verify whether<br>the voice mail<br>notification is<br>shown<br>successfully in<br>Cisco Jabber for<br>Android when it<br>is registered<br>through Mobile<br>Remote Access | CJW -> VCS-E -><br>VCS-C -> Unified CM<br>-> VCS-C -> VCS-E -><br>CJA -> Unity<br>Connection   | Passed |  |
| UCJ11.1SCUCG107 | Retrieve voice<br>mail in CJA<br>after login<br>through MRA       | Verify whether<br>the voice mail is<br>retrieved<br>successfully in<br>Cisco Jabber for<br>Android when it<br>is registered<br>through Mobile<br>Remote Access             | CJW -> VCS-E -><br>VCS-C -> Unified CM<br>-> VCS-C -> VCS-E -><br>CJA -> Unity<br>Connection   | Passed |  |

| UCJII.ISCUCG111 | Date and Time<br>display of voice<br>mail in CJA<br>after login<br>through MRA | Verify whether<br>the voice mail<br>received date<br>and time is<br>displayed<br>successfully in<br>Cisco Jabber for<br>Android when it<br>is registered<br>through Mobile<br>Remote Access | CJW -> VCS-E -><br>VCS-C -> Unified CM<br>-> VCS-C -> VCS-E -><br>CJA -> Unity<br>Connection   | Passed |  |
|-----------------|--------------------------------------------------------------------------------|----------------------------------------------------------------------------------------------------|------------------------------------------------------------------------------------------------|--------|--|
| UCJII.ISCUCG113 | Save voice mail<br>in CJA after<br>login through<br>MRA                        | Verify whether<br>the voice mails<br>are saved<br>successfully in<br>Cisco Jabber for<br>Android when it<br>is registered<br>through Mobile<br>Remote Access                                | CJA2 -> VCS-E -><br>VCS-C -> Unified CM<br>-> VCS-C -> VCS-E -><br>CJA1 -> Unity<br>Connection | Passed |  |
| UCJII.1SCUCG121 | View voice<br>mails visually in<br>CJA after login<br>through MRA              | Verify whether<br>voice mails are<br>viewed visually<br>in Cisco Jabber<br>for Android<br>when it is<br>registered<br>through Mobile<br>Remote Access                                       | CJA1 -> VCS-E -><br>VCS-C -> Unified CM<br>-> VCS-C -> VCS-E -><br>CJA2 -> Unity<br>Connection | Passed |  |
| UCJ11.1SCUCG001 | Voice mail<br>connection in<br>CJW after login<br>through CE                   | Verify whether<br>the voice mail is<br>connected in<br>Cisco Jabber for<br>Windows<br>successfully<br>when it is<br>registered<br>through<br>Collaboration<br>Edge                          | CJW-> VCS-E -><br>VCS-C -> Unified CM<br>-> Unity Connection                                   | Passed |  |

| UCJ11.1SCUCG002 | Voice mail<br>connection<br>status in CJW<br>after login<br>through CE         | Verify whether<br>the voice mail<br>connection<br>status is shown<br>successfully in<br>Cisco Jabber for<br>Windows when<br>it is registered<br>through<br>Collaboration<br>Edge             | CJW-> VCS-E -><br>VCS-C -> Unified CM<br>-> Unity Connection                                   | Passed |  |
|-----------------|--------------------------------------------------------------------------------|----------------------------------------------------------------------------------------------------|------------------------------------------------------------------------------------------------|--------|--|
| UCJ11.1SCUCG005 | Send voice<br>mails from CJW<br>after login<br>through CE                      | Verify whether<br>the voice mails<br>are sent<br>successfully<br>from Cisco<br>Jabber for<br>Windows when<br>it is registered<br>through<br>Collaboration<br>Edge                            | CJW2 -> VCS-E -><br>VCS-C -> Unified CM<br>-> VCS-C -> VCS-E -><br>CJW1 -> Unity<br>Connection | Passed |  |
| UCJ11.1SCUCG011 | Date and Time<br>display for voice<br>mail in CJW<br>after login<br>through CE | Verify whether<br>the voice mail<br>received date<br>and time is<br>displayed<br>successfully in<br>Cisco Jabber for<br>Windows when<br>it is registered<br>through<br>Collaboration<br>Edge | CJW2 -> VCS-E -><br>VCS-C -> Unified CM<br>-> VCS-C -> VCS-E -><br>CJW1 -> Unity<br>Connection | Passed |  |
| UCJ11.1SCUCG013 | Save voice mail<br>in CJW after<br>login through<br>CE                         | Verify whether<br>the voice mails<br>are saved<br>successfully in<br>Cisco Jabber for<br>Windows when<br>it is registered<br>through<br>Collaboration<br>Edge                                | CJW2 -> VCS-E -><br>VCS-C -> Unified CM<br>-> VCS-C -> VCS-E -><br>CJW1 -> Unity<br>Connection | Passed |  |

| UCJ11.1SCUCG004 | Voice mail<br>connection<br>status in CJM<br>after login<br>through CE | Verify whether<br>the voice mail<br>connection<br>status is shown<br>successfully in<br>Cisco Jabber for<br>Mac when it is<br>registered<br>through<br>Collaboration<br>Edge | CJM-> VCS-E -><br>VCS-C -> Unified CM<br>-> Unity Connection                                   | Passed |  |
|-----------------|------------------------------------------------------------------------|----------------------------------------------------------------------------------------------------|------------------------------------------------------------------------------------------------|--------|--|
| UCJ11.1SCUCG009 | Voice mail<br>notification in<br>CJM after login<br>through CE         | Verify whether<br>the voice mail<br>notification is<br>shown<br>successfully in<br>Cisco Jabber for<br>Mac when it is<br>registered<br>through<br>Collaboration<br>Edge      | CJM2 -> VCS-E -><br>VCS-C -> Unified CM<br>-> VCS-C -> VCS-E -><br>CJM1 -> Unity<br>Connection | Passed |  |
| UCJ11.1SCUCG010 | Retrieve voice<br>mail in CJM<br>after login<br>through CE             | Verify whether<br>the voice mail is<br>retrieved<br>successfully in<br>Cisco Jabber for<br>Mac when it is<br>registered<br>through<br>Collaboration<br>Edge                  | CJM2 -> VCS-E -><br>VCS-C -> Unified CM<br>-> VCS-C -> VCS-E -><br>CJM1 -> Unity<br>Connection | Passed |  |
| UCJ11.1SCUCG016 | Delete voice<br>mail in CJM<br>after login<br>through CE               | Verify whether<br>the voice mails<br>are deleted<br>successfully in<br>Cisco Jabber for<br>Mac when it is<br>registered<br>through<br>Collaboration<br>Edge                  | CJM2 -> VCS-E -><br>VCS-C -> Unified CM<br>-> VCS-C -> VCS-E -><br>CJM1 -> Unity<br>Connection | Passed |  |

| UCJ11.1SCUCG921 Self-view in<br>89xx while<br>sending/receiving<br>video greetings | Verify whether<br>the self-view is<br>worked fine in<br>Cisco IP Phone<br>89xx<br>successfully<br>while sending /<br>receiving video<br>greetings from<br>Cisco IP Phone<br>88xx | IP Phone A -> Unified<br>CM -> IP Phone B -><br>Unity Connection | Failed | CSCuy37938 |
|------------------------------------------------------------------------------------|----------------------------------------------------------------------------------------------------|------------------------------------------------------------------|--------|------------|
|------------------------------------------------------------------------------------|----------------------------------------------------------------------------------------------------|------------------------------------------------------------------|--------|------------|

## **Cisco IP Phone**

| Logical ID             | Title                                           | Description                                                                                                    | <b>Call Component Flow</b>                                               | Status | Defect |
|------------------------|-------------------------------------------------|----------------------------------------------------------------------------------------------------|--------------------------------------------------------------------------|--------|--------|
| UCJ11.1SIPPhoneG.701   | CFB in 7841<br>when it is in<br>Shared Line     | Verify whether<br>the Call Forward<br>Busy is worked<br>successfully in<br>Cisco IP Phone<br>7841after<br>changed the DN<br>of Cisco IP<br>Phone B | IP Phone A -> Unified CM -> IP<br>Phone B -> Unified CM -> IP<br>Phone C | Passed |        |
| UCJ11.1S.IPPhone.G.702 | CFB in<br>7841after<br>changed the<br>DN        | Verify whether<br>the Call Forward<br>Busy is worked<br>successfully in<br>Cisco IP Phone<br>7841 when it is<br>in Shared Line                     | IP Phone A -> Unified CM -> IP<br>Phone B -> Unified CM -> IP<br>Phone C | Passed |        |
| UCJ11.1SJPPhone.G.704  | CFNA in<br>7841 when it<br>is in Shared<br>Line | Verify whether<br>the Call Forward<br>No Answer is<br>worked<br>successfully in<br>Cisco IP Phones<br>7841 when it is<br>in Shared Line            | IP Phone A -> Unified CM -> IP<br>Phone B -> Unified CM -> IP<br>Phone C | Passed |        |

| UCJ11.1S.IPPhone.G.705 | CFNA in<br>7841after<br>changed the<br>DN                        | Verify whether<br>the Call Forward<br>No Answer is<br>worked<br>successfully in<br>Cisco IP Phone<br>7841 when it is<br>in Shared Line<br>after modifying<br>the DN | IP Phone A -> Unified CM -> IP<br>Phone B -> Unified CM-> IP<br>Phone C                                   | Passed |  |
|------------------------|------------------------------------------------------------------|----------------------------------------------------------------------------------------------------|----------------------------------------------------------------------------------------------------|--------|--|
| UCJ11.1S.IPPhoneG.708  | CFB in<br>7841when it<br>is in Shared<br>Line via ICT<br>Trunk   | Verify whether<br>the Call Forward<br>Busy is worked<br>successfully in<br>Cisco IP Phone<br>7841 when it is<br>in Shared Line<br>via ICT Trunk                     | IP Phone A -> Unified CM1 -><br>ICT Trunk-> Unified CM2 -> IP<br>Phone B -> Unified CM2 -> IP<br>Phone C  | Passed |  |
| UCJ11.1S.IPPhone.G.709 | CFB in 7841<br>when it is in<br>Shared Line<br>via SIP Trunk     | Verify whether<br>the Call Forward<br>Busy is worked<br>successfully in<br>Cisco IP Phone<br>7841 when it is<br>in Shared Line<br>via SIP Trunk                     | IP Phone A -> Unified CM1 -><br>SIP Trunk -> Unified CM2 -> IP<br>Phone B -> Unified CM2 -> IP<br>Phone C | Passed |  |
| UCJ11.1S.IPPhone.G.711 | CFNA in<br>7841 when it<br>is in Shared<br>Line via ICT<br>Trunk | Verify whether<br>the Call Forward<br>No Answer<br>worked<br>successfully in<br>Cisco IP Phones<br>7841 when it is<br>in Shared Line<br>via ICT Trunk               | IP Phone A -> Unified CM1 -><br>ICT Trunk -> Unified CM2 -><br>IP Phone B -> Unified CM2 -><br>IP Phone C | Passed |  |
| UCJ11.1S.IPPhone.G.712 | CFNA in<br>7841 when it<br>is in Shared<br>Line via SIP<br>Trunk | Verify whether<br>the Call Forward<br>No Answer<br>worked<br>successfully in<br>Cisco IP Phones<br>7841 when it is<br>in Shared Line<br>via SIP Trunk               | IP Phone A -> Unified CM1 -><br>SIP Trunk -> Unified CM2 -> IP<br>Phone B -> Unified CM2 -> IP<br>Phone C | Passed |  |

| UCJ11.1SIPPhoneG.714 | CFUR in<br>7841 when it<br>is in Shared<br>Line                                    | Verify whether<br>the Call Forward<br>Unregistered is<br>worked<br>successfully in<br>Cisco IP Phone<br>7841 when it is<br>in Shared Line                  | IP Phone A -> Unified CM -> IP<br>Phone B -> Unified CM -> IP<br>Phone C                                  | Passed |  |
|----------------------|------------------------------------------------------------------------------------|----------------------------------------------------------------------------------------------------|----------------------------------------------------------------------------------------------------|--------|--|
| UCJ11.1SIPPhoneG.715 | CFUR in<br>7841 when it<br>is in Shared<br>Line via ICT<br>Trunk                   | Verify whether<br>the Call Forward<br>Unregistered is<br>worked<br>successfully in<br>Cisco IP Phone<br>7841 when it is<br>in Shared Line<br>via ICT Trunk | IP Phone A -> Unified CM1 -><br>ICT Trunk -> Unified CM2 -><br>IP Phone B -> Unified CM2-><br>IP Phone C  | Passed |  |
| UCJ11.1SJPPhoneG.716 | CFUR in<br>Cisco IP<br>Phone 7841<br>when it is in<br>Shared Line<br>via SIP Trunk | Verify whether<br>the Call Forward<br>Unregistered is<br>worked<br>successfully in<br>Cisco IP Phone<br>7841 when it is<br>in Shared Line<br>via SIP Trunk | IP Phone A -> Unified CM1 -><br>SIP Trunk -> Unified CM2 -> IP<br>Phone B -> Unified CM2 -> IP<br>Phone C | Passed |  |
| UCJ11.1SIPPhoneG.717 | CFB in 8841<br>when it is in<br>Shared Line                                        | Verify whether<br>the Call Forward<br>Busy is worked<br>successfully in<br>Cisco IP Phone<br>8841 when it is<br>in Shared Line                             | IP Phone A -> Unified CM -> IP<br>Phone C -> Unified CM -> IP<br>Phone B                                  | Passed |  |
| UCJ11.1SIPPhoneG.720 | CFNA in<br>8865 when it<br>is in Shared<br>Line                                    | Verify whether<br>the Call Forward<br>No Answer<br>worked<br>successfully in<br>Cisco IP Phones<br>8865 when it is<br>in Shared Line                       | IP Phone A -> Unified CM -> IP<br>Phone B -> Unified CM -> IP<br>Phone C                                  | Passed |  |

| UCJ11.1SJPPhoneG.725   | CFB in<br>8841when it<br>is in Shared<br>Line via ICT<br>Trunk   | Verify whether<br>the Call Forward<br>Busy is worked<br>successfully in<br>Cisco IP Phone<br>8841 when it is<br>in Shared Line<br>via ICT Trunk                          | IP Phone A -> Unified CM1 -><br>ICT Trunk -> Unified CM2 -><br>IP Phone B -> Unified CM2 -><br>IP Phone C                         | Passed |  |
|------------------------|------------------------------------------------------------------|----------------------------------------------------------------------------------------------------|----------------------------------------------------------------------------------------------------|--------|--|
| UCJ11.1S.IPPhone.G.726 | CFB in 8865<br>when it is in<br>Shared Line<br>via SIP Trunk     | Verify whether<br>the Call Forward<br>Busy is worked<br>successfully in<br>Cisco IP Phone<br>8865 when it is<br>in Shared Line<br>via SIP Trunk                          | IP Phone A -> Unified CM1 -><br>SIP Trunk -> Unified CM2 -> IP<br>Phone B -> Unified CM2 -> IP<br>Phone C                         | Passed |  |
| UCJ11.1S.IPPhone.G.727 | CFB in 8841<br>when it is in<br>Shared Line<br>via CUBE          | Verify whether<br>the Call Forward<br>Busy is worked<br>successfully in<br>Cisco IP Phone<br>8841 when it is<br>in Shared Line<br>via Cisco<br>Unified Border<br>Element | IP Phone A -> Unified CM1 -><br>SIP Trunk -> CUBE -> SIP<br>Trunk -> Unified CM2 -> IP<br>Phone B -> Unified CM2 -> IP<br>Phone C | Passed |  |
| UCJ11.1SJPPhone.G.728  | CFNA in<br>8865 when it<br>is in Shared<br>Line via ICT<br>Trunk | Verify whether<br>the Call Forward<br>No Answer<br>worked<br>successfully in<br>Cisco IP Phones<br>8865 when it is<br>in Shared Line<br>via ICT Trunk                    | IP Phone A -> Unified CM1 -><br>ICT Trunk -> Unified CM2 -><br>IP Phone B -> Unified CM2 -><br>IP Phone C                         | Passed |  |
| UCJ11.1S.IPPhone.G.729 | CFNA in<br>8841 when it<br>is in Shared<br>Line via SIP<br>Trunk | Verify whether<br>the Call Forward<br>No Answer<br>worked<br>successfully in<br>Cisco IP Phones<br>8841 when it is<br>in Shared Line<br>via SIP Trunk                    | IP Phone A -> Unified CM1 -><br>SIP Trunk -> Unified CM2 -> IP<br>Phone B -> Unified CM2 -> IP<br>Phone C                         | Passed |  |

| UCJ11.1SJPPhoneG.730   | CFNA in<br>8865 when it<br>is in Shared<br>Line via<br>CUBE      | Verify whether<br>the Call Forward<br>No Answer<br>worked<br>successfully in<br>Cisco IP Phones<br>8865 when it is<br>in Shared Line<br>via Cisco<br>Unified Border<br>Element | IP Phone A -> Unified CM1 -><br>SIP Trunk -> CUBE -> Unified<br>CM2 -> IP Phone B -> Unified<br>CM2 -> IP Phone C | Passed |  |
|------------------------|------------------------------------------------------------------|----------------------------------------------------------------------------------------------------|----------------------------------------------------------------------------------------------------|--------|--|
| UCJ11.1SIPPhoneG.731   | CFUR in<br>8841 when it<br>is in Shared<br>Line                  | Verify whether<br>the Call Forward<br>Unregistered is<br>worked<br>successfully in<br>Cisco IP Phone<br>8841 when it is<br>in Shared Line                                      | IP Phone A -> Unified CM -> IP<br>Phone C -> Unified CM -> IP<br>Phone B                                          | Passed |  |
| UCJ11.1SJPPhoneG.732   | CFUR in<br>8865 when it<br>is in Shared<br>Line via ICT<br>Trunk | Verify whether<br>the Call Forward<br>Unregistered is<br>worked<br>successfully in<br>Cisco IP Phone<br>8865 when it is<br>in Shared Line<br>via ICT Trunk                     | IP Phone A -> Unified CM1 -><br>ICT Trunk -> Unified CM2 -><br>IP Phone B -> Unified CM2 -><br>IP Phone C         | Passed |  |
| UCJ11.1S.IPPhone.G.733 | CFUR in<br>8841 when it<br>is in Shared<br>Line via SIP<br>Trunk | Verify whether<br>the Call Forward<br>Unregistered is<br>worked<br>successfully in<br>Cisco IP Phone<br>8841 when it is<br>in Shared Line<br>via SIP Trunk                     | IP Phone A -> Unified CM1 -><br>SIP Trunk -> Unified CM2 -> IP<br>Phone B -> Unified CM2 -> IP<br>Phone C         | Passed |  |
| UCJ11.1SJPPhoneG.734   | Hold and<br>Resume in<br>7841 when it<br>is in Shared<br>Line    | Verify whether<br>the hold and<br>resume worked<br>successfully in<br>Cisco IP Phone<br>7841 when it is<br>in Shared Line                                                      | IP Phone A -> Unified CM -> IP<br>Phone B                                                                         | Passed |  |

| UCJ11.1S.IPPhone.G.735 | Hold and<br>Resume in<br>8865 when it<br>is in Shared<br>Line                  | Verify whether<br>the hold and<br>resume worked<br>successfully in<br>Cisco IP Phone<br>8865 when it is<br>in Shared Line                  | IP Phone A -> Unified CM -> IP<br>Phone B                                 | Passed |  |
|------------------------|--------------------------------------------------------------------------------|----------------------------------------------------------------------------------------------------|---------------------------------------------------------------------------|--------|--|
| UCJ11.1S.IPPhone.G.736 | Hold and<br>Resume in<br>7841 when it<br>is in Shared<br>Line via ICT<br>Trunk | Verify whether<br>the hold and<br>resume worked<br>successfully in<br>Cisco IP Phone<br>7841 when it is<br>in Shared Line<br>via ICT Trunk | IP Phone A -> Unified CM1 -><br>ICT Trunk -> Unified CM2 -><br>IP Phone B | Passed |  |
| UCJ11.1S.IPPhone.G.737 | Hold and<br>Resume in<br>7841 when it<br>is in Shared<br>Line via SIP<br>Trunk | Verify whether<br>the hold and<br>resume worked<br>successfully in<br>Cisco IP Phone<br>7841 when it is<br>in Shared Line<br>via SIP Trunk | IP Phone A -> Unified CM1 -><br>SIP Trunk -> Unified CM2 -> IP<br>Phone B | Passed |  |
| UCJ11.1SIPPhone.G.738  | Hold and<br>Resume in<br>8865 when it<br>is in Shared<br>Line via ICT<br>Trunk | Verify whether<br>the hold and<br>resume worked<br>successfully in<br>Cisco IP Phone<br>8865 when it is<br>in Shared Line<br>via ICT Trunk | IP Phone A -> Unified CM1 -><br>ICT Trunk -> Unified CM2 -><br>IP Phone B | Passed |  |
| UCJ11.1SJPPhone.G.739  | Hold and<br>Resume in<br>8865 when it<br>is in Shared<br>Line via SIP<br>Trunk | Verify whether<br>the hold and<br>resume worked<br>successfully in<br>Cisco IP Phone<br>8865 when it is<br>in Shared Line<br>via SIP Trunk | IP Phone A -> Unified CM1 -><br>SIP Trunk -> Unified CM2 -> IP<br>Phone B | Passed |  |

| UCJ11.1S.IPPhone.G.740 | Hold and<br>Resume in<br>7841 when it<br>is in Shared<br>Line via<br>CUBE    | Verify whether<br>the hold and<br>resume worked<br>successfully in<br>Cisco IP Phone<br>7841 when it is<br>in Shared Line<br>via Cisco<br>Unified Border<br>Element | IP Phone A -> Unified CM1 -><br>SIP Trunk -> CUBE -> SIP<br>Trunk -> Unified CM2 -> IP<br>Phone B          | Passed |  |
|------------------------|------------------------------------------------------------------------------|----------------------------------------------------------------------------------------------------|----------------------------------------------------------------------------------------------------|--------|--|
| UCJ11.1SIPPhoneG.741   | Hold and<br>Resume in<br>8865 when it<br>is in Shared<br>Line via<br>CUBE    | Verify whether<br>the hold and<br>resume worked<br>successfully in<br>Cisco IP Phone<br>8865 when it is<br>in Shared Line<br>via Cisco<br>Unified Border<br>Element | IP Phone A -> Unified CM1 -><br>SIP Trunk -> CUBE -> SIP<br>Trunk -> Unified CM2 -> IP<br>Phone B          | Passed |  |
| UCJ11.1SJPPhoneG.742   | Call Transfer<br>by 7841<br>when it is in<br>Shared Line<br>via ICT<br>Trunk | Verify whether<br>the transfer<br>worked<br>successfully in<br>Cisco IP Phone<br>7841 when it is<br>in Shared Line<br>via ICT Trunk                                 | IP Phone A -> Unified CM 1 -><br>ICT Trunk -> Unified CM2 -><br>IP Phone B -> Unified CM2 -><br>IP Phone C | Passed |  |
| UCJ11.1SIPPhoneG.743   | Call Transfer<br>by 8865<br>when it is in<br>Shared Line<br>via ICT<br>Trunk | Verify whether<br>the transfer<br>worked<br>successfully in<br>Cisco IP Phone<br>8865 when it is<br>in Shared Line<br>via ICT Trunk                                 | IP Phone A -> Unified CM 1 -><br>ICT Trunk -> Unified CM2 -><br>IP Phone B -> Unified CM2 -><br>IP Phone C | Passed |  |
| UCJ11.1SIPPhoneG.744   | Call Transfer<br>by 7841<br>when it is in<br>Shared Line<br>via SIP Trunk    | Verify whether<br>the transfer<br>worked<br>successfully in<br>Cisco IP Phone<br>7841 when it is<br>in Shared Line<br>via SIP Trunk                                 | IP Phone A -> Unified CM1 -><br>SIP Trunk -> Unified CM2 -> IP<br>Phone B -> Unified CM2 -> IP<br>Phone C  | Passed |  |

| UCJ11.1SJPPhone.G.745 | Call Transfer<br>by 8865<br>when it is in<br>Shared Line<br>via SIP Trunk | Verify whether<br>the transfer<br>worked<br>successfully in<br>Cisco IP Phone<br>8865 when it is<br>in Shared Line<br>via SIP Trunk                          | IP Phone A -> Unified CM1 -><br>SIP Trunk -> Unified CM2 -> IP<br>Phone B -> Unified CM2 -> IP<br>Phone C                         | Passed |  |
|-----------------------|---------------------------------------------------------------------------|----------------------------------------------------------------------------------------------------|----------------------------------------------------------------------------------------------------|--------|--|
| UCJ11.1SIPPhoneG.746  | Call Transfer<br>by 7841<br>when it is in<br>Shared Line<br>via CUBE      | Verify whether<br>the transfer<br>worked<br>successfully in<br>Cisco IP Phone<br>7841 when it is<br>in Shared Line<br>via Cisco<br>Unified Border<br>Element | IP Phone A -> Unified CM1 -><br>SIP Trunk -> CUBE -> SIP<br>Trunk -> Unified CM2 -> IP<br>Phone B -> Unified CM2 -> IP<br>Phone C | Passed |  |
| UCJ11.1SJPPhone.G.747 | Call Transfer<br>by 8865<br>when it is in<br>Shared Line<br>via CUBE      | Verify whether<br>the transfer<br>worked<br>successfully in<br>Cisco IP Phone<br>8865 when it is<br>in Shared Line<br>via Cisco<br>Unified Border<br>Element | IP Phone A -> Unified CM1 -><br>SIP Trunk -> CUBE -> SIP<br>Trunk -> Unified CM2 -> IP<br>Phone B -> Unified CM2 -> IP<br>Phone C | Passed |  |
| UCJ11.1SJPPhone.G.748 | Caller ID in<br>8865 when it<br>is in Shared<br>Line via ICT<br>Trunk     | Verify whether<br>the caller ID<br>worked<br>successfully in<br>Cisco IP Phone<br>8865 when it is<br>in Shared Line<br>via ICT Trunk                         | IP Phone A -> Unified CM1 -><br>ICT Trunk -> Unified CM2 -><br>IP Phone B                                                         | Passed |  |
| UCJ11.1SJPPhone.G.749 | DND in 7841<br>when it is<br>Shared Line                                  | Verify whether<br>Do Not Disturb<br>(Call Reject) is<br>worked<br>successfully in<br>Cisco IP Phone<br>7841 when it is<br>Shared Line                        | NA                                                                                                    | Passed |  |

| UCJ11.1SJPPhoneG.750   | DND in 8865<br>when it is<br>Shared Line                            | Verify whether<br>Do Not Disturb<br>(Call Reject) is<br>worked<br>successfully in<br>Cisco IP Phone<br>8865 when it is<br>Shared Line                  | NA                                                                                    | Passed |
|------------------------|---------------------------------------------------------------------|----------------------------------------------------------------------------------------------------|---------------------------------------------------------------------------------------|--------|
| UCJ11.1SJPPhoneG.751   | DND in 7841<br>when it is<br>Shared Line<br>via SIP Trunk           | Verify whether<br>Do Not Disturb<br>(Call Reject) is<br>worked<br>successfully in<br>Cisco IP Phone<br>7841 when it is<br>Shared Line via<br>SIP Trunk | NA                                                                                    | Passed |
| UCJ11.1SJPPhoneG.753   | Speed Dial in<br>8841 when it<br>is Shared<br>Line via SIP<br>Trunk | Verify whether<br>the speed dial<br>worked<br>successfully<br>Cisco IP Phone<br>8841when it is<br>Shared Line via<br>SIP Trunk                         | IP Phone A -> Unified CM1 -><br>SIP Trunk -> Unified CM2 -> IP<br>Phone B             | Passed |
| UCJ11.1SJPPhoneG.754   | Speed Dial in<br>8865 when it<br>is Shared<br>Line via SIP<br>Trunk | Verify whether<br>the speed dial<br>worked in Cisco<br>IP Phone 8865<br>when it is<br>Shared Line via<br>SIP Trunk<br>successfully                     | IP Phone A -> Unified CM1 -><br>SIP Trunk -> Unified CM2 -> IP<br>Phone B             | Passed |
| UCJ11.1SJPPhoneG.759   | Call back in<br>7841 when it<br>is Shared<br>Line                   | Verify whether<br>call back toast<br>message need to<br>display in Cisco<br>IP Phone 7841<br>when it is in<br>Shared Line<br>successfully              | IP Phone B -> Unified CM -> IP<br>Phone C ; IP Phone A -> Unified<br>CM -> IP Phone C | Passed |
| UCJ11.1S.IPPhone.G.761 | Call Park<br>Reversion in<br>7841                                   | Pass if the call<br>park reversion is<br>worked in Cisco<br>IP Phone 7841<br>successfully                                                              | IP Phone A -> Unified CM -> IP<br>Phone B                                             | Passed |

| UCJ11.1SIPPhone.G.762 | Call Park<br>Reversion in<br>8865                                      | Verify whether<br>call park<br>reversion is<br>worked in Cisco<br>IP Phone 8865<br>successfully                         | IP Phone A -> Unified CM -> IP<br>Phone B                                | Passed |  |
|-----------------------|------------------------------------------------------------------------|----------------------------------------------------------------------------------------------------|--------------------------------------------------------------------------|--------|--|
| UCJ11.1SIPPhoneG.764  | Abbreviated<br>Dial in 8865<br>when it is<br>Shared Line               | Verify whether<br>abbreviated dial<br>is display in<br>Cisco IP Phone<br>8865 when it is<br>Shared Line<br>successfully | IP Phone A -> Unified CM -> IP<br>Phone B                                | Passed |  |
| UCJ11.1SJPPhone.G.765 | Call Transfer<br>in 7841 when<br>it is Shared<br>Line                  | Verify whether<br>call is<br>transferred in<br>Cisco IP Phone<br>7841 when it is<br>in Shared Line<br>successfully      | IP Phone A -> Unified CM -> IP<br>Phone B -> Unified CM -> IP<br>Phone C | Passed |  |
| UCJ11.1SIPPhoneG.766  | Call Transfer<br>in 8841 when<br>it is Shared<br>Line                  | Verify whether<br>call is<br>transferred in<br>Cisco IP Phone<br>8841 when it is<br>in Shared Line<br>successfully      | IP Phone A -> Unified CM -> IP<br>Phone B -> Unified CM -> IP<br>Phone C | Passed |  |
| UCJ11.1SIPPhoneG.769  | Call Transfer<br>in 7841 has<br>caller ID with<br>special<br>character | Verify whether<br>call transfer in<br>Cisco IP Phone<br>7841 has caller<br>ID with special<br>character<br>successfully | IP Phone A -> Unified CM -> IP<br>Phone B -> Unified CM -> IP<br>Phone C | Passed |  |
| UCJ11.1SIPPhone.G.770 | Call Transfer<br>in 8865 has<br>caller ID with<br>special<br>character | Verify whether<br>call transfer in<br>Cisco IP Phone<br>8865 has caller<br>ID with special<br>character<br>successfully | IP Phone A -> Unified CM -> IP<br>Phone B -> Unified CM -> IP<br>Phone C | Passed |  |

| UCJ11.1SJPPhoneG.783 | Call made<br>from first line<br>of IP Phone<br>A to second<br>line of 7841<br>and does call<br>transfer while<br>registered<br>through CE<br>when VCS -E<br>primary<br>down       | Verify whether<br>the call is<br>established and<br>call transfer is<br>worked<br>successfully in<br>Cisco IP Phone<br>7841 after<br>registered<br>through<br>Collaboration<br>Edge when VCS<br>-E primary<br>down    | IP Phone A -> VCS-E -> VCS-C<br>-> Unified CM -> VCS-C -><br>VCS-E -> IP Phone B -> VCS-E<br>-> VCS-C -> Unified CM -><br>VCS-C -> VCS-E -> IP Phone C | Passed |  |
|----------------------|----------------------------------------------------------------------------------------------------|----------------------------------------------------------------------------------------------------|----------------------------------------------------------------------------------------------------|--------|--|
| UCJ11.1SJPPhoneG.784 | Call made<br>from first line<br>of IP Phone<br>A to second<br>line of 8865<br>and does<br>consult<br>transfer while<br>registered<br>through CE<br>when VCS -E<br>primary<br>down | Verify whether<br>the call is<br>established and<br>consult transfer<br>is worked<br>successfully in<br>Cisco IP Phone<br>8865 after<br>registered<br>through<br>Collaboration<br>Edge when VCS<br>-E primary<br>down | IP Phone A -> VCS-E -> VCS-C<br>-> Unified CM -> VCS-C -><br>VCS-E -> IP Phone B ->VCS-E<br>-> VCS-C -> Unified CM -><br>VCS-C -> VCS-E -> IP Phone C  | Passed |  |
| UCJ11.1SIPPhoneG.785 | Call made<br>from first line<br>of 8841 to<br>second line of<br>7861and does<br>consult<br>transfer while<br>registered<br>through CE<br>when VCS -E<br>primary<br>down           | Verify whether<br>the call is<br>established and<br>consult transfer<br>is worked<br>successfully in<br>Cisco IP Phone<br>7861 after<br>registered<br>through<br>Collaboration<br>Edge when VCS<br>-E primary<br>down | IP Phone A -> VCS-E -> VCS-C<br>-> Unified CM -> VCS-C -><br>VCS-E -> IP Phone B->VCS-E<br>-> VCS-C -> Unified CM -><br>VCS-C -> VCS-E -> IP Phone C   | Passed |  |

| UCJ11.1SJPPhone.G.786  | Call made<br>from first line<br>of 8865 to<br>second line of<br>8841 and does<br>consult<br>transfer while<br>registered<br>through CE<br>when VCS -E<br>primary<br>down | Verify whether<br>the call is<br>established and<br>consult transfer<br>is worked<br>successfully in<br>Cisco IP Phone<br>8841 after<br>registered<br>through<br>Collaboration<br>Edge when VCS<br>-E primary<br>down | IP Phone A -> VCS-E -> VCS-C<br>-> Unified CM -> VCS-C -><br>VCS-E -> IP Phone B -> VCS-E<br>-> VCS-C -> Unified CM -><br>VCS-C -> VCS-E -> IP Phone C | Passed |  |
|------------------------|----------------------------------------------------------------------------------------------------|----------------------------------------------------------------------------------------------------|----------------------------------------------------------------------------------------------------|--------|--|
| UCJ11.1S.IPPhone.G.787 | Call<br>conference in<br>7861 after<br>registered<br>through CE<br>when VCS -E<br>primary<br>down                                                                        | Verify whether<br>conference is<br>occurred<br>successfully in<br>Cisco IP Phone<br>7861 and Cisco<br>IP Phone 8865<br>after registered<br>through<br>Collaboration<br>Edge when VCS<br>-E primary<br>down            | IP Phone A -> VCS-E -> VCS-C<br>-> Unified CM -> VCS-C -><br>VCS-E -> IP Phone B -> VCS-E<br>-> VCS-C -> Unified CM -><br>VCS-C -> VCS-E -> IP Phone C | Passed |  |
| UCJ11.1S.IPPhone.G.789 | Call Transfer<br>in 7841 when<br>it is in Shared<br>Line after<br>registered<br>through CE<br>when VCS -E<br>primary<br>down                                             | Verify whether<br>call is<br>transferred in<br>Cisco IP Phone<br>7841 after<br>registered<br>through<br>Collaboration<br>Edge when VCS<br>-E primary<br>down<br>successfully                                          | IP Phone A -> VCS-E -> VCS-C<br>-> Unified CM -> VCS-C -><br>VCS-E -> IP Phone B -> VCS-E<br>-> VCS-C -> Unified CM -><br>VCS-C -> VCS-E -> IP Phone C | Passed |  |

| UCJ11.1S.IPPhone.G.792 | Caller ID<br>with special<br>character in<br>8865 after<br>registered<br>through CE<br>when VCS -E<br>primary<br>down | Verify whether<br>caller ID with<br>special character<br>is display in<br>Cisco IP Phone<br>8865 after<br>registered<br>through<br>Collaboration<br>Edge when VCS<br>-E primary<br>down<br>successfully | IP Phone A -> VCS-E -> VCS-C<br>-> Unified CM -> VCS-C -><br>VCS-E -> IP Phone B -> VCS-E<br>-> VCS-C -> Unified CM -><br>VCS-C -> VCS-E -> IP Phone C | Passed |  |
|------------------------|----------------------------------------------------------------------------------------------------|----------------------------------------------------------------------------------------------------|----------------------------------------------------------------------------------------------------|--------|--|
| UCJ11.1S.IPPhone.G.794 | Enable CFA<br>in 8865 while<br>registered<br>through CE<br>when VCS-E<br>primary<br>down                              | Verify whether<br>Call Forward<br>All is worked in<br>Cisco IP Phone<br>8865 after<br>registered<br>through<br>Collaboration<br>Edge VCS-E<br>primary down<br>successfully                              | IP Phone A -> VCS-E -> VCS-C<br>-> Unified CM -> VCS-C -><br>VCS-E -> IP Phone B -> VCS-E<br>-> VCS-C -> Unified CM -><br>VCS-C -> VCS-E -> IP Phone C | Passed |  |
| UCJ11.1S.IPPhone.G.799 | Blind transfer<br>in 7861 after<br>registered<br>through CE<br>when VCS-C<br>secondary<br>down                        | Verify whether<br>blind transfer is<br>worked in Cisco<br>IP Phone 7861<br>after registered<br>through<br>Collaboration<br>Edge when<br>VCS-C<br>secondary down<br>successfully                         | IP Phone A -> VCS-E -> VCS-C<br>-> Unified CM -> VCS-C -><br>VCS-E -> IP Phone B -> VCS-E<br>-> VCS-C -> Unified CM -><br>VCS-C -> VCS-E -> IP Phone C | Passed |  |
| UCJ11.1SIPPhoneG800    | Blind transfer<br>in 8865 after<br>registered<br>through CE<br>when VCS-C<br>secondary<br>down                        | Verify whether<br>blind transfer is<br>worked in Cisco<br>IP Phone 8865<br>after registered<br>through<br>Collaboration<br>Edge when<br>VCS-C<br>secondary down<br>successfully                         | IP Phone A -> VCS-E -> VCS-C<br>-> Unified CM -> VCS-C -><br>VCS-E -> IP Phone B -> VCS-E<br>-> VCS-C -> Unified CM -><br>VCS-C -> VCS-E -> IP Phone C | Passed |  |

| UCJ11.1S.IPPhoneG.801 | Consult<br>Transfer in<br>7841 after<br>registered<br>through CE<br>when VCS-C<br>secondary<br>down                                        | Verify whether<br>consult transfer<br>is worked in<br>Cisco IP Phone<br>7841 after<br>registered<br>through<br>Collaboration<br>Edge when<br>VCS-C<br>secondary down<br>successfully         | IP Phone A -> VCS-E -> VCS-C<br>-> Unified CM -> VCS-C -><br>VCS-E -> IP Phone B -> VCS-E<br>-> VCS-C -> Unified CM -><br>VCS-C -> VCS-E -> IP Phone C | Passed |  |
|-----------------------|----------------------------------------------------------------------------------------------------|----------------------------------------------------------------------------------------------------|----------------------------------------------------------------------------------------------------|--------|--|
| UCJ11.1S.IPPhoneG.803 | Speed dial<br>BLF in 7861<br>after<br>registered<br>through CE<br>when VCS-E<br>primary<br>down                                            | Verify whether<br>speed dial Busy<br>Lamp Field is<br>worked in Cisco<br>IP Phone 7861<br>after registered<br>through<br>Collaboration<br>Edge when<br>VCS-E primary<br>down<br>successfully | IP Phone A -> VCS-E -> VCS-C<br>-> Unified CM -> VCS-C -><br>VCS-E -> IP Phone B                                                                       | Passed |  |
| UCJ11.1S.IPPhoneG.804 | Speed dial<br>BLF in 8865<br>after<br>registered<br>through CE<br>when VCS-E<br>primary<br>down                                            | Verify whether<br>speed dial Busy<br>Lamp Field is<br>worked in Cisco<br>IP Phone 8865<br>after registered<br>through<br>Collaboration<br>Edge when<br>VCS-E primary<br>down<br>successfully | IP Phone A -> VCS-E -> VCS-C<br>-> Unified CM -> VCS-C -><br>VCS-E -> IP Phone B                                                                       | Passed |  |
| UCJ11.1SJPPhoneG805   | Speed dial<br>BLF in first<br>line of 7841<br>to second line<br>of 7861 after<br>registered<br>through CE<br>when VCS-E<br>primary<br>down | Verify whether<br>speed dial Busy<br>Lamp Field is<br>worked in Cisco<br>IP Phone 7841<br>after registered<br>through<br>Collaboration<br>Edge when<br>VCS-E primary<br>down<br>successfully | IP Phone A -> VCS-E -> VCS-C<br>-> Unified CM -> VCS-C -><br>VCS-E -> IP Phone B                                                                       | Passed |  |

| UCJ11.1S.IPPhone:G806 | Speed dial<br>BLF in third<br>line of 8841<br>to second line<br>of 8865 after<br>registered<br>through CE<br>when VCS-E<br>primary<br>down  | Verify whether<br>speed dial Busy<br>Lamp Field is<br>worked in Cisco<br>IP Phone 8841<br>after registered<br>through<br>Collaboration<br>Edge when<br>VCS-E primary<br>down<br>successfully                               | IP Phone A -> VCS-E -> VCS-C<br>-> Unified CM -> VCS-C -><br>VCS-E -> IP Phone B | Passed |  |
|-----------------------|----------------------------------------------------------------------------------------------------|----------------------------------------------------------------------------------------------------|----------------------------------------------------------------------------------|--------|--|
| UCJ11.1SIPPhone.G.807 | Speed dial<br>BLF in fourth<br>line of 8865<br>to second line<br>of 8841 after<br>registered<br>through CE<br>when VCS-E<br>primary<br>down | Verify whether<br>speed dial Busy<br>Lamp Field is<br>worked in Cisco<br>IP Phone 8865<br>and Cisco IP<br>Phone 8841<br>after registered<br>through<br>Collaboration<br>Edge when<br>VCS-E primary<br>down<br>successfully | IP Phone A -> VCS-E -> VCS-C<br>-> Unified CM -> VCS-C -><br>VCS-E -> IP Phone B | Passed |  |
| UCJ11.1SJPPhoneG808   | Speed dial<br>BLF in first<br>line of 8865<br>to fourth line<br>7861after<br>registered<br>through CE<br>when VCS-E<br>primary<br>down      | Verify whether<br>speed dial Busy<br>Lamp Field is<br>worked in Cisco<br>IP Phone 8865<br>and Cisco IP<br>Phone 7861<br>after registered<br>through<br>Collaboration<br>Edge when<br>VCS-E primary<br>down<br>successfully | IP Phone A -> VCS-E -> VCS-C<br>-> Unified CM -> VCS-C -><br>VCS-E -> IP Phone B | Passed |  |

| UCJ11.1S.IPPhoneG.809  | Directed Call<br>Park on 7861<br>after<br>registered<br>through CE<br>when VCS-C<br>secondary<br>down               | Verify whether<br>the Directed<br>Call Park is<br>successful in<br>Cisco IP Phone<br>7861 after<br>registered<br>through<br>Collaboration<br>Edge when<br>VCS-C<br>secondary down<br>successfully                  | IP Phone A -> VCS-E -> VCS-C<br>-> Unified CM -> VCS-C -><br>VCS-E -> IP Phone B -> Unified<br>CM -> VCS-C -> VCS-E -> IP<br>Phone C              | Passed |  |
|------------------------|----------------------------------------------------------------------------------------------------|----------------------------------------------------------------------------------------------------|----------------------------------------------------------------------------------------------------|--------|--|
| UCJ11.1S.IPPhone.G.810 | Directed Call<br>Park on 8841<br>after<br>registered<br>through CE<br>when VCS-C<br>secondary<br>down               | Verify whether<br>the Directed<br>Call Park is<br>successful in<br>Cisco IP Phone<br>8841 after<br>registered<br>through<br>Collaboration<br>Edge when<br>VCS-C<br>secondary down<br>successfully                  | IP Phone A -> VCS-E -> VCS-C<br>-> Unified CM -> VCS-C -><br>VCS-E -> IP Phone B -> Unified<br>CM -> VCS-C -> VCS-E -> IP<br>Phone C              | Passed |  |
| UCJ11.1SJPPhoneG813    | Directed Call<br>Park on<br>Shared Line<br>7841 after<br>registered<br>through CE<br>when VCS -E<br>primary<br>down | Verify whether<br>the Directed<br>Call Park in<br>Shared Line is<br>successful in<br>Cisco IP Phone<br>7861 after<br>registered<br>through<br>Collaboration<br>Edge when VCS<br>-E primary<br>down<br>successfully | IP Phone A -> VCS-E -> VCS-C<br>-> Unified CM -> VCS-C -><br>VCS-E -> IP Phone B ; IP Phone<br>C -> Unified CM -> VCS-C -><br>VCS-E -> IP Phone A | Passed |  |

| UCJ11.1S.IPPhone.G.814 | Directed Call<br>Park on<br>Shared Line<br>in 8865 after<br>registered<br>through CE<br>when VCS -E<br>primary<br>down  | Verify whether<br>the Directed<br>Call Park in<br>Shared Line is<br>successful in<br>Cisco IP Phone<br>8865 after<br>registered<br>through<br>Collaboration<br>Edge when VCS<br>-E primary<br>down<br>successfully                                      | IP Phone A -> VCS-E -> VCS-C<br>-> Unified CM -> VCS-C -><br>VCS-E -> IP Phone B ; IP Phone<br>C -> Unified CM -> VCS-C -><br>VCS-E -> IP Phone A     | Passed |  |
|------------------------|----------------------------------------------------------------------------------------------------|----------------------------------------------------------------------------------------------------|----------------------------------------------------------------------------------------------------|--------|--|
| UCJ11.1S.IPPhone.G815  | Directed Call<br>Park and<br>conference in<br>7861 after<br>registered<br>through CE<br>when VCS-C<br>secondary<br>down | Verify whether<br>the Directed<br>Call Park then<br>conference is<br>successful<br>between Cisco<br>IP Phone 7861<br>and Cisco IP<br>Phone 8865<br>after registered<br>through<br>Collaboration<br>Edge when<br>VCS-C<br>secondary down<br>successfully | IP Phone A -> VCS-E -> VCS-C<br>-> Unified CM -> VCS-C -><br>VCS-E -> IP Phone B -> IP<br>Phone C -> Unified CM -><br>VCS-C -> VCS-E -> IP Phone<br>D | Passed |  |
| UCJ11.1SIPPhoneG816    | Directed Call<br>Park and<br>conference in<br>8841 after<br>registered<br>through CE<br>when VCS-C<br>secondary<br>down | Verify whether<br>the Directed<br>Call Park then<br>conference is<br>successful<br>between Cisco<br>IP Phone 8841<br>and Cisco IP<br>Phone 8865<br>after registered<br>through<br>Collaboration<br>Edge when<br>VCS-C<br>secondary down<br>successfully | IP Phone A -> VCS-E -> VCS-C<br>-> Unified CM -> VCS-C -><br>VCS-E -> IP Phone B -> IP<br>Phone C -> Unified CM -><br>VCS-C -> VCS-E -> IP Phone<br>D | Passed |  |

| UCJ11.1SJPPhoneG817    | Make inter<br>cluster Blind<br>transfer in<br>7861 after<br>registered<br>through CE<br>when VCS-E<br>primary<br>down      | Verify whether<br>the blind<br>transfer is<br>successful in<br>Cisco IP Phone<br>7861 after<br>registered<br>through<br>Collaboration<br>Edge when<br>VCS-E primary<br>down<br>successfully | IP Phone A -> Unified CM1-><br>SIP Trunk -> Unified CM2 -><br>VCS-C -> VCS-E -> IP Phone B<br>->Unified CM2 -> VCS-C -><br>VCS-E -> IP Phone C   | Passed |  |
|------------------------|----------------------------------------------------------------------------------------------------|----------------------------------------------------------------------------------------------------|----------------------------------------------------------------------------------------------------|--------|--|
| UCJ11.1S.IPPhone.G.836 | Make inter<br>cluster Blind<br>transfer in<br>8865 after<br>registered<br>through CE<br>when VCS-E<br>primary<br>down      | Verify whether<br>the blind<br>transfer is<br>successful in<br>Cisco IP Phone<br>8865 after<br>registered<br>through<br>Collaboration<br>Edge when<br>VCS-E primary<br>down<br>successfully | IP Phone A -> Unified CM1-><br>SIP Trunk -> Unified CM2<br>->VCS-C -> VCS-E -> IP Phone<br>B -> Unified CM2 -> VCS-C -><br>VCS-E -> IP Phone C   | Passed |  |
| UCJ11.1S.IPPhone.G837  | Make inter<br>cluster<br>consult<br>transfer in<br>7861 after<br>registered<br>through CE<br>when VCS-E<br>primary<br>down | Verify whether<br>the consult<br>transfer is<br>successful in<br>Cisco IP Phone<br>7861 after<br>registered<br>through<br>Collaboration<br>Edge VCS-E<br>primary<br>successfully            | IP Phone A -> Unified CM1 -><br>SIP Trunk -> Unified CM2 -><br>VCS-C -> VCS-E -> IP Phone B<br>-> Unified CM 2 ->VCS-C -><br>VCS-E -> IP Phone C | Passed |  |

| UCJ11.1S.IPPhone.G.838 | Make inter<br>cluster<br>consult<br>transfer in<br>8865 after<br>registered<br>through CE<br>when VCS-E<br>primary<br>down | Verify whether<br>the consult<br>transfer is<br>successful in<br>Cisco IP Phone<br>8865 after<br>registered<br>through<br>Collaboration<br>Edge VCS-E<br>primary<br>successfully               | IP Phone A -> Unified CM1 -><br>SIP Trunk -> Unified CM2 -><br>VCS-C -> VCS-E -> IP Phone B<br>-> Unified CM2 ->VCS-C -><br>VCS-E -> IP Phone C  | Passed |  |
|------------------------|----------------------------------------------------------------------------------------------------|----------------------------------------------------------------------------------------------------|----------------------------------------------------------------------------------------------------|--------|--|
| UCJ11.1S.IPPhone.G.839 | Make inter<br>cluster call<br>conference in<br>7841 after<br>registered<br>through CE<br>when VCS-C<br>secondary<br>down   | Verify whether<br>the call<br>conference is<br>successful in<br>Cisco IP Phone<br>7841 after<br>registered<br>through<br>Collaboration<br>Edge when<br>VCS-C<br>secondary down<br>successfully | IP Phone A -> Unified CM1 -><br>SIP Trunk -> Unified CM2 -><br>VCS-C -> VCS-E -> IP Phone B<br>-> Unified CM2 -> VCS-C -><br>VCS-E -> IP Phone C | Passed |  |
| UCJ11.1S.IPPhone.G.843 | Hold and<br>Resume the<br>call in 7861<br>after<br>registered<br>through CE<br>when VCS-E<br>primary<br>down               | Verify whether<br>hold and resume<br>is established in<br>Cisco IP Phone<br>7861 after<br>registered<br>through<br>Collaboration<br>Edge when<br>VCS-E primary<br>down<br>successfully         | IP Phone A -> VCS-E -> VCS-C<br>-> Unified CM -> VCS-C -><br>VCS-E -> IP Phone B                                                                 | Passed |  |
| UCJ11.1SIPPhoneG844    | Hold and<br>Resume the<br>call in 8865<br>after<br>registered<br>through CE<br>when VCS-E<br>primary<br>down               | Verify whether<br>hold and resume<br>is established in<br>Cisco IP Phone<br>8865 after<br>registered<br>through<br>Collaboration<br>Edge when<br>VCS-E primary<br>own<br>successfully          | IP Phone A -> VCS-E -> VCS-C<br>-> Unified CM -> VCS-C -><br>VCS-E -> IP Phone B                                                                 | Passed |  |

| UCJ11.1SIPPhoneG.845   | Call Park in<br>7861after<br>registered<br>through CE<br>when VCS-E<br>primary<br>down      | Verify whether<br>call is parked in<br>Cisco IP Phone<br>7861 after<br>registered<br>through<br>Collaboration<br>Edge VCS-E<br>primary<br>successfully             | IP Phone A -> VCS-E -> VCS-C<br>-> Unified CM -> VCS-C -><br>VCS-E -> IP Phone B                                                                       | Passed |  |
|------------------------|---------------------------------------------------------------------------------------------|----------------------------------------------------------------------------------------------------|----------------------------------------------------------------------------------------------------|--------|--|
| UCJ11.1SIPPhoneG.846   | Call Park in<br>8851 after<br>registered<br>through CE<br>when VCS-E<br>primary<br>down     | Verify whether<br>call is parked in<br>Cisco IP Phone<br>8851after<br>registered<br>through<br>Collaboration<br>Edge VCS-E<br>primary<br>successfully              | IP Phone A -> VCS-E -> VCS-C<br>-> Unified CM -> VCS-C -><br>VCS-E -> IP Phone B                                                                       | Passed |  |
| UCJ11.1SIPPhone.G.847  | Call Transfer<br>in 7861after<br>registered<br>through CE<br>when VCS-E<br>primary<br>down  | Verify whether<br>call transfer in<br>Cisco IP Phone<br>7861 after<br>registered<br>through<br>Collaboration<br>Edge when<br>VCS-E primary<br>down<br>successfully | IP Phone A -> VCS-E -> VCS-C<br>-> Unified CM -> VCS-C -><br>VCS-E -> IP Phone B -> VCS-E<br>-> VCS-C -> Unified CM -><br>VCS-C -> VCS-E -> IP Phone C | Passed |  |
| UCJ11.1S.IPPhone:G.848 | Call Transfer<br>in 8865 after<br>registered<br>through CE<br>when VCS-E<br>primary<br>down | Verify whether<br>call transfer in<br>Cisco IP Phone<br>8865 after<br>registered<br>through<br>Collaboration<br>Edge when<br>VCS-E primary<br>down<br>successfully | IP Phone A -> VCS-E -> VCS-C<br>-> Unified CM -> VCS-C -><br>VCS-E -> IP Phone B -> VCS-E<br>-> VCS-C -> Unified CM -><br>VCS-C -> VCS-E -> IP Phone C | Passed |  |

| UCJ11.1SIPPhoneG.849 | Call Transfer<br>in 7841 after<br>registered<br>through CE<br>when VCS-E<br>primary<br>down               | Verify whether<br>call transfer in<br>Cisco IP Phone<br>7841after<br>registered<br>through<br>Collaboration<br>Edge when<br>VCS-E primary<br>down<br>successfully                               | IP Phone A -> VCS-E -> VCS-C<br>-> Unified CM -> VCS-C -><br>VCS-E -> IP Phone B -> VCS-E<br>-> VCS-C -> Unified CM -><br>VCS-C -> VCS-E -> IP Phone C | Passed |  |
|----------------------|----------------------------------------------------------------------------------------------------|----------------------------------------------------------------------------------------------------|----------------------------------------------------------------------------------------------------|--------|--|
| UCJ11.1SIPPhoneG.561 | Make a call<br>to ATA when<br>line1 and<br>line2 of ATA<br>are in Shared<br>Line                          | Verify whether<br>call made to<br>Cisco ATA is<br>successful when<br>line1 and line2<br>of Cisco ATA<br>are in Shared<br>Line                                                                   | IP Phone -> Unified CM -> ATA                                                                                                    | Passed |  |
| UCJ11.1SIPPhoneG.562 | Make a call<br>from 8841 to<br>line1 of<br>ATA, when<br>line1 of ATA<br>and 9971 are<br>in Shared<br>Line | Verify whether<br>call made from<br>Cisco IP Phone<br>8841 to line1 of<br>Cisco ATA is<br>successful, when<br>line1 of Cisco<br>ATA and Cisco<br>Unified IP<br>Phone 9971 are<br>in Shared Line | IP Phone -> Unified CM -> ATA                                                                                                    | Passed |  |
| UCJ11.1SIPPhoneG563  | Make a call<br>line1 to line2<br>of ATA,<br>when line2 of<br>ATA and<br>8841 are in<br>Shared Line        | Verify whether<br>call made from<br>line1 to line2 of<br>ATA answer<br>call in 8841 is<br>successful, when<br>line2 of Cisco<br>ATA and Cisco<br>IP Phone 8841<br>are in Shared<br>Line         | ATA -> Unified CM -> IP Phone                                                                                                    | Passed |  |
| UCJ11.1SIPPhoneG564  | Make a<br>Speed dial<br>call from<br>8861 to line1<br>of ATA                                              | Verify whether<br>speed dial from<br>Cisco IP Phone<br>8861 to Cisco<br>ATA is<br>successful                                                                                                    | IP Phone -> Unified CM -> ATA                                                                                                    | Passed |  |

| UCJ11.1S.IPPhone.G.565 | Make a<br>Speed dial<br>call from<br>8861 to ATA<br>when line1<br>and line2 are<br>in Shared<br>Line | Verify whether<br>speed dial to<br>Cisco ATA from<br>Cisco IP Phone<br>8861 is<br>successful when<br>line1 and line2<br>of ATA are in<br>Shared Line | IP Phone -> Unified CM -> ATA                                                  | Passed |  |
|------------------------|----------------------------------------------------------------------------------------------------|----------------------------------------------------------------------------------------------------|--------------------------------------------------------------------------------|--------|--|
| UCJ11.1SJPPhoneG567    | Call Forward<br>All from<br>ATA to 8841                                                              | Verify whether<br>call forward all<br>from Cisco ATA<br>to Cisco IP<br>Phone 8841 is<br>successful                                                   | IP Phone A -> Unified CM -><br>ATA -> Unified CM -> IP Phone<br>B              | Passed |  |
| UCJ11.1SJPPhoneG568    | Call Forward<br>All from<br>ATA line1 to<br>line2                                                    | Verify whether<br>call forward all<br>from Cisco ATA<br>line1 to line2 is<br>successful                                                              | IP Phone -> Unified CM -> ATA<br>-> Unified CM -> ATA                          | Passed |  |
| UCJ11.1S.IPPhoneG569   | Call Forward<br>Busy from<br>ATA to 8845                                                             | Verify whether<br>call forward<br>busy from Cisco<br>ATA to Cisco IP<br>Phone 8845 is<br>successful                                                  | IP Phone A -> Unified CM -><br>ATA ; IP Phone B -> Unified<br>CM -> IP Phone C | Passed |  |
| UCJ11.1S.IPPhoneG571   | Call Forward<br>No Answer<br>from ATA to<br>8865                                                     | Verify whether<br>Call Forward No<br>Answer from<br>Cisco ATA to<br>Cisco IP Phone<br>8865 is<br>successful                                          | IP Phone A -> Unified CM -><br>ATA -> Unified CM -> IP Phone<br>B              | Passed |  |
| UCJ11.1SJPPhone.G.576  | Make a call<br>to ATA and<br>Hold &<br>Resume with<br>headset                                        | Verify whether<br>call made to<br>Cisco ATA and<br>hold & resume<br>call in Cisco<br>ATA with<br>headset is<br>successful                            | IP Phone -> Unified CM -> ATA                                                  | Passed |  |

| UCJ11.1S.IPPhoneG577   | Make a call<br>to ATA and<br>Hold &<br>Resume in<br>8861 with<br>headset                                                      | Verify whether<br>call made to<br>Cisco ATA hold<br>and resume call<br>in Cisco IP<br>Phone 8861 with<br>headset is<br>successful                                                                                | IP Phone -> Unified CM -> ATA                                                                     | Passed |  |
|------------------------|----------------------------------------------------------------------------------------------------|----------------------------------------------------------------------------------------------------|---------------------------------------------------------------------------------------------------|--------|--|
| UCJ11.1S.IPPhoneG582   | Call transfer<br>by ATA to<br>8845 when it<br>is in active<br>call with<br>8841 for the<br>call initiated<br>via SIP Trunk    | Verify whether<br>call is<br>transferred by<br>Cisco ATA to<br>Cisco IP Phone<br>8845 is<br>successful when<br>it is an active<br>call with Cisco<br>IP Phone 8841<br>for the call<br>initiated via SIP<br>Trunk | IP Phone A -> Unified CM1 -><br>SIP Trunk -> Unified CM2<br>->ATA -> Unified CM2 - IP<br>Phone B  | Passed |  |
| UCJ11.1S.IPPhoneG583   | Call transfer<br>by ATA to<br>8865 when it<br>is in active<br>call with<br>8841 for the<br>call initiated<br>via ICT<br>Trunk | Verify whether<br>call is<br>transferred by<br>Cisco ATA to<br>Cisco IP Phone<br>8865 is<br>successful when<br>it is an active<br>call with Cisco<br>IP Phone 8841<br>for the call<br>initiated via ICT<br>Trunk | IP Phone A -> Unified CM1 -><br>ICT Trunk -> Unified CM2<br>->ATA -> Unified CM2 -> IP<br>Phone B | Passed |  |
| UCJ11.1S.IPPhone.G.587 | Make a call<br>from 8845 to<br>ATA both are<br>assigned<br>Caller ID                                                          | Verify whether<br>Caller ID is<br>showing in<br>Cisco IP Phone<br>8845 is<br>successful                                                                                                    | IP Phone -> Unified CM -> ATA                                                                     | Passed |  |

| UCJ11.1SIPPhoneG.588   | Make a call<br>to ATA with<br>Caller ID for<br>the call<br>initiated via<br>ICT Trunk | Verify whether<br>Caller ID is<br>showing in<br>Cisco IP Phone<br>8865 is<br>successfully<br>when it is an<br>active call with<br>Cisco ATA for<br>the call initiated<br>via ICT Trunk | IP Phone -> Unified CM1 -> ICT<br>Trunk -> Unified CM2 -> ATA     | Passed |  |
|------------------------|---------------------------------------------------------------------------------------|----------------------------------------------------------------------------------------------------|-------------------------------------------------------------------|--------|--|
| UCJ11.1SJPPhone.G.589  | Make a call<br>to ATA with<br>Caller ID for<br>the call<br>initiated via<br>SIP Trunk | Verify whether<br>Caller ID is<br>showing in<br>Cisco IP Phone<br>8865 is<br>successfully<br>when it is an<br>active call with<br>Cisco ATA for<br>the call initiated<br>via SIP Trunk | IP Phone -> Unified CM1 -> SIP<br>Trunk -> Unified CM2 - ATA      | Passed |  |
| UCJ11.1SJPPhone.G.592  | Call Forward<br>All from<br>ATA to 8841<br>with Caller<br>ID                          | Verify whether<br>Call Forward<br>All from Cisco<br>ATA to Cisco IP<br>Phone 8841 and<br>it showing<br>Caller ID<br>successfully                                                       | IP Phone A -> Unified CM -><br>ATA -> Unified CM -> IP Phone<br>B | Passed |  |
| UCJ11.1SIPPhone.G.594  | Call Forward<br>No Answer<br>from ATA to<br>8845 with<br>Caller D                     | Verify whether<br>Call Forward No<br>Answer from<br>Cisco ATA to<br>Cisco IP Phone<br>8845 ,after<br>connecting call<br>it is showing<br>Caller ID<br>successfully                     | IP Phone A -> Unified CM -><br>ATA -> Unified CM -> IP Phone<br>B | Passed |  |
| UCJ11.1S.IPPhone.G.595 | Make a redial<br>call from<br>ATA using<br>most recent<br>calls                       | Verify whether<br>user able to<br>redial the most<br>recently dialed<br>call from Cisco<br>ATA to Cisco IP<br>Phone 8865 is<br>successfully                                            | ATA -> Unified CM -> IP Phone                                     | Passed |  |

| UCJ11.1SIPPhoneG598 | Make a redial<br>call from<br>ATA using<br>most recent<br>calls for the<br>call initiated<br>via ICT trunk | Verify whether<br>user able to<br>redial the most<br>recently dialed<br>call from Cisco<br>ATA to Cisco IP<br>Phone 8845 is<br>successfully for<br>the call initiated<br>via ICT Trunk                  | ATA -> Unified CM1 -> ICT<br>Trunk -> Unified CM2 -> IP<br>Phone | Passed |  |
|---------------------|----------------------------------------------------------------------------------------------------|----------------------------------------------------------------------------------------------------|------------------------------------------------------------------|--------|--|
| UCJ11.1SIPPhoneG599 | Make a redial<br>call by ATA<br>using most<br>recent calls<br>for the call<br>initiated via<br>SIP Trunk   | Verify whether<br>user able to<br>redial the most<br>recently dialed<br>call from Cisco<br>ATA to Cisco IP<br>Phone 8845 is<br>successfully for<br>the call initiated<br>via SIP Trunk<br>via SIP Trunk | ATA -> Unified CM1 -> SIP<br>Trunk -> Unified CM2 -> IP<br>Phone | Passed |  |

## **Cisco Unified Survivable Remote Site Telephony**

| Logical ID       | Title                                                                      | Description                                                                                                    | Call Component Flow                                                          | Status | Defects |
|------------------|----------------------------------------------------------------------------|----------------------------------------------------------------------------------------------------|------------------------------------------------------------------------------|--------|---------|
| UCIILISSRSIG001  | CFA from 7821<br>to 7841 during<br>Unified CM<br>fallback mode             | Verify whether the<br>Call Forward All<br>from Cisco IP Phone<br>7821 to Cisco IP<br>Phone 7841 is<br>working properly<br>during Unified CM<br>fallback mode | IP Phone A -> Unified SRST<br>-> IP Phone B -> Unified<br>SRST -> IP Phone C | Passed |         |
| UCI11.1SSRSTG002 | Call Waiting in<br>7821 during<br>Unified CM<br>fallback mode              | Verify the call waiting<br>is working properly in<br>Cisco IP Phone 7821<br>during Unified CM<br>fallback mode                                               | IP Phone B-> Unified SRST<br>-> IP Phone A                                   | Passed |         |
| UCIII.ISSRSTG003 | Caller ID in<br>Hiragana for<br>7821 during<br>Unified CM<br>fallback mode | Verify whether the<br>Caller ID for Cisco IP<br>Phone 7821 showing<br>in Hiragana during<br>Unified CM fallback<br>mode                                      | IP Phone A -> Unified SRST<br>-> IP Phone B                                  | Passed |         |

| UCIII.ISSRSTG004 | Caller ID in<br>Kanji for 7841<br>during Unified<br>CM fallback<br>mode                                    | Verify whether the<br>Caller ID in Cisco IP<br>Phone 7841 is<br>showing in Kanji<br>during Unified CM<br>fallback mode                                                          | IP Phone A -> Unified SRST<br>-> IP Phone B                                  | Passed |  |
|------------------|----------------------------------------------------------------------------------------------------|----------------------------------------------------------------------------------------------------|------------------------------------------------------------------------------|--------|--|
| UCIII.ISSRSTG005 | Add 7861<br>participant into<br>existing<br>conference of<br>7821/41 during<br>Unified CM<br>fallback mode | Verify whether the<br>Cisco IP Phone 7861<br>is able to join the<br>existing conference of<br>Cisco IP Phone<br>7821/41 successfully<br>in Unified CM<br>fallback mode          | IP Phone A -> Unified SRST<br>-> IP Phone B -> Unified<br>SRST -> IP Phone C | Passed |  |
| UCJ11.ISSRSTG006 | Conference<br>between 7821,<br>7841 and 7861<br>during Unified<br>CM fallback<br>mode                      | Verify whether the<br>conference between<br>Cisco IP Phone 7821<br>and Cisco IP Phone<br>7841 is working fine<br>during Unified CM<br>fallback mode                             | IP Phone A -> Unified SRST<br>-> IP Phone B -> Unified<br>SRST -> IP Phone C | Passed |  |
| UCJ11.1SSRSTG007 | Remove<br>participant from<br>7841 in the<br>conference of<br>78xx during<br>Unified CM<br>fallback mode   | Verify whether the<br>participant is removed<br>from Cisco IP Phone<br>7841 successfully<br>from the conference<br>of Cisco IP Phone<br>78xx during Unified<br>CM fallback mode | IP Phone A -> Unified SRST<br>-> IP Phone B -> Unified<br>SRST -> IP Phone C | Passed |  |
| UCJ11.1SSRSTG008 | DND ringer off<br>for 78xx in<br>Unified CM<br>fallback mode                                               | Verify whether the<br>Do Not Disturb ringer<br>off is working<br>properly in Cisco IP<br>Phone 78xx in<br>Unified SRST mode                                                     | IP Phone A -> Unified SRST<br>-> IP Phone B                                  | Passed |  |
| UCJ11.1SSRSTG009 | DND call reject<br>for 78xx in<br>Unified CM<br>fallback mode                                              | Verify whether the<br>Do Not Disturb reject<br>is working properly in<br>Unified CM IP Phone<br>78xx in Unified SRST<br>mode                                                    | NA                                                                           | Passed |  |
| UCJ11.1SSRSTG010 | Hold and<br>Resume in 78xx<br>during Unified<br>CM fallback<br>mode                                        | Verify whether the<br>hold and resume in<br>Cisco IP Phone 78xx<br>is working properly<br>during Unified CM<br>fallback mode                                                    | IP Phone A -> Unified SRST<br>-> IP Phone B                                  | Passed |  |
| UCJ11.1SSRSTG011 | Join from 7841<br>for the Shared<br>Line between<br>7821 and 7861<br>during SRST<br>fall back mode          | Verify whether the<br>Cisco IP Phone 7841<br>is able to join<br>successfully for the<br>Shared Line between<br>Cisco IP Phone 7821<br>and Cisco IP Phone<br>7861 during the SRST<br>fall back mode | NA                                                                           | Passed |  |
|------------------|----------------------------------------------------------------------------------------------------|----------------------------------------------------------------------------------------------------|------------------------------------------------------------------------------|--------|--|
| UCJ11.1SSRSTG012 | Consult Transfer<br>from 7821 to<br>7841 during<br>Unified CM<br>fallback mode                              | Verify whether the<br>consult transfer from<br>Cisco IP Phone 7821<br>to Cisco IP Phone<br>7841 is working<br>properly during<br>Unified CM fallback<br>mode                                       | IP Phone A -> Unified SRST<br>-> IP Phone B -> Unified<br>SRST -> IP Phone C | Passed |  |
| UCJ11.1SSRSTG013 | Call<br>establishment<br>between two<br>78xx during<br>Unified CM<br>fallback mode                          | Verify that Cisco IP<br>Phone 7821 makes<br>call to 7861 Cisco IP<br>Phone and call gets<br>established<br>successfully in<br>Unified CM fallback<br>mode                                          | IP Phone A -> Unified SRST<br>-> IP Phone B                                  | Passed |  |
| UCJ11.1SSRSTG014 | Make call from<br>7821 to 7841<br>call waiting<br>during Unified<br>CM fallback<br>mode                     | Verify that call<br>waiting notification<br>viewed in 7841 Cisco<br>IP Phone successfully<br>during Unified CM<br>fallback mode                                                                    | IP Phone A -> Unified SRST<br>-> IP Phone B                                  | Passed |  |
| UCJ11.1SSRSTG015 | Transfer the call<br>from 7841 to<br>7861 within<br>Unified SRST<br>during Unified<br>CM fallback<br>mode   | Verify whether the<br>7841 Cisco IP Phone<br>does consult transfer<br>with Cisco IP Phone<br>7861 with in Unified<br>SRST successfully<br>during Unified CM<br>fallback mode                       | IP Phone A -> Unified SRST<br>-> IP Phone B -> Unified<br>SRST -> IP Phone C | Passed |  |
| UCI11.1SSRSTG016 | Remove<br>participant from<br>8841 in the<br>conference of<br>8851/61 during<br>Unified CM<br>fallback mode | Verify whether the<br>participant is removed<br>from Cisco IP Phone<br>8841 successfully<br>from the conference<br>of Cisco IP Phones<br>8851/61 during SRST<br>fall back mode                     | IP Phone A -> Unified SRST<br>-> IP Phone B -> Unified<br>SRST -> IP Phone C | Passed |  |

| UCJ11.ISSRSTG017 | Add 8841<br>Participant into<br>existing<br>conference of<br>8851/61 during<br>Unified CM<br>fallback mode | Verify whether the<br>Cisco IP Phone 8841<br>able to join the<br>existing conference of<br>Cisco IP Phones<br>8851/61 successfully<br>in Unified CM<br>fallback mode                             | IP Phone A -> Unified SRST<br>-> IP Phone B -> Unified<br>SRST -> IP Phone C | Passed |  |
|------------------|----------------------------------------------------------------------------------------------------|----------------------------------------------------------------------------------------------------|------------------------------------------------------------------------------|--------|--|
| UCJ11.ISSRSTG018 | Consult transfer<br>from 8851 to<br>8861 during<br>Unified CM<br>fallback mode                             | Verify whether the<br>consult transfer from<br>Cisco IP Phone 8851<br>to Cisco IP Phone<br>8861 is working<br>properly during<br>Unified CM fallback<br>mode                                     | IP Phone A -> Unified SRST<br>-> IP Phone B -> Unified<br>SRST -> IP Phone C | Passed |  |
| UCJ11.1SSRSTG019 | Join from 8861<br>for the Shared<br>Line between<br>8841 and 8851<br>during Unified<br>CM fallback<br>mode | Verify whether Cisco<br>IP Phone 8861 able to<br>Join successfully for<br>the shared line<br>between Cisco IP<br>Phone 8841 and Cisco<br>IP Phone 8851 during<br>the Unified CM<br>fallback mode | NA                                                                           | Passed |  |
| UCJ11.1SSRSIG020 | DND ringer off<br>for 88xx in<br>Unified CM<br>fallback mode                                               | Verify whether the<br>Do Not Disturb ringer<br>off is working<br>properly in Cisco IP<br>Phone 88xx in<br>Unified CM fallback<br>mode                                                            | IP Phone A -> Unified SRST<br>-> IP Phone B                                  | Passed |  |
| UCJ11.ISSRSTG021 | Conference<br>between 8851,<br>8861 and 8841<br>during Unified<br>CM fallback<br>mode                      | Verify whether the<br>conference between<br>Cisco IP Phone<br>8851,8861 Cisco IP<br>Phone 8841 is<br>working fine during<br>Unified CM fallback<br>mode                                          | IP Phone A -> Unified SRST<br>-> IP Phone B -> Unified<br>SRST -> IP Phone C | Passed |  |
| UCJII.ISSRSIG022 | CFA from 8841<br>Line 4 to 8861<br>Line 4 during<br>Unified CM<br>fallback mode                            | Verify whether the<br>Call Forward All<br>from Cisco IP Phone<br>8841 Line 4 to Cisco<br>IP Phone 8861 Line 4<br>is working properly<br>during Unified CM<br>fallback mode                       | IP Phone B -> Unified SRST<br>-> IP Phone A -> Unified<br>SRST -> IP Phone C | Passed |  |

| UCJ11.ISSRSIG323 | Make a basic<br>call in 88xx<br>during Unified<br>CM fallback<br>mode   | Verify whether call<br>can be made from<br>Cisco IP Phone 88xx<br>during Unified CM<br>fallback mode<br>successfully                                                                                            | IP Phone A -> Unified SRST<br>-> IP Phone B                                                           | Passed |  |
|------------------|-------------------------------------------------------------------------|----------------------------------------------------------------------------------------------------|----------------------------------------------------------------------------------------------------|--------|--|
| UCJ11.1SSRSTG328 | Redial the call in<br>IP Phone during<br>Unified CM<br>fallback mode    | Verify whether redial<br>can be made in IP<br>Phone during Unified<br>CM fallback mode<br>successfully                                                                                                    | IP Phone A -> Unified SRST<br>-> IP Phone B                                                           | Passed |  |
| UCJ11.1SSRSTG950 | Call park in<br>CME SRST<br>mode                                        | Verify whether Cisco<br>Unified IP Phone B is<br>able to park and<br>retrieve the call in<br>CME SRST mode<br>successfully                                                                                      | IP Phone A -> Unified SRST<br>(CME SRST) -> IP Phone B                                                | Passed |  |
| UCJ11.1SSRSTG951 | Call Transfer in<br>CME SRST<br>mode                                    | Verify whether Cisco<br>Unified IP Phone A<br>makes call to Cisco<br>Unified IP Phone B<br>and IP Phone B is<br>able to transfer the<br>call successfully in<br>CME SRST mode                                   | IP Phone A -> Unified SRST<br>(CME SRST) -> IP Phone B<br>-> Unified SRST (CME<br>SRST) -> IP Phone C | Passed |  |
| UCJ11.1SSRSTG952 | Call Forward in<br>CME SRST<br>mode                                     | Verify whether call<br>forward is enabled<br>successfully in Cisco<br>Unified IP Phone B<br>and Cisco Unified IP<br>Phone C attends the<br>incoming call from IP<br>Phone A in CME<br>SRST mode<br>successfully | IP Phone A -> Unified SRST<br>(CME SRST) -> IP Phone B<br>-> Unified SRST (CME<br>SRST) -> IP Phone C | Passed |  |
| UCJ11.1SSRSTG953 | Hunt group<br>using<br>longest-idle<br>algorithm in<br>CME SRST<br>mode | Verify that Cisco<br>Unified IP Phone B<br>present in the Hunt<br>group answers the<br>incoming call from<br>Cisco Unified IP<br>Phone A using<br>longest-idle algorithm                                        | IP Phone A -> Unified SRST<br>(CME SRST) -> IP Phone B                                                | Passed |  |

| UCJII.ISSRSTG954 | Hunt group<br>using parallel<br>algorithm in<br>CME SRST<br>mode   | Verify that Cisco<br>Unified IP Phone B<br>present in the Hunt<br>group answers the<br>incoming call from<br>Cisco Unified IP<br>Phone A using<br>parallel algorithm   | IP Phone A -> Unified SRST<br>(CME SRST) -> IP Phone B                                                                        | Passed |  |
|------------------|--------------------------------------------------------------------|----------------------------------------------------------------------------------------------------|----------------------------------------------------------------------------------------------------|--------|--|
| UCJ11.1SSRSTG955 | Hunt group<br>using sequential<br>algorithm in<br>CME SRST<br>mode | Verify that Cisco<br>Unified IP Phone C<br>present in the Hunt<br>group answers the<br>incoming call from<br>Cisco Unified IP<br>Phone B using<br>sequential algorithm | IP Phone B -> Unified SRST<br>(CME SRST) -> IP Phone C                                                                        | Passed |  |
| UCJ11.1SSRSTG956 | Call Transfer by<br>IP Phone B<br>present in the<br>Hunt group     | Verify that Cisco<br>Unified IP Phone B<br>present in the hunt<br>group answers the call<br>and transfers the call<br>successfully to Cisco<br>Unified IP Phone C      | IP Phone A -> Unified SRST<br>(CME SRST) -> Hunt Pilot<br>Number -> IP Phone B -><br>Unified SRST (CME SRST)<br>-> IP Phone C | Passed |  |
| UCJ11.1SSRSIG957 | Hold/Resume<br>the call by IP<br>Phone B in<br>CME SRST<br>mode    | Verify whether Cisco<br>Unified IP Phone B is<br>able to Hold and<br>Resume the incoming<br>call from Cisco<br>Unified IP Phone A<br>successfully                      | IP Phone A -> Unified SRST<br>(CME SRST) -> IP Phone B                                                                        | Passed |  |

### **Cisco Jabber for iPhone and iPad**

| Logical ID        | Title                                                | Description                                                                                                    | Call Component Flow                                                          | Status | Defects |
|-------------------|------------------------------------------------------|----------------------------------------------------------------------------------------------------|------------------------------------------------------------------------------|--------|---------|
| UCJ11.1S.CJIG.004 | Consultative<br>chain transfer<br>from CJI to<br>CJW | Verify whether the<br>Cisco Jabber for<br>iPhone can<br>establish<br>consultative chain<br>transfer<br>successfully | CJW1 -> Unified CM -> CJI1 -><br>Unified CM -> CJI2 -> Unified<br>CM -> CJW2 | Passed |         |

| UCJ11.1SCJLG.005   | Placed called<br>name in recent<br>logs of CJI                               | Verify whether the<br>Cisco Jabber for<br>iPhone display the<br>placed call of<br>Cisco IP Phone<br>7841 name<br>correctly in the<br>recent log<br>successfully. | CJI -> Unified CM -> IP Phone                           | Passed |  |
|--------------------|------------------------------------------------------------------------------|----------------------------------------------------------------------------------------------------|---------------------------------------------------------|--------|--|
| UCJ11.1S.CJI.G.006 | Make a call<br>from DX80 to<br>CJI                                           | Verify whether<br>Cisco Jabber for<br>iPhone can able to<br>receive a call from<br>DX80<br>successfully                                                          | DX80 -> Unified CM -> CJI                               | Passed |  |
| UCJ11.1SCJIG.017   | Hold and<br>Resume<br>multiple times<br>when call<br>between DX80<br>and CJI | Verify whether<br>Cisco Jabber for<br>iPhone can able to<br>Hold and Resume<br>the call multiple<br>times successfully                                           | DX80 -> Unified CM -> CJI                               | Passed |  |
| UCJ11.1S.CJI.G.018 | Call notification<br>in CJI when<br>shared the same<br>DN with IP<br>Phone   | Verify whether<br>Cisco Jabber for<br>iPhone get call<br>notification<br>successfully when<br>in the shared line<br>with Cisco IP<br>Phone 8841.                 | IP Phone -> Unified CM -> CJI                           | Passed |  |
| UCJ11.1SC/I.G.019  | Call transfer<br>between MX<br>100 to CJI                                    | Verify whether<br>call transfer in CJI<br>from MX100<br>successfully                                                                                             | IP Phone -> Unified<br>CM->MX100-> Unified CM -><br>CJI | Passed |  |
| UCJ11.1S.CJI.G.020 | Make a Group<br>chat from Mac<br>to CJI                                      | Verify whether<br>Cisco Jabber for<br>iPhone get group<br>chat invite from<br>the Cisco Jabber<br>for Mac<br>successfully                                        | NA                                                      | Passed |  |
| UCJ11.1SCJI.G.021  | Make a call<br>from CJI during<br>Group chat to<br>CJA                       | Verify whether<br>Cisco Jabber for<br>iPhone can initiate<br>a call during<br>group chat                                                                         | CJI -> Unified CM->CJA                                  | Passed |  |

| UCJ11.1S.CJI.G.022 | Park the<br>transferred call<br>from 8841 in<br>CJI                                        | Verify whether<br>Cisco Jabber for<br>iPhone can able to<br>park the<br>transferred call<br>from Cisco IP<br>Phone 8841<br>successfully                                                                                   | IP Phone A -> Unified CM -> IP<br>Phone B -> Unified CM -> CJI                                                                                                    | Passed |  |
|--------------------|--------------------------------------------------------------------------------------------|----------------------------------------------------------------------------------------------------|----------------------------------------------------------------------------------------------------|--------|--|
| UCJ11.1SCJLG.023   | Park the<br>transferred call<br>from 8841 in<br>CJI via SIP<br>Trunk.                      | Verify whether<br>Cisco Jabber for<br>iPhone can able to<br>park the<br>transferred call<br>from Cisco IP<br>Phone 8841 via<br>SIP Trunk<br>successfully                                                                  | IP Phone A -> Unified CM A -><br>SIP Trunk -> Unified CM B -><br>IP Phone B -> Unified CM B -><br>CJI                                                                                                | Passed |  |
| UCJ11.1S.CJI.G.001 | Call transfer<br>from CJI1 to<br>CJA1 when<br>VCS-E primary<br>is down                     | Verify whether the<br>call transfer from<br>Cisco Jabber for<br>iPhone to Cisco<br>Jabber for<br>Android<br>successful during<br>VCS-E primary is<br>down                                                                 | CJI1 -> VCS-E -> VCS-C -><br>Unified CM -> VCS-C -> VCS-E<br>-> CJI2 -> VCS-E -> VCS-C -><br>Unified CM -> CJA1                                                                                      | Passed |  |
| UCJ11.1SCJI.G.002  | Chain transfer<br>from CJI when<br>VCS-E primary<br>is down                                | Verify whether the<br>chain transfer is<br>successful in<br>Cisco Jabber for<br>iPhone when call<br>made via<br>Collaboration<br>Edge during<br>VCS-E primary is<br>down                                                  | CJW1 -> VCS-E -> VCS-C -><br>Unified CM -> VCS-C -> VCS-E<br>-> CJI1 -> VCS-E -> VCS-C -><br>Unified CM -> VCS-C -> VCS-E<br>-> CJI2 -> VCS-E -> VCS-C -><br>Unified CM -> VCS-C -> VCS-E<br>-> CJW2 | Passed |  |
| UCJ11.1S.CJI.G.003 | Consultative<br>transfer the call<br>from CJI1 to<br>CJI2 when<br>VCS-E primary<br>is down | Verify whether the<br>consultative call<br>transfer from<br>Cisco Jabber for<br>iPhone1 to Cisco<br>Jabber for iPhone2<br>is successful when<br>call made via<br>Collaboration<br>Edge during<br>VCS-E primary is<br>down | CJW1 -> VCS-E -> VCS-C -><br>Unified CM -> VCS-C -> VCS-E<br>-> CJI1 -> VCS-E -> VCS-C -><br>Unified CM -> VCS-C -> VCS-E<br>-> CJI2                                                                 | Passed |  |

| UCJ11.1SCJIG.005   | Make video call<br>between CJI1<br>and CJI2 via CE<br>when VCS-E<br>primary &<br>VCS-C<br>secondary is<br>down | Verify whether the<br>video call made<br>between Cisco<br>Jabber for iPhone1<br>and Cisco Jabber<br>for iPhone2 is<br>successful when<br>making video call<br>via CE during<br>VCS-E primary is<br>down & VCS-C<br>secondary is down   | CJI1 -> VCS-E -> VCS-C -><br>Unified CM -> VCS-C -> VCS-E<br>-> CJI2 | Passed |  |
|--------------------|----------------------------------------------------------------------------------------------------|----------------------------------------------------------------------------------------------------|----------------------------------------------------------------------|--------|--|
| UCJ11.1S.CJI.G.014 | Hold and<br>Resume the call<br>in CJI for<br>multiple times<br>when call made<br>via CE                        | Verify Hold and<br>Resume the call in<br>Cisco Jabber for<br>iPhone for<br>multiple times via<br>CE during VCS-E<br>primary is down                                                                                                    | CJI1 -> VCS-E -> VCS-C -><br>Unified CM -> VCS-C -> VCS-E<br>-> CJI2 | Passed |  |
| UCJ11.1S.CJI.G.016 | Initiate Group<br>Chat from CJI<br>via CE when<br>VCS-E primary<br>is down                                     | Verify whether the<br>group chat<br>initiated from<br>Cisco Jabber for<br>iPhone1 to Cisco<br>Jabber for iPhone2<br>and Cisco Jabber<br>for Android1 is<br>successful via<br>Collaboration<br>Edge, during<br>VCS-E primary is<br>down | NA                                                                   | Passed |  |
| UCJ11.1SCJIG017    | Accept a Group<br>Chat from CJM<br>in CJI via CE<br>when VCS-E<br>primary is down                              | Verify whether<br>Cisco Jabber for<br>iPhone can joined<br>the group chat<br>with Cisco Jabber<br>for Mac<br>successfully via<br>Collaboration<br>Edge, during<br>VCS-E primary is<br>down                                             | NA                                                                   | Passed |  |

| UCJ11.1S.CJLG.018  | Transfer a file<br>between CJI to<br>CJA via CE<br>when VCS-E<br>primary and<br>VCS-C<br>secondary down | Verify whether<br>Cisco Jabber for<br>iPhone can<br>transfer file<br>successfully via<br>Collaboration<br>Edge, during<br>VCS-E primary &<br>VCS-C secondary<br>is down | NA                                                                                    | Passed |  |
|--------------------|----------------------------------------------------------------------------------------------------|----------------------------------------------------------------------------------------------------|---------------------------------------------------------------------------------------|--------|--|
| UCJ11.1SCJLG.019   | Hold a call in<br>CJI and resume<br>a call in CJA<br>when in shared<br>line                             | Verify Whether<br>Cisco Jabber for<br>Android can<br>resume a call on<br>hold when in<br>shared line via CE                                                             | CJI1 -> VCS-E -> VCS-C -><br>Unified CM -> VCS-C -> VCS-E<br>-> CJA                   | Passed |  |
| UCJ11.1SCJIG020    | Create and<br>Delete a Group<br>chat before<br>members joined<br>in a group                             | Verify Whether<br>the Cisco Jabber<br>for iPhone cannot<br>able to join a<br>created group chat<br>successfully.                                                        | NA                                                                                    | Passed |  |
| UCJ11.1SCJIPadG001 | Make a call<br>transfer from<br>CJIPad2 to<br>CJA1                                                      | Verify whether the<br>call transfer from<br>Cisco Jabber for<br>iPad to Cisco<br>Jabber for<br>Android is<br>successfully                                               | CJIPad1 -> Unified CM -><br>CJIPad2 -> Unified CM -> CJA1                             | Passed |  |
| UCI11.1SCIIPadG002 | Make a chain<br>transfer from<br>CJIPad                                                                 | Verify whether the<br>Cisco Jabber for<br>iPad can establish<br>chain transfer<br>successfully                                                                          | CJW1 -> Unified CM -> CJIPad1<br>-> Unified CM -> CJIPad2 -> -><br>Unified CM -> CJW2 | Passed |  |
| UCIII.ISCIIPadG003 | Consultative<br>transfer from<br>CJIPad1 to<br>CJIPad2                                                  | Verify whether the<br>consultative call<br>transfer from<br>Cisco Jabber for<br>iPad1 to Cisco<br>Jabber for iPad2<br>successfully                                      | CJW1 -> Unified CM -> CJIPad1<br>-> Unified CM -> CJIPad2                             | Passed |  |

| UCIII.ISCIIPadG008 | Video call<br>between CJIPad<br>to CJW                                                  | Verify whether<br>Cisco Jabber for<br>iPad can establish<br>a call to Cisco<br>Jabber for<br>Windows<br>successfully                                                    | CJIPad -> Unified CM -> CJW                                                                                                    | Passed |  |
|--------------------|-----------------------------------------------------------------------------------------|----------------------------------------------------------------------------------------------------|----------------------------------------------------------------------------------------------------|--------|--|
| UCIII.ISCJIPadG009 | Place a<br>incoming call<br>on park in<br>CJIPad                                        | Verify whether<br>Cisco Jabber for<br>iPad able to park<br>the incoming call<br>from Cisco IP<br>Phone 8841<br>Successfully                                             | IP Phone -> Unified CM -><br>CJIPad                                                                                                    | Passed |  |
| UCIII.ISCJIPadG010 | Place a<br>incoming call<br>on park in<br>CJIPad via SIP<br>Trunk.                      | Verify whether<br>Cisco Jabber for<br>iPad can able to<br>park the incoming<br>call from Cisco IP<br>Phone 8841 via<br>SIP Trunk<br>successfully.                       | IP Phone -> Unified CM A -><br>SIP Trunk -> Unified CM B -><br>CJIPad                                                                                                    | Passed |  |
| UCJ11.1SCJIPadG011 | CJIPad can<br>connect<br>automatically<br>when network<br>available                     | Checking the<br>Jabber can<br>connect<br>automatically<br>when network is<br>available in<br>mobile clients                                                             | NA                                                                                                    | Passed |  |
| UCIII.ISCIIPadG018 | Make a call to<br>video end points<br>and check the<br>presence status<br>of the CJIPad | Verify "on call"<br>presence status in<br>Jabber clients<br>while establishing<br>a video call                                                                          | CJIPad -> Unified CM -> DX80                                                                                                    | Passed |  |
| UCIII.ISCIIPadG004 | Consultative<br>chain transfer<br>from CJIPad<br>when VCS-E<br>primary is down          | Verify whether the<br>consultative chain<br>transfer from<br>Cisco Jabber for<br>iPad when call<br>made via<br>Collaboration<br>Edge during<br>VCS-E primary is<br>down | CJW1 -> VCS-E -> VCS-C -><br>Unified CM -> VCS-C -> VCS-E<br>-> CJIPad1 -> VCS-E -> VCS-C<br>-> Unified CM -> VCS-C -><br>VCS-E -> CJIPad2 -> VCS-E -><br>VCS-C -> Unified CM -> VCS-C<br>-> VCS-E -> CJW2 | Passed |  |

| UCIII.ISCJIPadG005  | Make video call<br>between<br>CJIPad1 and<br>CJIPad2 via CE<br>when VCS-E<br>primary is down      | Verify whether the<br>video call made<br>between Cisco<br>Jabber for iPad1<br>and Cisco Jabber<br>for iPad2 is<br>successfully<br>during VCS-E<br>primary is down<br>in Collaboration<br>Edge                                                | CJIPad1 -> VCS-E -> VCS-C -><br>Unified CM -> VCS-C -> VCS-E<br>-> CJIPad2                                                                                          | Passed |  |
|---------------------|---------------------------------------------------------------------------------------------------|----------------------------------------------------------------------------------------------------|----------------------------------------------------------------------------------------------------|--------|--|
| UCJ11.1SCJIPadG006  | Hold and<br>Resume the<br>video call in<br>CJIPad when in<br>Shared Line                          | Verify whether the<br>call made via<br>Collaboration<br>Edge is held and<br>resumed back<br>successfully in<br>Cisco Jabber for<br>iPad1 when it<br>shares the same<br>DN with Cisco<br>Jabber for iPad2,<br>during VCS-E<br>primary is down | CJW1 -> VCS-E -> VCS-C -><br>Unified CM -> VCS-C -> VCS-E<br>-> CJIPad1 -> VCS-E -> VCS-C<br>-> Unified CM -> VCS-C -><br>VCS-E -> CJIPad2                          | Passed |  |
| UCJ11.1SCJIP.adG007 | Call transfer<br>from CJIPad<br>when in Shared<br>Line and when<br>VCS-E primary<br>is down       | Verify whether the<br>call transfer from<br>Cisco Jabber for<br>iPad is successful<br>when it shares the<br>same DN with<br>Cisco Jabber for<br>iPad and during<br>VCS-E primary is<br>down                                                  | CJW1 -> VCS-E -> VCS-C -><br>Unified CM -> VCS-C -> VCS-E<br>-> CJIPad1 -> VCS-E -> VCS-C<br>-> Unified CM -> CJIPad2                                               | Passed |  |
| UCIII.ISCIIPadG008  | Chain call<br>transfer from<br>CJIPad when in<br>Shared Line and<br>when VCS-E<br>primary is down | Verify whether the<br>chain call transfer<br>from Cisco Jabber<br>for iPad is<br>successful when it<br>shares the same<br>DN with Cisco<br>Jabber for iPad<br>and during VCS-E<br>primary is down                                            | CJW1 -> VCS-E -> VCS-C -><br>Unified CM -> VCS-C -> VCS-E<br>-> CJIPad1 -> VCS-E -> VCS-C<br>-> Unified CM -> CJIPad2 -><br>VCS-C -> VCS-E -> Unified CM<br>-> CJW2 | Passed |  |

| UCIII.ISCIIPadG009 | Consultative<br>call transfer<br>from CJIPad<br>when in Shared<br>Line and when<br>call made via<br>CE, and when<br>VCS-E primary<br>is down | Verify whether the<br>consultative call<br>transfer from<br>Cisco Jabber for<br>iPad is successful<br>when it shares the<br>same DN with<br>Cisco Jabber for<br>iPad and during<br>VCS-E primary is<br>down                                                             | CJW1 -> VCS-E -> VCS-C -><br>Unified CM -> VCS-C -> VCS-E<br>-> CJIPad1 -> VCS-E -> VCS-C<br>-> Unified CM -> CJIPad2                                               | Passed |  |
|--------------------|----------------------------------------------------------------------------------------------------|----------------------------------------------------------------------------------------------------|----------------------------------------------------------------------------------------------------|--------|--|
| UCIII.ISCJIPadG010 | Consultative<br>chain transfer<br>from CJIPad<br>when in Shared<br>Line and during<br>VCS-E primary<br>is down                               | Verify whether the<br>consultative chain<br>transfer from<br>Cisco Jabber for<br>iPad is successful<br>when it shares the<br>same DN with<br>Cisco Jabber for<br>iPad and when the<br>call has made via<br>Collaboration<br>Edge and during<br>VCS-E primary is<br>down | CJW1 -> VCS-E -> VCS-C -><br>Unified CM -> VCS-C -> VCS-E<br>-> CJIPad1 -> VCS-E -> VCS-C<br>-> Unified CM -> CJIPad2 -><br>VCS-C -> VCS-E -> Unified CM<br>-> CJW2 | Passed |  |
| UCJ11.1SCJPadG011  | Call Park at<br>CJIPad during<br>VCS-E primary<br>is down                                                                                    | Verify whether the<br>call park can<br>establish in Cisco<br>Jabber for iPad<br>during VCS-E<br>primary is down<br>when Cisco Jabber<br>for IPad 1 and<br>Cisco Jabber for<br>iPad2 in shared<br>line                                                                   | CJIPad1 -> VCS-E -> VCS-C -><br>Unified CM -> VCS-C -> VCS-E<br>-> CJIPad2                                                                                          | Passed |  |
| UCI11.1SCJIPadG014 | Send emoticons<br>during chat in<br>CJIPad via CE                                                                                            | Verify whether the<br>emoticons are sent<br>successfully<br>during chat in<br>Cisco Jabber for<br>iPad via<br>Collaboration<br>Edge, during VCS<br>-E primary &<br>VCS -C secondary<br>is down                                                                          | NA                                                                                                    | Passed |  |

1

| UCJ11.1SCJIPadG015 | Transfer a file | Verify whether     | NA | Passed |  |
|--------------------|-----------------|--------------------|----|--------|--|
|                    | between CJIPad  | Cisco Jabber for   |    |        |  |
|                    | to CJA          | iPad can able      |    |        |  |
|                    |                 | transfer a file to |    |        |  |
|                    |                 | Cisco Jabber for   |    |        |  |
|                    |                 | Android            |    |        |  |
|                    |                 | successfully       |    |        |  |
|                    |                 | during VCS-E       |    |        |  |
|                    |                 | primary is down.   |    |        |  |
|                    |                 |                    |    |        |  |

## **Cisco Jabber for Android**

| Logical ID      | Title                                         | Description                                                                                                    | Call Component Flow                                                          | Status | Defects |
|-----------------|-----------------------------------------------|----------------------------------------------------------------------------------------------------|------------------------------------------------------------------------------|--------|---------|
| UCJ11.1SCJAG001 | Call transfer<br>from CJA1 to<br>CJI2         | Verify whether<br>the call transfer<br>from Cisco<br>Jabber for<br>Android1 to<br>Cisco Jabber for<br>iPhone2 is<br>successfully          | CJI1 -> Unified CM -> CJA1 -><br>Unified CM -> CJI2                          | Passed |         |
| UCJ11.1SCJAG002 | Chain transfer<br>from CJA                    | Verify whether<br>the chain<br>transfer from<br>Cisco Jabber for<br>Android to<br>Cisco Jabber for<br>Windows<br>successfully             | CJW1 -> Unified CM -> CJA1 -><br>Unified CM -> CJA2 -> Unified<br>CM -> CJW2 | Passed |         |
| UCJ11.1SCJAG003 | Consultative<br>transfer from<br>CJA1 to CJA2 | Verify whether<br>the consultative<br>transfer from<br>Cisco Jabber for<br>Android1 to<br>Cisco Jabber for<br>Android2 is<br>successfully | CJW1 -> Unified CM -> CJA1 -><br>Unified CM -> CJA2                          | Passed |         |
| UCJ11.1SCJAG004 | Consultative<br>chain transfer<br>from CJA    | Verify whether<br>the consultative<br>chain transfer<br>from Cisco<br>Jabber for<br>Android is<br>successfully                            | CJW1 -> Unified CM -> CJA1 -><br>Unified CM -> CJA2 -> Unified<br>CM -> CJW2 | Passed |         |

| UCJ11.1SCJAG005 | Video display<br>status while<br>hold in CJA                                         | Verify whether<br>during call hold<br>in Cisco Jabber<br>for Android the<br>video get paused<br>successfully                              | CJA1 -> Unified CM -> CJA2    | Passed |  |
|-----------------|--------------------------------------------------------------------------------------|----------------------------------------------------------------------------------------------------|-------------------------------|--------|--|
| UCJ11.1SCJAG006 | Placed call<br>name in recent<br>logs of CJA                                         | Verify the Cisco<br>Jabber for<br>Android display<br>the placed call<br>of Cisco IP<br>Phone 7841<br>name correctly<br>in the recent log. | CJA -> Unified CM -> IP Phone | Passed |  |
| UCJ11.1SCJAG007 | Call from DX80<br>to CJA                                                             | Verify whether<br>Cisco Jabber for<br>Android can<br>able to receive a<br>call from Cisco<br>DX80<br>successfully                         | DX80 -> Unified CM -> CJA     | Passed |  |
| UCJ11.1SCJAG008 | Park the<br>incoming call<br>from IP Phone<br>in Jabber for<br>Android               | Verify whether<br>Jabber for<br>Android able to<br>park the<br>incoming call<br>from Cisco IP<br>Phone 8841<br>Successfully               | IP Phone -> Unified CM -> CJA | Passed |  |
| UCJ11.1SCJAG009 | Make a call to<br>video end points<br>and check the<br>presence status<br>of the CJA | Verify the<br>presence status<br>"On a call"<br>displayed in<br>Jabber for<br>Android<br>successfully                                     | CJA -> Unified CM -> DX 80    | Passed |  |
| UCJ11.1SCJAG010 | Hold and<br>Resume the call<br>with video end<br>point and check<br>the video status | Verify the video<br>has stopped in<br>the Cisco Jabber<br>for Android<br>when the hold<br>pressed in DX<br>80                             | CJA -> Unified CM -> DX 80    | Passed |  |

| UCJ11.1SCJAG011 | Call transfer<br>from CJA1 to<br>CJI1 when<br>VCS-E primary<br>is down                       | Verify whether<br>the call transfer<br>from Cisco<br>Jabber for<br>Android to<br>Cisco Jabber for<br>iPhone<br>successfully<br>during VCS-E<br>primary is down                                                                    | CJA1 -> VCS-E -> VCS-C -><br>Unified CM -> VCS-C -> VCS-E<br>-> CJA2 -> VCS-E -> VCS-C -><br>Unified CM -> CJI1                                                                                      | Passed |  |
|-----------------|----------------------------------------------------------------------------------------------|----------------------------------------------------------------------------------------------------|----------------------------------------------------------------------------------------------------|--------|--|
| UCJ11.1SCJAG012 | Chain transfer<br>from CJA<br>during VCS-E<br>primary is down                                | Verify whether<br>the chain<br>transfer is<br>successful in<br>Cisco Jabber for<br>Android when<br>call made via<br>Collaboration<br>Edge during<br>VCS-E primary<br>is down                                                      | CJW1 -> VCS-E -> VCS-C -><br>Unified CM -> VCS-C -> VCS-E<br>-> CJA1 -> VCS-E -> VCS-C -><br>Unified CM -> VCS-C -> VCS-E<br>-> CJA2 -> VCS-E -> VCS-C -><br>Unified CM -> VCS-C -> VCS-E<br>-> CJW2 | Passed |  |
| UCJII.ISCJAG013 | Consultative<br>transfer the call<br>from CJA1 to<br>CJA2 during<br>VCS-E primary<br>is down | Verify whether<br>the consultative<br>call transfer<br>from Cisco<br>Jabber for<br>Android1 to<br>Cisco Jabber for<br>Android2 is<br>successful when<br>call made via<br>Collaboration<br>Edge during<br>VCS-E primary<br>is down | CJW1 -> VCS-E -> VCS-C -><br>Unified CM -> VCS-C -> VCS-E<br>-> CJA1 -> VCS-E -> VCS-C -><br>Unified CM -> VCS-C -> VCS-E<br>-> CJA2                                                                 | Passed |  |
| UCJ11.1SCJAG014 | Consultative<br>chain transfer<br>from CJA<br>during VCS-E<br>primary is down                | Verify whether<br>the consultative<br>chain transfer is<br>successful in<br>Cisco Jabber for<br>Android when<br>call made via<br>Collaboration<br>Edge during<br>VCS-E primary<br>is down                                         | CJW1 -> VCS-E -> VCS-C -><br>Unified CM -> VCS-C -> VCS-E<br>-> CJA1 -> VCS-E -> VCS-C -><br>Unified CM -> VCS-C -> VCS-E<br>-> CJA2 -> VCS-E -> VCS-C -><br>Unified CM -> VCS-C -> VCS-E<br>-> CJW2 | Passed |  |

| UCJ11.1SCJAG015 | Make Video call<br>between CJA1<br>and CJA2 via<br>CE during<br>VCS-E primary<br>is down   | Verify whether<br>the video call<br>made between<br>Cisco Jabber for<br>Android1 and<br>Cisco Jabber for<br>Android2 is<br>successful when<br>making video<br>call via<br>Collaboration<br>Edge during<br>VCS-E primary<br>is down                    | CJA1 -> VCS-E -> VCS-C -><br>Unified CM -> VCS-C -> VCS-E<br>-> CJA2                                                                 | Passed |  |
|-----------------|--------------------------------------------------------------------------------------------|----------------------------------------------------------------------------------------------------|----------------------------------------------------------------------------------------------------|--------|--|
| UCJ11.1SCJAG016 | Hold and<br>Resume the<br>video call in<br>CJA when in<br>Shared Line                      | Verify whether<br>the call made via<br>Collaboration<br>Edge is held and<br>resumed back<br>successfully in<br>Cisco Jabber for<br>Android1 when<br>it shares the<br>same DN with<br>Cisco Jabber for<br>Android2,<br>during VCS-C<br>primary is down | CJW1 -> VCS-E -> VCS-C -><br>Unified CM -> VCS-C -> VCS-E<br>-> CJA1 -> VCS-E -> VCS-C -><br>Unified CM -> VCS-C -> VCS-E<br>-> CJA2 | Passed |  |
| UCJ11.1SCJAG017 | Call transfer<br>from CJA when<br>in Shared Line<br>and during<br>VCS-E primary<br>is down | Verify whether<br>the call transfer<br>from Cisco<br>Jabber for<br>Android is<br>successful when<br>it shares the<br>same DN with<br>Cisco Jabber for<br>iPhone during<br>VCS-E primary<br>is down                                                    | CJW1 -> VCS-E -> VCS-C -><br>Unified CM -> VCS-C -> VCS-E<br>-> CJA1 -> VCS-E -> VCS-C -><br>Unified CM -> CJA2                      | Passed |  |

1

| UCJ11.1SCJAG018 | Chain Call<br>transfer from<br>CJA when in<br>Shared Line and<br>during VCS-E<br>primary is down                                     | Verify whether<br>the chain call<br>transfer from<br>Cisco Jabber for<br>Android is<br>successful when<br>it shares the<br>same DN with<br>Cisco Jabber for<br>iPhone during<br>VCS-E primary<br>is down                                                                          | CJW1 -> VCS-E -> VCS-C -><br>Unified CM -> VCS-C -> VCS-E<br>-> CJA1 -> VCS-E -> VCS-C -><br>Unified CM -> CJA2 -> VCS-C -><br>VCS-E -> Unified CM -> CJW2 | Passed |  |
|-----------------|----------------------------------------------------------------------------------------------------|----------------------------------------------------------------------------------------------------|----------------------------------------------------------------------------------------------------|--------|--|
| UCJ11.1SCJAG019 | Consultative<br>Call transfer<br>from CJA when<br>in Shared Line<br>and when call<br>made via CE,<br>during VCS-E<br>primary is down | Verify whether<br>the consultative<br>call transfer<br>from Cisco<br>Jabber for<br>Android is<br>successful when<br>it shares the<br>same DN with<br>Cisco Jabber for<br>iPhone during<br>VCS-E primary<br>is down                                                                | CJW1 -> VCS-E -> VCS-C -><br>Unified CM -> VCS-C -> VCS-E<br>-> CJA1 -> VCS-E -> VCS-C -><br>Unified CM -> CJA2                                            | Passed |  |
| UCJ11.1SCJAG020 | Consultative<br>Chain transfer<br>from CJA when<br>in Shared Line<br>during VCS-E<br>primary is down                                 | Verify whether<br>the consultative<br>chain transfer<br>from Cisco<br>Jabber for<br>Android is<br>successful when<br>it shares the<br>same DN with<br>Cisco Jabber for<br>iPhone and<br>when the call<br>has made via<br>Collaboration<br>Edge during<br>VCS-E primary<br>is down | CJW1 -> VCS-E -> VCS-C -><br>Unified CM -> VCS-C -> VCS-E<br>-> CJA1 -> VCS-E -> VCS-C -><br>Unified CM -> CJA2 -> VCS-C -><br>VCS-E -> Unified CM -> CJW2 | Passed |  |

### **Cisco Jabber for Windows**

| Logical ID | Title | Description | Call Component Flow | Status | Defects |
|------------|-------|-------------|---------------------|--------|---------|
|            |       |             |                     |        |         |

| UCJ11.1SCJWG029 | Login when<br>VCS-E primary<br>is down                               | Verify whether Cisco<br>Jabber for Windows is<br>able to login to Jabber<br>successfully when<br>VCS-E primary is<br>down                                           | NA | Passed |
|-----------------|----------------------------------------------------------------------|----------------------------------------------------------------------------------------------------|----|--------|
| UCJ11.1SCJWG005 | Group chat<br>invite is<br>received when<br>VCS-E primary<br>is down | Verify whether Cisco<br>Jabber for Windows is<br>received the group chat<br>invite from Cisco<br>Jabber for Mac<br>successfully when<br>VCS-E primary is<br>down    | NA | Passed |
| UCJ11.1SCJWG009 | Receive group<br>chat messages<br>when VCS-E<br>primary is down      | Verify whether Cisco<br>Jabber for Windows<br>send/receive group chat<br>messages successfully<br>when VCS-E primary<br>is down                                     | NA | Passed |
| UCJ11.1SCJWG013 | Receiving file<br>from group chat<br>when VCS-E<br>primary is down   | Verify whether Cisco<br>Jabber for Windows<br>receive a file from<br>Cisco Jabber for<br>Windows during group<br>chat successfully when<br>VCS-E primary is<br>down | NA | Passed |
| UCJ11.1SCJWG017 | Available status<br>when VCS-E<br>primary is down                    | Verify whether<br>available status is<br>displayed in Cisco<br>Jabber for Windows<br>successfully when<br>VCS-E primary is<br>down                                  | NA | Passed |
| UCJ11.1SCJWG025 | Do not Disturb<br>status when<br>VCS-E primary<br>is down            | Verify whether do not<br>disturb status is<br>displayed in Cisco<br>Jabber for Windows<br>successfully when<br>VCS-E primary is<br>down                             | NA | Passed |

| UCJ11.1SCJWG037 | Making video<br>call when<br>VCS-E primary<br>is down                           | Verify whether Cisco<br>Jabber for Windows1 is<br>able to make a video<br>call to Cisco Jabber for<br>Windows2 when<br>VCS-E primary is<br>down                                                                                                    | CJW1 -> VCS-E -> VCS-C<br>-> Unified CM -> VCS-C<br>-> VCS-E -> CJW2                                                                   | Passed |  |
|-----------------|---------------------------------------------------------------------------------|----------------------------------------------------------------------------------------------------|----------------------------------------------------------------------------------------------------|--------|--|
| UCJ11.1SCJWG041 | Connected<br>status of the<br>hold call when<br>VCS-E primary<br>is down        | Verify whether the<br>Cisco Jabber for<br>Windows1 holds the<br>call of Cisco Jabber for<br>Windows2 when<br>VCS-E primary is<br>down and check<br>whether the call is in<br>connected state                                                                           | CJW1 -> VCS-E -> VCS-C<br>-> Unified CM -> VCS-C<br>-> VCS-E -> CJW2                                                                   | Passed |  |
| UCJ11.1SCJWG045 | Call resume<br>when VCS-E<br>primary is down                                    | Verify whether the<br>Cisco Jabber for<br>Windows1 resume the<br>call of Cisco Jabber for<br>Windows2 when<br>VCS-E primary is<br>down and check<br>whether the call is in<br>connected state                                                                          | CJW1 -> VCS-E -> VCS-C<br>-> Unified CM -> VCS-C<br>-> VCS-E -> CJW2                                                                   | Passed |  |
| UCJ11.1SCJWG049 | Status of the<br>conference call<br>when VCS-E<br>primary is down               | Verify whether the call<br>is in connected state<br>when Cisco Jabber for<br>Windows1 is in<br>conference with Cisco<br>Jabber for Windows2<br>and Cisco Jabber for<br>Mac when VCS-E<br>primary is down                                                               | CJW1 -> VCS-E -> VCS-C<br>-> Unified CM -> VCS-C<br>-> VCS-E -> CJW2 -><br>VCS-E -> VCS-C -><br>Unified CM -> VCS-C -><br>VCS-E -> CJM | Passed |  |
| UCJ11.1SCJWG053 | Connected<br>status of call<br>transfer in CJW<br>when VCS-E<br>primary is down | Verify whether Cisco<br>Jabber for Windows1 is<br>able to transfer the call<br>to Cisco Jabber for<br>Windows2 from Cisco<br>Jabber for Mac when<br>VCS-E primary is<br>down and check<br>whether the call is in<br>connected state in<br>Cisco Jabber for<br>Windows2 | CJM -> VCS-E -> VCS-C<br>-> Unified CM -> VCS-C<br>-> VCS-E -> CJW1 -><br>VCS-E -> VCS-C -><br>Unified CM -> VCS-C -><br>VCS-E -> CJW2 | Passed |  |

| UCJII.ISCJWG058 | Group call<br>pickup in CJW<br>when VCS-E<br>primary is down                                                  | Verify whether Cisco<br>Jabber for Windows1 is<br>able to pick up the<br>group call from Cisco<br>Jabber for Windows2<br>successfully when<br>VCS-E primary is<br>down       | CJM -> VCS-E -> VCS-C<br>-> Unified CM -> VCS-C<br>-> VCS-E -> CJW1 -><br>VCS-E -> VCS-C -><br>Unified CM -> VCS-C -><br>VCS-E -> CJW2 | Passed |  |
|-----------------|----------------------------------------------------------------------------------------------------|----------------------------------------------------------------------------------------------------|----------------------------------------------------------------------------------------------------|--------|--|
| UCJ11.1SCJWG066 | Receiving<br>screen capture<br>when VCS-E<br>primary is down                                                  | Verify whether Cisco<br>Jabber for Windows1 is<br>able to receive screen<br>capture from Cisco<br>Jabber for Windows2<br>from P2P chat when<br>VCS-E primary is<br>down      | NA                                                                                                    | Passed |  |
| UCJ11.1SCJWG067 | Receiving JPEG<br>file when<br>VCS-E primary<br>is down                                                       | Verify whether Cisco<br>Jabber for Windows1 is<br>able to receive JPEG<br>file from Cisco Jabber<br>for Windows2 from<br>P2P chat when VCS-E<br>primary is down              | NA                                                                                                    | Passed |  |
| UCJII.ISCJWG068 | Adding<br>participant into<br>group chat when<br>VCS-E primary<br>is down                                     | Verify whether Cisco<br>Jabber for Windows is<br>able to add Cisco<br>Jabber for Mac into the<br>group group chat<br>successfully when<br>VCS-C primary is<br>down           | NA                                                                                                    | Passed |  |
| UCJ11.1SCJWG069 | Display user<br>alert message<br>when desktop<br>client user is<br>available when<br>VCS-E primary<br>is down | Verify whether Cisco<br>Jabber for Windows1<br>displays the alert<br>message successfully<br>when Cisco Jabber for<br>Windows2 comes<br>online when VCS-E<br>primary is down | NA                                                                                                    | Passed |  |
| UCJ11.1SCJWG070 | Display user<br>alert message<br>when mobile<br>client user is<br>available when<br>VCS-E primary<br>is down  | Verify whether Cisco<br>Jabber for Windows<br>displays the alert<br>message successfully<br>when Cisco Jabber for<br>Android comes online<br>when VCS-E primary<br>is down   | NA                                                                                                    | Passed |  |

| UCJ11.1SCJWG071 | Displaying alert<br>message when<br>two or more<br>users become<br>available at<br>same time when<br>VCS-E primary<br>is down | Verify whether Cisco<br>Jabber for Windows1<br>displays the alert<br>message successfully<br>when Cisco Jabber for<br>Windows2, Cisco<br>Jabber for Android<br>comes online at same<br>time when VCS-E<br>primary is down           | NA                                                                   | Passed |  |
|-----------------|----------------------------------------------------------------------------------------------------|----------------------------------------------------------------------------------------------------|----------------------------------------------------------------------|--------|--|
| UCJ11.1SCJWG072 | Sending<br>broadcast<br>message from<br>the contact list<br>when VCS-E<br>primary is down                                     | Verify whether Cisco<br>Jabber for Windows is<br>able to send broadcast<br>message to Cisco<br>Jabber for Android and<br>Cisco Jabber for Mac<br>from its contact list<br>successfully when<br>VCS-E primary is<br>down             | NA                                                                   | Passed |  |
| UCJ11.1SCJWG073 | Sending<br>broadcast<br>message to the<br>group present in<br>contacts when<br>VCS-E primary<br>is down                       | Verify whether Cisco<br>Jabber for Windows is<br>able to send broadcast<br>message to a group<br>created already in its<br>contacts successfully<br>when VCS-E primary<br>is down                                                   | NA                                                                   | Passed |  |
| UCJ11.1SCJWG074 | Sending<br>broadcast<br>message to the<br>group present in<br>contacts during<br>call when<br>VCS-E primary<br>is down        | Verify whether Cisco<br>Jabber for Windows1 is<br>able to send broadcast<br>message to a group<br>created already in its<br>contacts successfully<br>during call with Cisco<br>Jabber for Windows2<br>when VCS-E primary<br>is down | CJW1 -> VCS-E -> VCS-C<br>-> Unified CM -> VCS-C<br>-> VCS-E -> CJW2 | Passed |  |
| UCJ11.1SCJWG075 | Customize the<br>presence status<br>in CJW when<br>VCS-E primary<br>is down                                                   | Verify whether Cisco<br>Jabber for Windows<br>can able to customize<br>the presence status<br>successfully when<br>VCS-E primary is<br>down                                                                                         | NA                                                                   | Passed |  |

| UCJ11.1SCJWG076 | Delete the<br>custom status in<br>CJW when<br>VCS-E primary<br>is down                 | Verify whether Cisco<br>Jabber for Windows<br>can able to delete the<br>custom statuses<br>successfully when<br>VCS-E primary is<br>down                                                         | NA                                                                 | Passed |  |
|-----------------|----------------------------------------------------------------------------------------|----------------------------------------------------------------------------------------------------|--------------------------------------------------------------------|--------|--|
| UCJ11.1SCJWG079 | Receiving<br>missed call<br>notification in<br>recents in CJW<br>when VCS-E is<br>down | Verify whether Cisco<br>Jabber for Windows<br>receive the missed call<br>notification in the<br>recents from Cisco<br>Jabber for Mac<br>successfully when<br>VCS-E primary is<br>down            | CJM -> VCS-E -> VCS-C<br>-> Unified CM -> VCS-C<br>-> VCS-E -> CJW | Passed |  |
| UCJ11.1SCJWG080 | New location<br>update in CJW<br>when VCS-E<br>primary is down                         | Verify whether Cisco<br>Jabber for Windows is<br>able to update the<br>location successfully<br>when VCS-E primary<br>is down                                                                    | NA                                                                 | Passed |  |
| UCJ11.1SCJWG081 | Screen share in<br>CJW when<br>VCS-E primary<br>is down                                | Verify whether Cisco<br>Jabber for Windows is<br>able to share its screen<br>during call with Cisco<br>Jabber Mac<br>successfully when<br>VCS-E primary is<br>down                               | CJM -> VCS-E -> VCS-C<br>-> Unified CM -> VCS-C<br>-> VCS-E -> CJW | Passed |  |
| UCJ11.1SCJWG082 | Presenting<br>status of CJW<br>during screen<br>share when<br>VCS-E primary<br>is down | Verify whether Cisco<br>Jabber for Windows<br>changes its status to<br>presenting when it<br>shares screen with<br>Cisco Jabber Mac<br>successfully during call<br>when VCS-E primary<br>is down | CJM -> VCS-E -> VCS-C<br>-> Unified CM -> VCS-C<br>-> VCS-E -> CJW | Passed |  |

## **Cisco Jabber for Mac**

| Lo | gical ID | Title | Description | Call Component<br>Flow | Status | Defects |
|----|----------|-------|-------------|------------------------|--------|---------|
|----|----------|-------|-------------|------------------------|--------|---------|

| UCJ11.1SCJMG001 | Send/Receive<br>desktop client<br>URI link in chat<br>window during<br>P2P chat               | Verify whether<br>Cisco Jabber for<br>Mac1 is able to<br>send/receive<br>desktop client URI<br>link of Cisco Jabber<br>for Windows in the<br>chat window during<br>P2P chat with Cisco<br>Jabber for Mac2<br>successfully  | NA | Passed |
|-----------------|-----------------------------------------------------------------------------------------------|----------------------------------------------------------------------------------------------------|----|--------|
| UCJ11.1SCJMG002 | Send/Receive<br>mobile client<br>URI link in chat<br>window during<br>P2P chat                | Verify whether<br>Cisco Jabber for<br>Mac1 is able to<br>send/receive mobile<br>client URI link of<br>Cisco Jabber for<br>Android in the chat<br>window during P2P<br>chat with Cisco<br>Jabber for Mac2<br>successfully   | NA | Passed |
| UCJ11.1SCJMG003 | CJM initiates<br>P2P chat with<br>mobile client<br>from the chat<br>window using<br>URI link  | Verify whether<br>Cisco Jabber for<br>Mac1 is able to<br>initiate P2P chat<br>with Cisco Jabber<br>for Android using<br>the URI link which<br>is received from<br>Cisco Jabber for<br>Mac2 during P2P<br>chat successfully | NA | Passed |
| UCJ11.1SCJMG004 | CJM initiates<br>P2P chat with<br>desktop client<br>from the chat<br>window using<br>URI link | Verify whether<br>Cisco Jabber for<br>Mac1 is able to<br>initiate P2P chat<br>with Cisco Jabber<br>for Windows using<br>the URI link which<br>is received from<br>Cisco Jabber for<br>Mac2 during P2P<br>chat successfully | NA | Passed |

| UCJ11.1SCIMG005 | Send mobile<br>client URI link<br>during call                                                 | Verify whether<br>Cisco Jabber for<br>Mac is able to send<br>the URI link of<br>Cisco Jabber for<br>Android in the chat<br>window during call<br>with Cisco Jabber<br>for Windows<br>successfully                                                | CJM -> Unified CM<br>-> CJW  | Passed |  |
|-----------------|-----------------------------------------------------------------------------------------------|----------------------------------------------------------------------------------------------------|------------------------------|--------|--|
| UCJ11.1SCJMG006 | Receive desktop<br>client URI link<br>during call                                             | Verify whether<br>Cisco Jabber for<br>Mac is able to send<br>the URI link of<br>Cisco Jabber for<br>Windows in the chat<br>window during call<br>with Cisco Jabber<br>for Android<br>successfully                                                | CJM -> Unified CM<br>-> CJA  | Passed |  |
| UCJ11.1SCJMG007 | CJM initiates a<br>call to desktop<br>client from the<br>P2P chat<br>window using<br>URI link | Verify whether<br>Cisco Jabber for<br>Mac1 is able to<br>initiate a call with<br>Cisco Jabber for<br>Windows from the<br>chat window using<br>its URI link which<br>is received from<br>Cisco Jabber for<br>Mac2 during P2P<br>chat successfully | CJM1 -> Unified CM<br>-> CJW | Passed |  |
| UCJ11.1SCJMG008 | CJM initiates a<br>call to mobile<br>client from the<br>P2P chat<br>window using<br>URI link  | Verify whether<br>Cisco Jabber for<br>Mac1 is able to<br>initiate a call with<br>Cisco Jabber for<br>Android from the<br>chat window using<br>its URI link which<br>is received from<br>Cisco Jabber for<br>Mac2 during P2P<br>chat successfully | CJM1 -> Unified CM<br>-> CJA | Passed |  |

| UCIII.ISCIMG014 | Receive mobile<br>client URI link<br>during group<br>chat  | Verify whether<br>Cisco Jabber for<br>Mac is able to<br>receive mobile<br>client URI link of<br>Cisco Jabber for<br>Android in the chat<br>window from Cisco<br>Jabber for Windows<br>during group chat<br>successfully  | NA                          | Passed |  |
|-----------------|------------------------------------------------------------|----------------------------------------------------------------------------------------------------|-----------------------------|--------|--|
| UCJ11.1SCJMG015 | Receive desktop<br>client URI link<br>during group<br>chat | Verify whether<br>Cisco Jabber for<br>Mac is able to<br>receive desktop<br>client URI link of<br>Cisco Jabber for<br>Windows in the chat<br>window from Cisco<br>Jabber for Android<br>during group chat<br>successfully | NA                          | Passed |  |
| UCIII.ISCIMG016 | Initiate desktop<br>client call from<br>the group chat     | Verify whether<br>Cisco Jabber for<br>Mac is able to<br>initiate a desktop<br>client call of Cisco<br>Jabber for Windows<br>using its URI link<br>from the group chat<br>window<br>successfully                          | CJM -> Unified CM<br>-> CJW | Passed |  |
| UCJ11.1SCJMG017 | Initiate mobile<br>client call from<br>the group chat      | Verify whether<br>Cisco Jabber for<br>Mac is able to<br>initiate a mobile<br>client call of Cisco<br>Jabber for Android<br>using its URI link<br>from the group chat<br>window<br>successfully                           | CJM -> Unified CM<br>-> CJA | Passed |  |

| UCJ11.1SCJMG020 | Making a call to<br>C90 from CJM<br>during P2P chat<br>with CJA | Verify Cisco Jabber<br>for Mac is able to<br>make a call to C90<br>during P2P chat<br>with Cisco Jabber<br>for Android<br>successfully                                                                                 | CJM -> Unified CM<br>-> C90  | Passed |  |
|-----------------|-----------------------------------------------------------------|----------------------------------------------------------------------------------------------------|------------------------------|--------|--|
| UCJ11.1SCJMG032 | Receive URI<br>link of blocked<br>user during P2P<br>chat       | Verify whether<br>Cisco Jabber for<br>Mac is able to<br>receive the URI link<br>of blocked user<br>Cisco Jabber for<br>Windows in the chat<br>window during P2P<br>chat with Cisco<br>Jabber for Mac2<br>successfully  | NA                           | Passed |  |
| UCJ11.1SCJMG060 | Making a call<br>using tel:DN of<br>CJW                         | Verify whether<br>Cisco Jabber for<br>Mac1 is able to<br>initiate a call with<br>Cisco Jabber for<br>Windows using the<br>tel:DN which is<br>received from Cisco<br>Jabber for Mac2<br>during P2P chat<br>successfully | CJM1 -> Unified CM<br>-> CJW | Passed |  |
| UCJ11.1SCJMG061 | Making a call<br>using tel:DN of<br>CJA                         | Verify whether<br>Cisco Jabber for<br>Mac1 is able to<br>initiate a call with<br>Cisco Jabber for<br>Android using the<br>tel:DN which is<br>received from Cisco<br>Jabber for Mac2<br>during P2P chat<br>successfully | CJM1 -> Unified CM<br>-> CJA | Passed |  |
| UCJ11.1SCIMG129 | Login when<br>VCS-E primary<br>is down                          | Verify whether<br>Cisco Jabber for<br>Mac is able to login<br>to Jabber<br>successfully when<br>VCS-E primary is<br>down                                                                                               | NA                           | Passed |  |

| UCJ11.1SCJMG.101 | Receive P2P<br>chat messages<br>when VCS-E<br>primary is down             | Verify whether<br>Cisco Jabber for<br>Mac1 receive P2P<br>chat messages from<br>Cisco Jabber for<br>Mac2 successfully<br>when VCS-E<br>primary is down                             | NA | Passed |
|------------------|---------------------------------------------------------------------------|----------------------------------------------------------------------------------------------------|----|--------|
| UCJ11.1SCJMG.105 | Group chat<br>invite is sent<br>from CJM when<br>VCS-E primary<br>is down | Verify whether<br>Cisco Jabber for<br>Mac sent group chat<br>invite to Cisco<br>Jabber for<br>Windows,Cisco<br>Jabber for Android<br>successfully when<br>VCS-E primary is<br>down | NA | Passed |
| UCJ11.1SCIMG109  | Send/Receive<br>group chat<br>messages when<br>VCS-E primary<br>is down   | Verify whether<br>Cisco Jabber for<br>Mac1 send/receive<br>the group chat<br>messages from<br>Cisco Jabber for<br>Mac2 successfully<br>when VCS-E<br>primary is down               | NA | Passed |
| UCJ11.1SCJMG.113 | Receiving file<br>from group chat<br>when VCS-E<br>primary is down        | Verify whether<br>Cisco Jabber for<br>Mac receive a file<br>from Cisco Jabber<br>for Windows during<br>group chat<br>successfully when<br>VCS-E primary is<br>down                 | NA | Passed |
| UCJ11.1SCJMG.121 | Away status<br>when VCS-E<br>primary is down                              | Verify whether<br>away status is<br>displayed in the<br>Cisco Jabber for<br>Mac successfully<br>when VCS-E<br>primary is down                                                      | NA | Passed |

| UCJ11.1SCJMG.137 | Making video<br>call when<br>VCS-E primary<br>is down                    | Verify whether<br>Cisco Jabber for<br>Mac1 is able to<br>make a video call to<br>Cisco Jabber for<br>Mac2 when VCS-E<br>primary is down                                                                  | CJM1 -> VCS-E -><br>VCS-C -> Unified<br>CM -> VCS-C -><br>VCS-E -> CJM2                                                                      | Passed |  |
|------------------|--------------------------------------------------------------------------|----------------------------------------------------------------------------------------------------|----------------------------------------------------------------------------------------------------|--------|--|
| UCJ11.1SCIMG141  | Connected<br>status of the<br>hold call when<br>VCS-E primary<br>is down | Verify whether the<br>Cisco Jabber for<br>Mac1 holds the call<br>of Cisco Jabber for<br>Mac2 when VCS-E<br>primary is down and<br>check whether the<br>call is in connected<br>state                     | CJM1 -> VCS-E -><br>VCS-C -> Unified<br>CM -> VCS-C -><br>VCS-E -> CJM2                                                                      | Passed |  |
| UCJII.ISCIMG145  | Call resume<br>when VCS-E<br>primary is down                             | Verify whether the<br>Cisco Jabber for<br>Mac1 resume the<br>call of Cisco Jabber<br>for Mac2 when<br>VCS-E primary is<br>down and check<br>whether the call is<br>in connected state                    | CJM1 -> VCS-E -><br>VCS-C -> Unified<br>CM -> VCS-C -><br>VCS-E -> CJM2                                                                      | Passed |  |
| UCJ11.1SCJMG.149 | Status of the<br>conference call<br>when VCS-E<br>primary is down        | Verify whether the<br>call is in connected<br>state when Cisco<br>Jabber for Mac1 is<br>in conference with<br>Cisco Jabber for<br>Mac2 and Cisco<br>Jabber for Windows<br>when VCS-E<br>primary is down  | CJW -> VCS-E -><br>VCS-C -> Unified<br>CM -> VCS-C -><br>VCS-E -> CJM1 -><br>VCS-E -> VCS-C -><br>Unified CM -><br>VCS-C -> VCS-E -><br>CJM2 | Passed |  |
| UCJII.ISCIMG153  | Status of call<br>transfer in CJM<br>when VCS-E<br>primary is down       | Verify whether the<br>call is in connected<br>state when Cisco<br>Jabber for Mac1<br>transfers the call to<br>Cisco Jabber for<br>Mac2 from Cisco<br>Jabber for Windows<br>when VCS-E<br>primary is down | CJW -> VCS-E -><br>VCS-C -> Unified<br>CM -> VCS-C -><br>VCS-E -> CJM1 -><br>VCS-E -> VCS-C -><br>Unified CM -><br>VCS-C -> VCS-E -><br>CJM2 | Passed |  |

## **Cisco TelePresence Multipoint Control Unit**

| Logical ID      | Title                                                                                        | Description                                                                                                    | Call component flow                                                                                                    | Status | Defects |
|-----------------|----------------------------------------------------------------------------------------------|----------------------------------------------------------------------------------------------------|----------------------------------------------------------------------------------------------------|--------|---------|
| UCJ11.ISMCUG001 | Hold and<br>resume the<br>adhoc<br>conference call<br>using MCU<br>5310 in DX80              | Verify whether the<br>hold and resume<br>from Cisco<br>DX80,while in a call<br>with Cisco<br>TelePresence SX20<br>Quick Set and Cisco<br>TelePresence SX80<br>Codec by using<br>Cisco TelePresence<br>MCU 5310 all<br>registered in Cisco<br>Unified<br>Communications<br>Manager                                                 | SX20 Quick Set-> Unified CM<br>-> SX80 Codec SX20 Quick Set<br>->Add -> Unified CM<br>->MRGL->MCU<br>5310->DX80->Hold/Resume                   | Passed |         |
| UCJ11.ISMCUG002 | Presentation<br>sharing from<br>MX200-G2 in<br>adhoc<br>conference call<br>using MCU<br>5310 | Verify whether the<br>presentation is<br>shared from Cisco<br>TelePresence<br>MX200-G2 ,while in<br>a adhoc conference<br>call with Cisco<br>TelePresence SX20<br>Quick Set and Cisco<br>TelePresence SX80<br>Codec by using<br>Cisco TelePresence<br>MCU 5310 all<br>registered in Cisco<br>Unified<br>Communications<br>Manager | SX20 Quick Set -> Unified CM<br>-> SX80 Codec SX20 Quick Set<br>->Add-> Unified<br>CM->MRGL->MCU 5310-><br>MX200-G2 -> Presentation<br>Sharing | Passed |         |

| UCJ11.1SMCUG003 | Presentation<br>sharing from<br>MX300-G2 in<br>adhoc<br>conference call<br>using MCU<br>5310 | Verify whether the<br>presentation is<br>shared from Cisco<br>TelePresence<br>MX300-G2 ,while in<br>a conference call<br>with Cisco<br>TelePresence SX20<br>Quick Set and Cisco<br>TelePresence SX80<br>Codec by using<br>Cisco TelePresence<br>MCU 5310 all<br>registered in Cisco<br>Unified<br>Communications<br>Manager | SX20 Quick Set -> Unified CM<br>-> SX80 Codec SX20 Quick Set<br>->Add-> Unified<br>CM->MRGL->MCU 5310-><br>MX300-G2 -> Presentation<br>Sharing | Passed |  |
|-----------------|----------------------------------------------------------------------------------------------|----------------------------------------------------------------------------------------------------|----------------------------------------------------------------------------------------------------|--------|--|
| UCJ11.1SMCUG004 | Hold and<br>resume the<br>adhoc<br>conference call<br>using MCU<br>5310 in<br>MX200-G2       | Verify whether the<br>hold and resume<br>from Cisco<br>TelePresence<br>MX200-G2,while in<br>a call with Cisco<br>TelePresence SX20<br>Quick Set and Cisco<br>TelePresence SX80<br>Codec by using<br>Cisco TelePresence<br>MCU 5310 all<br>registered in Cisco<br>unified<br>communications<br>manager                       | SX20 Quick Set-> Unified CM<br>-> SX80 Codec SX20 Quick Set<br>->Add -> Unified CM<br>->MRGL->MCU<br>5310->MX200-G2->Hold/Resume               | Passed |  |
| UCJ11.1SMCUG005 | Hold and<br>resume the<br>adhoc<br>conference call<br>using MCU<br>5310 in<br>MX300-G2       | Verify whether the<br>hold and resume<br>from Cisco<br>TelePresence<br>MX300-G2, while in<br>a call with Cisco<br>TelePresence SX20<br>Quick Set and Cisco<br>TelePresence SX80<br>Codec by using<br>Cisco TelePresence<br>MCU 5310 all<br>registered in Cisco<br>Unified<br>Communications<br>Manager                      | SX20 Quick Set-> Unified CM<br>-> SX80 Codec SX20 Quick Set<br>->Add -> Unified CM<br>->MRGL->MCU<br>5310->MX300-G2->Hold/Resume               | Passed |  |

| UCJ11.1SMCUG006 | Presentation<br>sharing from<br>DX70 in adhoc<br>conference call<br>using MCU<br>5310                         | Verify whether the<br>presentation is<br>shared from Cisco<br>DX70,while in a<br>conference call with<br>Cisco TelePresence<br>SX20 Quick Set and<br>Cisco TelePresence<br>SX80 Codec by<br>using Cisco<br>TelePresence MCU<br>5310 all registered in<br>Cisco Unified<br>Communications<br>Manager                                                 | SX20 Quick Set -> Unified CM<br>-> SX80 Codec SX20 Quick Set<br>->Add-> Unified<br>CM->MRGL->MCU 5310-><br>DX70 -> Presentation Sharing                      | Passed |  |
|-----------------|----------------------------------------------------------------------------------------------------|----------------------------------------------------------------------------------------------------|----------------------------------------------------------------------------------------------------|--------|--|
| UCTI1.1SMCUG007 | Initiate the meet<br>me video<br>conference from<br>SX10 Quick Set<br>using Cisco<br>MCU 5310                 | Verify whether the<br>meet me video<br>conference call<br>using Cisco<br>TelePresence MCU<br>5310 to Cisco<br>TelePresence SX10<br>Quick Set both<br>registered in Cisco<br>Unified<br>Communications<br>Manager                                                                                                    | SX20 Quick Set -> Unified CM<br>-> SX80 Codec SX20 Quick Set<br>->Add-> Unified<br>CM->MRGL->MCU 5310-><br>Conference                                        | Passed |  |
| UCJ11.1SMCUG008 | Presentation<br>sharing from<br>Integrator<br>Package C90 in<br>adhoc<br>conference call<br>using MCU<br>5310 | Verify whether the<br>presentation is<br>shared from Cisco<br>TelePresence<br>System Integrator<br>Package C90 ,while<br>in a conference call<br>with Cisco<br>TelePresence SX20<br>Quick Set and Cisco<br>TelePresence SX80<br>Codec by using<br>Cisco TelePresence<br>MCU 5310 all<br>registered in Cisco<br>Unified<br>Communications<br>Manager | SX20 Quick Set -> Unified CM<br>-> SX80 Codec SX20 Quick Set<br>->Add-> Unified<br>CM->MRGL->MCU 5310-><br>Integrator Package C90 -><br>Presentation Sharing | Passed |  |

| UCIILISMCUG009 | Presentation<br>sharing from<br>EX90 in adhoc<br>conference call<br>using MCU<br>5310                   | Verify whether the<br>presentation is<br>shared from Cisco<br>TelePresence<br>System EX90 ,while<br>in a conference call<br>with Cisco<br>TelePresence SX20<br>Quick Set and Cisco<br>TelePresence SX80<br>Codec by using<br>Cisco TelePresence<br>MCU 5310 all<br>registered in Cisco<br>Unified<br>Communications<br>Manager | SX20 Quick Set -> Unified CM<br>-> SX80 Codec SX20 Quick Set<br>->Add-> Unified<br>CM->MRGL->MCU 5310-><br>EX90 -> Presentation Sharing            | Passed |  |
|----------------|----------------------------------------------------------------------------------------------------|----------------------------------------------------------------------------------------------------|----------------------------------------------------------------------------------------------------|--------|--|
| UCJILISMCUGOIO | Hold and<br>resume the<br>adhoc<br>conference call<br>using MCU<br>5310 in<br>Integrator<br>Package C90 | Verify whether the<br>hold and resume<br>from Cisco<br>TelePresence<br>System Integrator<br>Package C90 ,while<br>in a call with Cisco<br>TelePresence SX20<br>Quick Set and Cisco<br>TelePresence SX80<br>Codec by using<br>Cisco TelePresence<br>MCU 5310 all<br>registered in Cisco<br>Unified<br>Communications<br>Manager | SX20 Quick Set-> Unified CM<br>-> SX80 Codec SX20 Quick Set<br>->Add -> Unified CM<br>->MRGL->MCU 5310-><br>Integrator Package<br>C90->Hold/Resume | Passed |  |

# **Cisco TelePresence Management Suite**

| Logical ID      | Title                                                   | Description                                                                                                    | Call Component Flow | Status | Defects |
|-----------------|---------------------------------------------------------|----------------------------------------------------------------------------------------------------|---------------------|--------|---------|
| UCJ11.1STMSG001 | New Email<br>Template for<br>newly booked<br>conference | Verify whether the New<br>Email Template is noticed<br>in booking confirmation<br>email after booking a new<br>conference in Cisco<br>TelePresence Management<br>Suite | NA                  | Passed |         |

| UCJ11.1STMSG002 | New Email<br>Template for<br>cancelled<br>conference                            | Verify whether the New<br>Email Template is noticed<br>in email after cancelling a<br>new conference in Cisco<br>TelePresence Management<br>Suite                                                                 | NA | Passed |
|-----------------|---------------------------------------------------------------------------------|----------------------------------------------------------------------------------------------------|----|--------|
| UCJ11.1STMSG003 | Meeting Details<br>Page under List<br>Conferences in<br>Cisco TMS               | Verify whether Meeting<br>Details Page can be opened<br>from Booking->List<br>Conferences->Conference<br>drop down menu and the<br>information can be seen in<br>Cisco TelePresence<br>Management Suite           | NA | Passed |
| UCJII.ISTMSG004 | Meeting Details<br>Page from<br>Booking<br>Confirmation<br>Mail in Cisco<br>TMS | Verify whether Meeting<br>Details Page can be opened<br>from Booking<br>Confirmation Mail and the<br>information of the meeting<br>can be seen in Meeting<br>Details of Cisco<br>TelePresence Management<br>Suite | NA | Passed |
| UCJ11.1STMSG005 | Location field in<br>Cisco TMS                                                  | Verify whether location<br>field has been added under<br>Booking->New<br>Conference in Cisco<br>TelePresence Management<br>Suite                                                                                  | NA | Passed |
| UCJ11.1STMSG006 | Adding a<br>location in<br>Location field in<br>Cisco TMS                       | Verify whether a new<br>location can be added in<br>the location field under<br>Booking->New<br>Conference in Cisco<br>TelePresence Management<br>Suite                                                           | NA | Passed |

| UCJ11.1STMSG007 | CMR<br>Conference<br>details for Cisco<br>VCS registered<br>endpoints in<br>Active Meeting<br>Manager | Verify whether CMR<br>Conference details for<br>Cisco TelePresence<br>MX300-G2 and Cisco<br>TelePresence MX200-G2<br>registered in Cisco<br>TelePresence Video<br>Communication Server and<br>can be checked and viewed<br>using Active Meeting<br>Manager in Cisco<br>TelePresence Management<br>Suite Provisioning<br>Extension User Portal | MX300-G2,<br>MX200-G2->Cisco<br>VCS->Conductor->Cisco<br>TS on VM->CMR                                                          | Passed |  |
|-----------------|----------------------------------------------------------------------------------------------------|----------------------------------------------------------------------------------------------------|----------------------------------------------------------------------------------------------------|--------|--|
| UCJ11.1STMSG008 | Muting all Cisco<br>VCS registered<br>participants in<br>CMR using<br>Active Meeting<br>Manager       | Verify whether all the<br>participants (Cisco<br>TelePresence MX300-G2<br>and Cisco TelePresence<br>MX200-G2) registered to<br>Cisco TelePresence Video<br>Communication Server can<br>be muted using Active<br>Meeting Manager in Cisco<br>TelePresence Management<br>Suite Provisioning<br>Extension User Portal                            | MX300-G2,<br>MX200-G2->Cisco<br>VCS->Conductor->Cisco<br>TS on<br>VM->CMR->Mute all<br>participants                             | Passed |  |
| UCJ11.1STMSG009 | Unmuting all<br>Cisco VCS<br>registered<br>participants in<br>CMR using<br>Active Meeting<br>Manager  | Verify whether all the<br>participants (Cisco<br>TelePresence MX300-G2<br>and Cisco TelePresence<br>MX200-G2) registered to<br>Cisco TelePresence Video<br>Communication Server can<br>be unmuted using Active<br>Meeting Manager in Cisco<br>TelePresence Management<br>Suite Provisioning<br>Extension User Portal                          | MX300-G2,<br>MX200-G2->Cisco<br>VCS->Conductor->Cisco<br>TS on<br>VM->CMR->Mute all<br>participants->Unmute all<br>participants | Passed |  |

1

| UCJ11.1STMSG010 | Disconnect all<br>Cisco VCS<br>registered<br>participants in<br>CMR using<br>Active Meeting<br>Manager | Verify whether all the<br>participants (Cisco<br>TelePresence MX300-G2<br>and Cisco TelePresence<br>MX200-G2) registered to<br>Cisco TelePresence Video<br>Communication Server can<br>be disconnected using<br>Active Meeting Manager<br>in Cisco TelePresence<br>Management Suite<br>Provisioning Extension<br>User Portal | MX300-G2,<br>MX200-G2->Cisco<br>VCS->Conductor->Cisco<br>TS on<br>VM->CMR->Disconnect<br>all participants | Passed |  |
|-----------------|----------------------------------------------------------------------------------------------------|----------------------------------------------------------------------------------------------------|----------------------------------------------------------------------------------------------------|--------|--|
| UCJ11.1STMSG011 | Enable/Disable<br>IP Video Call-in<br>for Smart<br>Scheduler                                           | Verify whether IP Audio<br>Call-in can be<br>enabled/disabled for Smart<br>Scheduler in Cisco<br>TelePresence Management<br>Suite Provisioning<br>Extension                                                                                                    | NA                                                                                                    | Passed |  |
| UCJ11.ISTMSG012 | Enable/Disable<br>ISDN Video<br>Call-in for<br>Smart Scheduler                                         | Verify whether ISDN<br>Video Call-in can be<br>enabled/disabled for Smart<br>Scheduler in Cisco<br>TelePresence Management<br>Suite Provisioning<br>Extension                                                                                                    | NA                                                                                                    | Passed |  |
| UCJ11.ISTMSG013 | Conference for<br>Dial-in<br>participant in<br>Cisco TMS                                               | Verify whether scheduled<br>conference for a Dial-In<br>participant works<br>successfully in Cisco<br>TelePresence Management<br>Suite                                                                                                    | SIP Dial-in<br>Participant->Cisco<br>VCS->Cisco MCU<br>4510->Cisco TMS                                    | Passed |  |

### **Cisco TelePresence Conductor**

| Logical IDTitleDescriptionC.FIFIFI | Call Component<br>Flow | Status | Defects |
|------------------------------------|------------------------|--------|---------|
|------------------------------------|------------------------|--------|---------|

| UCJ11.1S.TC.G.001 | Disconnecting a<br>participant in the<br>conference from<br>Active Meeting<br>Manager using<br>TMSPE with<br>Conductor<br>managed by<br>Cisco TS 7010                               | Verify whether user can able<br>to disconnect a participant<br>from the conference having<br>endpoints registered with<br>Cisco TelePresence Video<br>Communication Server in<br>Active Meeting Manager<br>using Cisco TelePresence<br>Management Suite<br>Provisioning Extension<br>integrated with Cisco<br>TelePresence Conductor<br>managed by Cisco<br>TelePresence Server 7010            | EX60 -> Cisco VCS<br>-> Conductor -><br>Cisco TS 7010 -><br>CMR meeting<br>conference EX90 -><br>Cisco VCS -><br>Conductor -> Cisco<br>TS 7010 -> CMR<br>meeting conference                            | Passed |  |
|-------------------|----------------------------------------------------------------------------------------------------|----------------------------------------------------------------------------------------------------|----------------------------------------------------------------------------------------------------|--------|--|
| UCJ11.1S.TC.G.002 | Disconnecting<br>all the<br>participants<br>from the<br>conference from<br>Active Meeting<br>Manager using<br>TMSPE with<br>Conductor<br>managed by<br>TelePresence<br>Server on VM | Verify whether user can able<br>to disconnect all the<br>participants from the<br>conference having endpoints<br>registered with Cisco<br>TelePresence Video<br>Communication Server in<br>Active Meeting Manager<br>using Cisco TelePresence<br>Management Suite<br>Provisioning Extension<br>integrated with Cisco<br>TelePresence Conductor<br>managed by Cisco<br>TelePresence Server on VM | EX60 -> Cisco VCS<br>-> Conductor -><br>TelePresence Server<br>on VM -> CMR<br>meeting conference<br>EX90 -> Cisco VCS<br>-> Conductor -><br>TelePresence Server<br>on VM -> CMR<br>meeting conference | Passed |  |
| UCJ11.1S.TC.G.003 | Selection of<br>Conference<br>Placement under<br>Conference<br>Configuration in<br>Conductor                                                                                        | Verify whether the user is able<br>to select the conference<br>placement (either Favor<br>Scheduled or Favor CMR)<br>under Conference<br>Configuration -> Conference<br>Placement in Cisco<br>TelePresence Conductor                                                                                                    | NA                                                                                                    | Passed |  |
| UCJ11.1S.TC.G.004 | Usage Report<br>Collection for<br>1week in<br>Conductor                                                                                                    | Verify whether 1 week's<br>bridge utilization usage report<br>can be downloaded in Cisco<br>TelePresence Conductor                                                                                                    | NA                                                                                                    | Passed |  |

1

| UCJ11.1S.TC.G.005 | Sip Domain<br>Override<br>Settings in<br>Conductor                                                              | Verify whether Cisco<br>TelePresence Conductor IP<br>address is overridden by<br>configured Sip domain when<br>a Sip registered participant<br>joins the conference in Cisco<br>TelePresence Conductor<br>managed by Cisco<br>TelePresence Server 7010 | SX80 Codec -><br>Unified CM -><br>Conductor -> Cisco<br>TS 7010 -> Meeting<br>Conference              | Passed |  |
|-------------------|----------------------------------------------------------------------------------------------------|----------------------------------------------------------------------------------------------------|----------------------------------------------------------------------------------------------------|--------|--|
| UCJ11.1S.TC.G.006 | Joining a<br>Meeting<br>conference from<br>DX650<br>managed by<br>Cisco MCU<br>5310                             | Verify whether Cisco DX650<br>registered in Cisco Unified<br>Communications Manager can<br>join a Meeting conference<br>managed by Cisco<br>TelePresence MCU 5310 in<br>Cisco TelePresence Conductor                                                   | DX650 -> Unified<br>CM -> Conductor -><br>MCU 5310 -><br>Meeting Conference                           | Passed |  |
| UCJ11.1S.TC.G.007 | Joining a Full<br>HD Meeting<br>conference from<br>DX650<br>managed by<br>Cisco<br>TelePresence<br>Server on VM | Verify whether Cisco DX650<br>registered in Cisco Unified<br>Communications Manager can<br>join a Full HD Meeting<br>conference managed by Cisco<br>TelePresence Server on VM<br>in Cisco TelePresence<br>Conductor                                    | DX650 ->Unified<br>CM -> Conductor -><br>TelePresence Server<br>on VM-> Full HD<br>Meeting Conference | Passed |  |
| UCJ11.1S.TC.G.008 | Joining a HD<br>Meeting<br>conference from<br>DX650<br>managed by<br>Cisco<br>TelePresence<br>Server on VM      | Verify whether Cisco DX650<br>registered in Cisco Unified<br>Communications Manager can<br>join a HD Meeting conference<br>managed by Cisco<br>TelePresence Server on VM<br>in Cisco TelePresence<br>Conductor                                         | DX650 -> Unified<br>CM -> Conductor -><br>TelePresence Server<br>on VM -> HD<br>Meeting Conference    | Passed |  |

### **Cisco TelePresence Server**

| Logical IDTitleDescriptionCall Component FlowStatusDefect | Logical ID | Title | Description | <b>Call Component Flow</b> | Status | Defects |
|-----------------------------------------------------------|------------|-------|-------------|----------------------------|--------|---------|
|-----------------------------------------------------------|------------|-------|-------------|----------------------------|--------|---------|
| UCJ11.1STS.G.001  | Meet me<br>conference<br>among<br>MX200-G2,SX10<br>Quick Set &<br>DX80 which are<br>registered with<br>Unified CM<br>using Cisco TS<br>7010 and<br>pairing the<br>Android Phone<br>with MX200-G2<br>via Proximity | Verify whether Meet<br>me conference works<br>successfully among<br>Cisco TelePresence<br>MX200-G2,Cisco<br>TelePresence SX10<br>Quick Set & Cisco<br>DX80 which are<br>registered with Cisco<br>Unified<br>Communications<br>Manager using Cisco<br>TelePresence Server<br>7010 and pairing the<br>Android phone with<br>Cisco TelePresence<br>MX200-G2 via Cisco<br>Proximity | MX200-G2(paired with<br>Android phone ),SX10 Quick<br>Set & DX80 -> Unified CM<br>-> Cisco TS 7010 -> Meeting<br>Conference | Passed |  |
|-------------------|----------------------------------------------------------------------------------------------------|----------------------------------------------------------------------------------------------------|----------------------------------------------------------------------------------------------------|--------|--|
| UCJ11.1S.TS.G.002 | Meet me<br>conference<br>among<br>MX300-G2,SX20<br>Quick Set &<br>DX70 which are<br>registered with<br>Unified CM<br>using Cisco TS<br>7010 and<br>pairing the<br>iPhone with<br>MX300-G2 via<br>Proximity        | Verify whether Meet<br>me conference works<br>successfully among<br>Cisco TelePresence<br>MX300-G2,Cisco<br>TelePresence SX20<br>Quick Set & Cisco<br>DX70 which are<br>registered with Cisco<br>Unified<br>Communications<br>Manager using Cisco<br>TelePresence Server<br>7010 and pairing the<br>iPhone with Cisco<br>TelePresence<br>MX300-G2 via Cisco<br>Proximity        | MX300-G2(paired with<br>iPhone ),SX20 Quick Set &<br>DX70 -> Unified CM -><br>Cisco TS 7010 -> Meeting<br>Conference        | Passed |  |

| UCJ11.1S.TS.G.003 | Meet me<br>conference<br>among<br>MX200-G2,SX10<br>Quick Set &<br>DX80 which are<br>registered with<br>Unified CM<br>using Cisco TS<br>7010 and<br>pairing the iPad<br>with MX200-G2<br>via Proximity                                              | Verify whether Meet<br>me conference works<br>successfully among<br>Cisco TelePresence<br>MX200-G2,Cisco<br>TelePresence SX10<br>Quick Set & Cisco<br>DX80 which are<br>registered with Cisco<br>Unified<br>Communications<br>Manager using Cisco<br>TelePresence Server<br>7010 and pairing the<br>iPad with Cisco<br>TelePresence<br>MX200-G2 via Cisco<br>Proximity                                                                        | MX200-G2(paired with iPad<br>),SX10 Quick Set & DX80<br>-> Unified CM -> Cisco TS<br>7010 -> Meeting Conference                | Passed |  |
|-------------------|----------------------------------------------------------------------------------------------------|----------------------------------------------------------------------------------------------------|----------------------------------------------------------------------------------------------------|--------|--|
| UCJ11.1S.TS.G.004 | Meet me<br>conference<br>among<br>MX200-G2Integrator<br>Package C90 &<br>DX80 which are<br>registered with<br>Unified CM<br>using Cisco TS<br>7010 and mute<br>the call from<br>Android Phone<br>which is paired<br>with MX200-G2<br>via Proximity | Verify whether muting<br>the call from Android<br>Phone which is paired<br>with Cisco<br>TelePresence<br>MX200-G2 via Cisco<br>Proximity is working<br>successfully during the<br>meet me conference<br>among Cisco<br>TelePresence<br>MX200-G2, Cisco<br>TelePresence System<br>Integrator Package<br>C90 & Cisco DX80<br>which are registered<br>with Cisco Unified<br>Communications<br>Manager using Cisco<br>TelePresence Server<br>7010 | MX200-G2(paired with<br>Android ), Integrator<br>Package C90 & DX80 -><br>Unified CM -> Cisco TS<br>7010 -> Meeting Conference | Passed |  |

| UCJ11.1S.TS.G.005 | Meet me<br>conference<br>among<br>MX200-G2,SX20<br>Quick Set &<br>DX80 which are<br>registered with<br>Unified CM<br>using Cisco TS<br>7010 and mute<br>the call from<br>iPhone which is<br>paired with<br>MX200-G2 via<br>Proximity | Verify whether muting<br>the call from iPhone<br>which is paired with<br>Cisco TelePresence<br>MX200-G2 via Cisco<br>Proximity is working<br>successfully during the<br>meet me conference<br>among Cisco<br>TelePresence<br>MX200-G2,Cisco<br>TelePresence SX20<br>Quick Set & Cisco<br>DX80 which are<br>registered with Cisco<br>Unified<br>Communications<br>Manager using Cisco<br>TelePresence Server<br>7010 | MX200-G2(paired with<br>iPhone ),SX20 Quick Set &<br>DX80 -> Unified CM -><br>Cisco TS 7010 -> Meeting<br>Conference | Passed |  |
|-------------------|----------------------------------------------------------------------------------------------------|----------------------------------------------------------------------------------------------------|----------------------------------------------------------------------------------------------------|--------|--|
| UCJ11.1S.TS.G.006 | Meet me<br>conference<br>among<br>MX200-G2,SX10<br>Quick Set &<br>DX80 which are<br>registered with<br>Unified CM<br>using Cisco TS<br>7010 and mute<br>the call from<br>iPad which is<br>paired with<br>MX200-G2 via<br>Proximity   | Verify whether muting<br>the call from iPad<br>which is paired with<br>Cisco TelePresence<br>MX200-G2 via Cisco<br>Proximity is working<br>successfully during the<br>meet me conference<br>among Cisco<br>TelePresence<br>MX200-G2,Cisco<br>TelePresence SX10<br>Quick Set & Cisco<br>DX80 which are<br>registered with Cisco<br>Unified<br>Communications<br>Manager using Cisco<br>TelePresence Server<br>7010   | MX200-G2(paired with iPad<br>),SX10 Quick Set & DX80<br>-> Unified CM -> Cisco TS<br>7010 -> Meeting Conference      | Passed |  |

| UCJ11.1S.TS.G.007 | Meet me<br>conference<br>among<br>MX200-G2,DX70<br>& DX80 which<br>are registered<br>with Unified<br>CM using Cisco<br>TS 7010 and<br>checking the<br>information of<br>devices in Web<br>UI of<br>MX200-G2                      | Verify whether Meet<br>me conference works<br>successfully among<br>Cisco TelePresence<br>MX200-G2,Cisco<br>DX70 & Cisco DX80<br>which are registered<br>with Cisco Unified<br>Communications<br>Manager using Cisco<br>TelePresence Server<br>7010 and checking the<br>information of devices<br>in Web UI of<br>MX200-G2                                                                                               | MX200-G2(paired with<br>iPhone ),DX70 & DX80 -><br>Unified CM -> Cisco TS<br>7010 -> Meeting Conference  | Passed |  |
|-------------------|----------------------------------------------------------------------------------------------------|----------------------------------------------------------------------------------------------------|----------------------------------------------------------------------------------------------------|--------|--|
| UCJ11.1S.TS.G.008 | Meet me<br>conference<br>among<br>MX200-G2,EX90<br>& DX80 which<br>are registered<br>with Unified<br>CM using Cisco<br>TS 7010 and<br>end the call<br>from Android<br>Phone which is<br>paired with<br>MX200-G2 via<br>Proximity | Verify whether ending<br>the call from Android<br>Phone which is paired<br>with Cisco<br>TelePresence<br>MX200-G2 via Cisco<br>Proximity is working<br>successfully during the<br>meet me conference<br>among Cisco<br>TelePresence<br>MX200-G2, Cisco<br>TelePresence System<br>EX90 & Cisco DX80<br>which are registered<br>with Cisco Unified<br>Communications<br>Manager using Cisco<br>TelePresence Server<br>7010 | MX200-G2(paired with<br>Android ),EX90 & DX80 -><br>Unified CM -> Cisco TS<br>7010 -> Meeting Conference | Passed |  |

| UCJ11.1S.TS.G.009 | Meet me<br>conference<br>among<br>MX200-G2,EX60<br>& DX80 which<br>are registered<br>with Unified<br>CM using Cisco<br>TS 7010 and<br>end the call<br>from iPhone<br>which is paired<br>with MX200-G2<br>via Proximity                          | Verify whether ending<br>the call from iPhone<br>which is paired with<br>Cisco TelePresence<br>MX200-G2 via Cisco<br>Proximity is working<br>successfully during the<br>meet me conference<br>among Cisco<br>TelePresence<br>MX200-G2,Cisco<br>TelePresence System<br>EX60 & Cisco DX80<br>which are registered<br>with Cisco Unified<br>Communications<br>Manager using Cisco<br>TelePresence Server<br>7010                        | MX200-G2(paired with<br>iPhone ),EX60 & DX80 -><br>Unified CM -> Cisco TS<br>7010 -> Meeting Conference                                       | Passed |  |
|-------------------|----------------------------------------------------------------------------------------------------|----------------------------------------------------------------------------------------------------|----------------------------------------------------------------------------------------------------|--------|--|
| UCJ11.1S.TS.G.010 | Screen sharing<br>from PC Client<br>to SX20 Quick<br>Set via<br>Proximity<br>during Meet me<br>conference<br>among SX20<br>Quick Set<br>,SX10 Quick<br>Set &<br>MX200-G2<br>which are<br>registered with<br>Cisco VCS<br>using Cisco TS<br>7010 | Verify whether Screen<br>sharing from PC<br>Client to Cisco<br>TelePresence SX20<br>Quick Set via Cisco<br>Proximity works<br>successfully during<br>Meet me conference<br>among Cisco<br>TelePresence SX20<br>Quick Set ,Cisco<br>TelePresence SX10<br>Quick Set & Cisco<br>TelePresence<br>MX200-G2 which are<br>registered with Cisco<br>TelePresence Video<br>Communication<br>Server using Cisco<br>TelePresence Server<br>7010 | SX20 Quick Set(paired with<br>PC client),SX10 Quick Set<br>& MX200-G2->Cisco<br>VCS->Cisco TS<br>7010->Meeting<br>Conference-> Screen Sharing | Passed |  |

| UCJ11.1S.TS.G.011 | Meet me<br>conference<br>among SX10<br>Quick Set,<br>MX200-G2 &<br>SX20 Quick Set<br>which are<br>registered with<br>Cisco VCS<br>using Cisco TS<br>7010 and<br>pairing the<br>Android Phone<br>with SX10<br>Quick Set via<br>Proximity | Verify whether Meet<br>me conference works<br>successfully among<br>Cisco TelePresence<br>SX10 Quick Set,Cisco<br>TelePresence<br>MX200-G2 & SX20<br>Quick Set which are<br>registered with Cisco<br>TelePresence Video<br>Communication<br>Server using Cisco<br>TelePresence Server<br>7010 and pairing the<br>Android Phone with<br>Cisco TelePresence<br>SX10 Quick Set via<br>Cisco Proximity      | SX10 Quick Set(paired with<br>Android phone), MX200-G2<br>& SX20 Quick Set->Cisco<br>VCS->Cisco TS<br>7010->Meeting Conference               | Passed |  |
|-------------------|----------------------------------------------------------------------------------------------------|----------------------------------------------------------------------------------------------------|----------------------------------------------------------------------------------------------------|--------|--|
| UCJ11.1STSG012    | Screen sharing<br>from PC Client<br>to MX300-G2<br>via Proximity<br>during Meet me<br>conference<br>among<br>MX300-G2,SX10<br>Quick Set &<br>SX20 Quick Set<br>which are<br>registered with<br>Cisco VCS<br>using Cisco TS<br>7010      | Verify whether Screen<br>sharing from PC<br>Client to Cisco<br>TelePresence<br>MX300-G2 via Cisco<br>Proximity works<br>successfully during<br>Meet me conference<br>among Cisco<br>TelePresence<br>MX300-G2,Cisco<br>TelePresence SX10<br>Quick Set & SX20<br>Quick Set which are<br>registered with Cisco<br>TelePresence Video<br>Communication<br>Server using Cisco<br>TelePresence Server<br>7010 | MX300-G2(paired with PC<br>client),SX10 Quick Set &<br>SX20 Quick Set->Cisco<br>VCS->Cisco TS<br>7010->Meeting<br>Conference->Sharing Screen | Passed |  |

| UCJ11.1STS.G.013 | Meet me<br>conference<br>among<br>MX200-G2,SX10<br>Quick Set &<br>SX20 Quick Set<br>which are<br>registered with<br>Cisco VCS<br>using Cisco TS<br>7010 and<br>pairing the<br>iPhone with<br>MX200-G2 via<br>Proximity | Verify whether Meet<br>me conference works<br>successfully among<br>Cisco TelePresence<br>MX200-G2,Cisco<br>TelePresence SX10<br>Quick Set & SX20<br>Quick Set which are<br>registered with Cisco<br>TelePresence Video<br>Communication<br>Server using Cisco<br>TelePresence Server<br>7010 and pairing the<br>iPhone with Cisco<br>TelePresence<br>MX200-G2 via Cisco<br>Proximity | MX200-G2(paired with<br>iPhone),SX10 Quick Set &<br>SX20 Quick Set->Cisco<br>VCS->Cisco TS<br>7010->Meeting Conference | Passed |  |
|------------------|----------------------------------------------------------------------------------------------------|----------------------------------------------------------------------------------------------------|----------------------------------------------------------------------------------------------------|--------|--|
| UCJ11.1STSG.014  | Meet me<br>conference<br>among<br>MX200-G2,SX10<br>Quick Set &<br>SX20 Quick Set<br>which are<br>registered with<br>Cisco VCS<br>using Cisco TS<br>7010 and<br>pairing the iPad<br>with MX200-G2<br>via Proximity      | Verify whether Meet<br>me conference works<br>among Cisco<br>TelePresence<br>MX200-G2,Cisco<br>TelePresence SX10<br>Quick Set & SX20<br>Quick Set which are<br>registered with Cisco<br>TelePresence Video<br>Communication<br>Server using Cisco<br>TelePresence Server<br>7010 and pairing the<br>iPad with Cisco<br>TelePresence<br>MX200-G2 via Cisco<br>Proximity                | MX200-G2(paired with<br>iPad),SX10 Quick Set &<br>SX20 Quick Set->Cisco<br>VCS->Cisco TS<br>7010->Meeting Conference   | Passed |  |

٦

| UCJ11.1STSG015 | Screen sharing<br>from PC Client<br>to MX200-G2<br>via Proximity<br>during Meet me<br>conference<br>among<br>MX200-G2,SX10<br>Quick Set &<br>DX80 which are<br>registered with<br>Unified CM<br>using Cisco TS<br>7010 | Verify whether Screen<br>sharing from PC<br>Client to Cisco<br>TelePresence<br>MX200-G2 via Cisco<br>Proximity works<br>successfully during<br>Meet me conference<br>among Cisco<br>TelePresence<br>MX200-G2,Cisco<br>TelePresence SX10<br>Quick Set & Cisco<br>DX80 which are<br>registered with Cisco<br>Unified<br>Communications<br>Manager using Cisco<br>TelePresence Server<br>7010 | MX200-G2(paired with PC<br>client),SX10 Quick Set &<br>DX80->Unified CM->Cisco<br>TS 7010->Meeting<br>Conference->Screen Sharing | Passed |  |
|----------------|----------------------------------------------------------------------------------------------------|----------------------------------------------------------------------------------------------------|----------------------------------------------------------------------------------------------------|--------|--|
|----------------|----------------------------------------------------------------------------------------------------|----------------------------------------------------------------------------------------------------|----------------------------------------------------------------------------------------------------|--------|--|

# **Cisco Jabber Guest**

| Logical ID       | Title                                                                                                | Description                                                                                                    | Call Component Flow | Status | Defects |
|------------------|----------------------------------------------------------------------------------------------------|----------------------------------------------------------------------------------------------------|---------------------|--------|---------|
| UCJ11.1SJG.G.001 | Install Cisco<br>Jabber Guest<br>Server 10.6.10<br>in ESXi 6.0<br>Hypervisor with<br>B-Series Server | To Verify<br>whether the<br>user is able to<br>install Cisco<br>Jabber Guest<br>server 10.6.10<br>in ESXi 6.0<br>hypervisor with<br>B-Series Server | NA                  | Passed |         |
| UCJ11.1SJG.G.002 | Install Cisco<br>Jabber Guest<br>Server 10.6.10<br>in ESXi 6.0<br>Hypervisor with<br>C-Series Server | To Verify<br>whether the<br>user is able to<br>install Cisco<br>Jabber Guest<br>server 10.6.10<br>in ESXi 6.0<br>hypervisor with<br>C-Series Server | NA                  | Passed |         |

| UCJ11.1SJG.G.003 | Cross Launch<br>Parameters<br>improvement in<br>Jabber Guest on<br>Android                                         | Verify whether<br>cross launch<br>parameters<br>improvement<br>reflect in Cisco<br>Jabber Guest on<br>Android<br>successfully                                                                                 | Jabber Guest<br>Client(Android)->Jabber<br>Guest-Expressway-E>Expressway-C>Unified<br>CM->SX10 Quick Set     | Passed |  |
|------------------|----------------------------------------------------------------------------------------------------|----------------------------------------------------------------------------------------------------|----------------------------------------------------------------------------------------------------|--------|--|
| UCJ11.1SJG.G.004 | Check Mobile<br>UI Alignment in<br>Jabber Guest on<br>Android                                                      | Verify whether<br>Mobile UI<br>Alignment<br>properly<br>reflected in<br>Cisco Jabber<br>Guest on<br>Android<br>successfully                                                                                   | Jabber Guest<br>Client(Android)->Jabber Guest<br>->Expressway-E->Expressway-C->Unified<br>CM->MX200-G2       | Passed |  |
| UCJ11.1SJG.G.005 | Check Mobile<br>UI Alignment in<br>Jabber Guest on<br>IOS                                                          | Verify whether<br>Mobile UI<br>Alignment<br>properly<br>reflected in<br>Cisco Jabber<br>Guest on IOS<br>successfully                                                                                          | Jabber Guest Client(IOS)->Jabber<br>Guest<br>->Expressway-E->Expressway-C->Unified<br>CM->MX300-G2           | Passed |  |
| UCJ11.1SJG.G.006 | Long Duration<br>video call<br>between Jabber<br>Guest on<br>Windows and<br>SX10 Quick Set<br>via Expressway<br>-E | To verify<br>whether the<br>user is able to<br>make long<br>duration video<br>call between<br>Cisco Jabber<br>Guest on<br>Windows and<br>Cisco<br>TelePresence<br>SX10 Quick Set<br>via Cisco<br>Expressway-E | Jabber Guest<br>Client(Windows)->Jabber Guest<br>->Expressway-E->Expressway-C->Unified<br>CM->SX10 Quick Set | Passed |  |

| UCJ11.1SJGG.007  | Long Duration<br>video call<br>between Jabber<br>Guest on Mac<br>and SX20 Quick<br>Set via<br>Expressway -E | To verify<br>whether the<br>user is able to<br>make long<br>duration video<br>call between<br>Cisco Jabber<br>Guest on Mac<br>and Cisco<br>TelePresence<br>SX20 Quick Set<br>via Cisco<br>Expressway-E  | Jabber Guest Client(Mac)->Jabber<br>Guest<br>->Expressway-E->Expressway-C->Unified<br>CM->SX20 Quick Set | Passed |
|------------------|----------------------------------------------------------------------------------------------------|----------------------------------------------------------------------------------------------------|----------------------------------------------------------------------------------------------------|--------|
| UCJ11.1SJG.G.008 | Long Duration<br>video call<br>between Jabber<br>Guest on<br>Android and<br>MX200-G2 via<br>Expressway -E   | To verify<br>whether the<br>user is able to<br>make long<br>duration video<br>call between<br>Cisco Jabber<br>Guest on<br>Android and<br>Cisco<br>TelePresence<br>MX200-G2 via<br>Cisco<br>Expressway-E | Jabber Guest<br>Client(Android)->Jabber Guest<br>->Expressway-E->Expressway-C->Unified<br>CM->MX200-G2   | Passed |
| UCJ11.1SJG.G.009 | Long Duration<br>video call<br>between Jabber<br>Guest on IOS<br>and MX300-G2<br>via Expressway<br>-E       | To verify<br>whether the<br>user is able to<br>make long<br>duration video<br>call between<br>Cisco Jabber<br>Guest on IOS<br>and Cisco<br>TelePresence<br>MX300-G2 via<br>Cisco<br>Expressway-E        | Jabber Guest Client(IOS)->Jabber<br>Guest<br>->Expressway-E->Expressway-C->Unified<br>CM->MX300-G2       | Passed |

| UCJ11.1SJG.G.010 | Adhoc call with<br>Guest video<br>policy as send<br>and receive can<br>start/stop<br>sending during<br>call (default)<br>from Jabber<br>Guest Client on<br>Windows to<br>MX300-G2 | To verify<br>whether the<br>user is able to<br>make an adhoc<br>call with Guest<br>video policy as<br>send and<br>receive can<br>start/stop<br>sending during<br>call (default)<br>from Cisco<br>Jabber Guest<br>Client on<br>Windows to<br>Cisco<br>TelePresence<br>MX300-G2 | Jabber Guest<br>Client(Windows)->Jabber Guest<br>->Expressway-E->Expressway-C->Unified<br>CM->MX300-G2 | Passed |  |
|------------------|----------------------------------------------------------------------------------------------------|----------------------------------------------------------------------------------------------------|----------------------------------------------------------------------------------------------------|--------|--|
| UCJ11.1SJG.G.011 | Adhoc call with<br>Guest video<br>policy as cannot<br>send or receive<br>throughout call<br>from Jabber<br>Guest Client on<br>Windows to<br>MX300-G2                              | To verify<br>whether the<br>user is able to<br>make an adhoc<br>call with Guest<br>video policy as<br>cannot send or<br>receive<br>throughout call<br>from Cisco<br>Jabber Guest<br>Client on<br>Windows to<br>Cisco<br>TelePresence<br>MX300-G2                              | Jabber Guest<br>Client(Windows)->Jabber Guest<br>->Expressway-E->Expressway-C->Unified<br>CM->MX300-G2 | Passed |  |

| UCJ11.1SJG.G.012 | Adhoc call with<br>Guest video<br>policy as receive<br>only, cannot<br>start sending<br>during call from<br>Jabber Guest<br>Client on<br>Windows to<br>MX300-G2             | To verify<br>whether the<br>user is able to<br>make an adhoc<br>call with Guest<br>video policy as<br>receive only ,<br>cannot start<br>sending during<br>call from Cisco<br>Jabber Guest<br>Client on<br>Windows to<br>Cisco<br>TelePresence<br>MX300-G2            | Jabber Guest<br>Client(Windows)->Jabber Guest<br>->Expressway-E->Expressway-C->Unified<br>CM->MX300-G2 | Passed |  |
|------------------|----------------------------------------------------------------------------------------------------|----------------------------------------------------------------------------------------------------|----------------------------------------------------------------------------------------------------|--------|--|
| UCJ11.1SJG.G.013 | Adhoc call with<br>Guest video<br>policy as receive<br>only initially,<br>can start/stop<br>sending during<br>call from Jabber<br>Guest Client on<br>Windows to<br>MX300-G2 | To verify<br>whether the<br>user is able to<br>make an adhoc<br>call with Guest<br>video policy<br>receive only<br>initially, can<br>start/stop<br>sending during<br>call from Cisco<br>Jabber Guest<br>Client on<br>Windows to<br>Cisco<br>TelePresence<br>MX300-G2 | Jabber Guest<br>Client(Windows)->Jabber Guest<br>->Expressway-E->Expressway-C->Unified<br>CM->MX300-G2 | Passed |  |

| UCJ11.1SJG.G.014 | Adhoc call with<br>Guest video<br>policy as send<br>and receive can<br>start/stop<br>sending during<br>call (default)<br>from Jabber<br>Guest Client on<br>Mac to<br>MX200-G2 | To verify<br>whether the<br>user is able to<br>make an adhoc<br>call with Guest<br>video policy as<br>send and<br>receive can<br>start/stop<br>sending during<br>call (default)<br>from Cisco<br>Jabber Guest<br>Client on Mac<br>to Cisco<br>TelePresence<br>MX200-G2 | Jabber Guest Client(Mac)->Jabber<br>Guest<br>->Expressway-E->Expressway-C->Unified<br>CM->MX200-G2       | Passed |  |
|------------------|----------------------------------------------------------------------------------------------------|----------------------------------------------------------------------------------------------------|----------------------------------------------------------------------------------------------------|--------|--|
| UCJ11.1SJG.G.015 | Adhoc call with<br>Guest video<br>policy as cannot<br>send or receive<br>throughout call<br>from Jabber<br>Guest Client on<br>Mac to<br>MX200-G2                              | To verify<br>whether the<br>user is able to<br>make an adhoc<br>call with Guest<br>video policy as<br>cannot send or<br>receive<br>throughout call<br>from Cisco<br>Jabber Guest<br>Client on Mac<br>to Cisco<br>TelePresence<br>MX200-G2                              | Jabber Guest Client(Mac)->Jabber<br>Guest<br>->Expressway-E->Expressway-C->Unified<br>CM->MX200-G2       | Passed |  |
| UCJ11.1SJG.G.016 | Adhoc call with<br>Guest video<br>policy as receive<br>only, cannot<br>start sending<br>during call from<br>Jabber Guest<br>Client on Mac<br>to SX10 Quick<br>Set             | To verify<br>whether the<br>user is able to<br>make an adhoc<br>call with Guest<br>video policy as<br>receive only,<br>cannot start<br>sending during<br>call from Cisco<br>Jabber Guest<br>Client on Mac<br>to Cisco<br>TelePresence<br>SX10 Quick Set                | Jabber Guest Client(Mac)->Jabber<br>Guest<br>->Expressway-E->Expressway-C->Unified<br>CM->SX10 Quick Set | Passed |  |

| UCJ11.1SJG.G.017 | Adhoc call with<br>Guest video<br>policy as receive<br>only initially,<br>can start/stop<br>sending during<br>call from Jabber<br>Guest Client on<br>Mac to SX80<br>Codec              | To verify<br>whether the<br>user is able to<br>make an adhoc<br>call with Guest<br>video policy<br>receive only<br>initially, can<br>start/stop<br>sending during<br>call from Cisco<br>Jabber Guest<br>Client on Mac<br>to Cisco<br>TelePresence<br>SX80 Codec  | Jabber Guest Client(Mac)->Jabber<br>Guest<br>->Expressway-E->Expressway-C->Unified<br>CM->SX80 Codec | Passed |  |
|------------------|----------------------------------------------------------------------------------------------------|----------------------------------------------------------------------------------------------------|----------------------------------------------------------------------------------------------------|--------|--|
| UCJ11.1SJG.G.018 | Adhoc call with<br>Guest video<br>policy as send<br>and receive can<br>start/stop<br>sending during<br>call (default)<br>from Jabber<br>Guest Client on<br>IOS(iPhone/iPad)<br>to DX80 | To verify<br>whether the<br>user is able to<br>make an adhoc<br>call with Guest<br>video policy as<br>send and<br>receive can<br>start/stop<br>sending during<br>call (default)<br>from Cisco<br>Jabber Guest<br>Client on IOS<br>(iPhone/iPad) to<br>Cisco DX80 | Jabber Guest Client(IOS)->Jabber<br>Guest<br>->Expressway-E->Expressway-C->Unified<br>CM->DX80       | Passed |  |
| UCJ11.1SJGG.019  | Adhoc call with<br>Guest video<br>policy as cannot<br>send or receive<br>throughout call<br>from Jabber<br>Guest Client on<br>IOS<br>(iPad/iPhone) to<br>DX70                          | To verify<br>whether the<br>user is able to<br>make an adhoc<br>call with Guest<br>video policy as<br>cannot send or<br>receive<br>throughout call<br>from Cisco<br>Jabber Guest<br>Client on IOS<br>(iPhone/iPad) to<br>Cisco DX70                              | Jabber Guest Client(IOS)->Jabber<br>Guest<br>->Expressway-E->Expressway-C->Unified<br>CM->DX70       | Passed |  |

| UCJ11.1SJG.G.020 | Adhoc call with<br>Guest video<br>policy as receive<br>only, cannot<br>start sending<br>during call from<br>Jabber Guest<br>Client on IOS<br>(iPhone/iPad) to<br>SX10 Quick Set              | To verify<br>whether the<br>user is able to<br>make an adhoc<br>call with Guest<br>video policy as<br>receive only ,<br>cannot start<br>sending during<br>call from Cisco<br>Jabber Guest<br>Client on IOS<br>(iPhone/iPad) to<br>Cisco<br>TelePresence<br>SX10 Quick Set            | Jabber Guest Client(IOS)->Jabber<br>Guest<br>->Expressway-E->Expressway-C->Unified<br>CM->SX10 Quick Set | Passed |  |
|------------------|----------------------------------------------------------------------------------------------------|----------------------------------------------------------------------------------------------------|----------------------------------------------------------------------------------------------------|--------|--|
| UCJ11.1SJGG.021  | Adhoc call with<br>Guest video<br>policy as receive<br>only initially,<br>can start/stop<br>sending during<br>call from Jabber<br>Guest Client on<br>IOS(iPhone/iPad<br>to SX20 Quick<br>Set | To verify<br>whether the<br>user is able to<br>make an adhoc<br>call with Guest<br>video policy<br>receive only<br>initially, can<br>start/stop<br>sending during<br>call from Cisco<br>Jabber Guest<br>Client on IOS<br>(iPhone/iPad) to<br>Cisco<br>TelePresence<br>SX20 Quick Set | Jabber Guest Client(IOS)->Jabber<br>Guest<br>->Expressway-E->Expressway-C->Unified<br>CM->SX20 Quick Set | Passed |  |

| UCJ11.1SJGG.022  | Adhoc call with<br>Guest video<br>policy as send<br>and receive can<br>start/stop<br>sending during<br>call (default)<br>from Jabber<br>Guest Client on<br>Android<br>(Samsung/Sony)<br>to MX300-G2 | To verify<br>whether the<br>user is able to<br>make an adhoc<br>call with Guest<br>video policy as<br>send and<br>receive can<br>start/stop<br>sending during<br>call (default)<br>from Cisco<br>Jabber Guest<br>Client on<br>Android<br>(Samsung/Sony)<br>to Cisco<br>TelePresence<br>MX300-G2 | Jabber Guest<br>Client(Android)->Jabber Guest<br>->Expressway-E->Expressway-C->Unified<br>CM->MX300-G2 | Passed |  |
|------------------|----------------------------------------------------------------------------------------------------|----------------------------------------------------------------------------------------------------|----------------------------------------------------------------------------------------------------|--------|--|
| UCJ11.1SJG.G.023 | Adhoc call with<br>Guest video<br>policy as cannot<br>send or receive<br>throughout call<br>from Jabber<br>Guest Client on<br>Android<br>(Samsung/Sony)<br>to MX300-G2                              | To verify<br>whether the<br>user is able to<br>make an adhoc<br>call with Guest<br>video policy as<br>cannot send or<br>receive<br>throughout call<br>from Cisco<br>Jabber Guest<br>Client on<br>Android<br>(Samsung/Sony)<br>to Cisco<br>TelePresence<br>MX300-G2                              | Jabber Guest<br>Client(Android)->Jabber Guest<br>->Expressway-E->Expressway-C->Unified<br>CM->MX300-G2 | Passed |  |

| UCJ11.1SJG.G.024 | Adhoc call with<br>Guest video<br>policy as receive<br>only, cannot<br>start sending<br>during call from<br>Jabber Guest<br>Client on<br>Android<br>(Samsung/Sony)<br>to SX10 Quick<br>Set             | To verify<br>whether the<br>user is able to<br>make an adhoc<br>call with Guest<br>video policy as<br>receive only ,<br>cannot start<br>sending during<br>call from Cisco<br>Jabber Guest<br>Client on<br>Android<br>(Samsung/Sony)<br>to Cisco<br>TelePresence<br>SX10 Quick Set            | Jabber Guest<br>Client(Android)->Jabber Guest<br>->Expressway-E->Expressway-C->Unified<br>CM->SX10 Quick Set | Passed |  |
|------------------|----------------------------------------------------------------------------------------------------|----------------------------------------------------------------------------------------------------|----------------------------------------------------------------------------------------------------|--------|--|
| UCJ11.1SJG.G.025 | Adhoc call with<br>Guest video<br>policy as receive<br>only initially,<br>can start/stop<br>sending during<br>call from Jabber<br>Guest Client on<br>Android<br>(Samsung/Sony)<br>to SX20 Quick<br>Set | To verify<br>whether the<br>user is able to<br>make an adhoc<br>call with Guest<br>video policy<br>receive only<br>initially, can<br>start/stop<br>sending during<br>call from Cisco<br>Jabber Guest<br>Client on<br>Android<br>(Samsung/Sony)<br>to Cisco<br>TelePresence<br>SX20 Quick Set | Jabber Guest<br>Client(Android)->Jabber Guest<br>->Expressway-E->Expressway-C->Unified<br>CM->SX20 Quick Set | Passed |  |

## **Cisco Prime Collaboration**

I

### **Cisco Prime Collaboration Analytics**

| Logical IDTitleDescriptionStatusDefects |  |
|-----------------------------------------|--|
|-----------------------------------------|--|

| UCJ11.1SCPC-ANG001  | Check for Previous Page<br>link (Navigation) in<br>Deployment Distribution<br>By Endpoint Model<br>dashlet | Go to Analytics -> Technology<br>Adoption and verify whether the<br>user is able to check for Previous<br>Page link in Deployment<br>Distribution By Endpoint Model<br>dashlet in Cisco Prime<br>Collaboration Assurance<br>Enterprise mode | Passed |  |
|---------------------|----------------------------------------------------------------------------------------------------|----------------------------------------------------------------------------------------------------|--------|--|
| UCJ11.1SCPC-ANG002  | Check for Previous Page<br>link (Navigation) in Call<br>Distribution By Endpoint<br>Model dashlet          | Go to Analytics -> Technology<br>Adoption and verify whether the<br>user is able to check for Previous<br>Page link in Call Distribution By<br>Endpoint Model dashlet in Cisco<br>Prime Collaboration Assurance<br>Enterprise mode          | Passed |  |
| UCJ11.1SCPC-ANG003  | Check for Previous Page<br>link (Navigation) in Least<br>Used Endpoint Types<br>dashlet                    | Go to Analytics -> Asset Usage<br>and verify whether the user is able<br>to check for Previous Page link in<br>Least Used Endpoint Types<br>dashlet in Cisco Prime<br>Collaboration Assurance<br>Enterprise mode                            | Passed |  |
| UCJ11.1SCPC-ANG004  | Check for Previous Page<br>link (Navigation) in No<br>Show Video Telepresence<br>Endpoint dashlet          | Go to Analytics -> Asset Usage<br>and verify whether the user is able<br>to check for Previous Page link in<br>No Show Video Telepresence<br>Endpoint dashlet in Cisco Prime<br>Collaboration Assurance<br>Enterprise mode                  | Passed |  |
| UCJ11.1SCPC-ANG005  | Check for Previous Page<br>link (Navigation) in Top<br>N Call Traffic Locations<br>dashlet                 | Go to Analytics -> Traffic<br>Analysis and verify whether the<br>user is able to check for Previous<br>Page link in Top N Call Traffic<br>Locations dashlet in Cisco Prime<br>Collaboration Assurance<br>Enterprise mode                    | Passed |  |
| UCJ11.1SCPC-ANG.006 | Check for Previous Page<br>link (Navigation) in<br>Busy-Hour Trunk<br>Capacity dashlet                     | Go to Analytics -> Capacity<br>Analysis and verify whether the<br>user is able to check for Previous<br>Page link in Busy-Hour Trunk<br>Capacity dashlet in Cisco Prime<br>Collaboration Assurance<br>Enterprise mode                       | Passed |  |

ſ

| UCJ11.1SCPC-ANG007 | Check for Previous Page<br>link (Navigation) in<br>Busy-Hour Route Group<br>Capacity dashlet.        | Go to Analytics -> Capacity<br>Analysis and verify whether the<br>user is able to check for Previous<br>Page link in Busy Hour Route<br>Group Capacity dashlet in Cisco<br>Prime Collaboration Assurance<br>Enterprise mode            | Passed |  |
|--------------------|----------------------------------------------------------------------------------------------------|----------------------------------------------------------------------------------------------------|--------|--|
| UCJ11.1SCPC-ANG008 | Check for Previous Page<br>link (Navigation) in<br>Service Experience<br>Distribution dashlet        | Go to Analytics -> Service<br>Experience and verify whether the<br>user is able to check for Previous<br>Page link in Service Experience<br>Distribution dashlet in Cisco<br>Prime Collaboration Assurance<br>Enterprise mode          | Passed |  |
| UCJ11.1SCPC-ANG009 | Check for Previous Page<br>link (Navigation) in CPU<br>Utilization dashlet                           | Go to Analytics -> UC System<br>Performance and verify whether<br>the user is able to check for<br>Previous Page link in CPU<br>Utilization dashlet in Cisco Prime<br>Collaboration Assurance<br>Enterprise mode                       | Passed |  |
| UCJ11.1SCPC-ANG010 | Check for Previous Page<br>link (Navigation) in<br>Memory Utilization<br>dashlet                     | Go to Analytics -> UC System<br>Performance and verify whether<br>the user is able to check for<br>Previous Page link in Memory<br>Utilization dashlet in Cisco Prime<br>Collaboration Assurance<br>Enterprise mode                    | Passed |  |
| UCJILISCPC-ANG011  | Check for Previous Page<br>link (Navigation) in<br>Conferencing Devices<br>Video Utilization dashlet | Go to Analytics -> Video<br>Conferences and verify whether<br>the user is able to check for<br>Previous Page link in<br>Conferencing Devices Video<br>Utilization dashlet in Cisco Prime<br>Collaboration Assurance<br>Enterprise mode | Passed |  |
| UCJ11.1SCPC-ANG012 | Check for Previous Page<br>link (Navigation) in<br>Contact Centre Enterprise<br>dashlet              | Go to Analytics -> License Usage<br>and verify whether the user is able<br>to check for Previous Page link in<br>Contact Centre Enterprise dashlet<br>in Cisco Prime Collaboration<br>Assurance Enterprise mode                        | Passed |  |

| UCJILISCPC-ANG013   | Check for Detachable<br>option to view the<br>Deployment Distribution<br>By Endpoint Model<br>dashlet in new tab | Go to Analytics -> Technology<br>Adoption and verify whether the<br>user is able to check for<br>Detachable option to view the<br>Deployment Distribution By<br>Endpoint Model dashlet in new<br>tab in Cisco Prime Collaboration<br>Assurance Enterprise mode | Passed |  |
|---------------------|----------------------------------------------------------------------------------------------------|----------------------------------------------------------------------------------------------------|--------|--|
| UCJILISCPC-ANG014   | Check for Detachable<br>option to view the Call<br>Distribution By Endpoint<br>Model dashlet in new tab          | Go to Analytics -> Technology<br>Adoption and verify whether the<br>user is able to check for<br>Detachable option and view the<br>Call Distribution By Endpoint<br>Model dashlet in new tab in Cisco<br>Prime Collaboration Assurance<br>Enterprise mode      | Passed |  |
| UCJILISCPC-ANG015   | Check for Detachable<br>option to view the Least<br>Used Endpoint Types<br>dashlet in new tab                    | Go to Analytics -> Asset Usage<br>and verify whether the user is able<br>to check for Detachable option to<br>view the Least Used Endpoint<br>Types dashlet in new tab in Cisco<br>Prime Collaboration Assurance<br>Enterprise mode                            | Passed |  |
| UCJ11.1SCPC-ANG016  | Check for Detachable<br>option to view the and No<br>Show Video Telepresence<br>Endpoint dashlet in new<br>tab   | Go to Analytics -> Asset Usage<br>and verify whether the user is able<br>to check for Detachable option to<br>view the No Show Video<br>Telepresence Endpoint dashlet in<br>new tab in Cisco Prime<br>Collaboration Assurance<br>Enterprise mode               | Passed |  |
| UCJILISCPC-ANG017   | Check for Detachable<br>option to view the Top N<br>Call Traffic Locations<br>dashlet in new tab                 | Go to Analytics -> Traffic<br>Analysis and verify whether the<br>user is able to check for<br>Detachable option to view the<br>Top N Call Traffic Locations<br>dashlet in new tab in Cisco Prime<br>Collaboration Assurance<br>Enterprise mode                 | Passed |  |
| UCJ11.1SCPC-ANG.018 | Check for Detachable<br>option to view the<br>Busy-Hour Trunk<br>Capacity dashlet in new<br>tab                  | Go to Analytics -> Capacity<br>Analysis and verify whether the<br>user is able to check for<br>Detachable option to view the<br>Busy-Hour Trunk Capacity<br>dashlet in new tab in Cisco Prime<br>Collaboration Assurance<br>Enterprise mode                    | Passed |  |

ſ

| UCJILISCPC-ANG019   | Check for Detachable<br>option to view the<br>Busy-Hour Route Group<br>Capacity dashlet in new<br>tab         | Go to Analytics -> Capacity<br>Analysis and verify whether the<br>user is able to check for<br>Detachable option to view the<br>Busy-Hour Route Group Capacity<br>dashlet in new tab in Cisco Prime<br>Collaboration Assurance<br>Enterprise mode         | Passed |  |
|---------------------|----------------------------------------------------------------------------------------------------|----------------------------------------------------------------------------------------------------|--------|--|
| UCJILISCPC-ANG020   | Check for Detachable<br>option to view the Service<br>Experience Distribution<br>dashlet in new tab           | Go to Analytics -> Service<br>Experience and verify whether the<br>user is able to check for<br>Detachable option to view the<br>Service Experience Distribution<br>dashlet in new tab in Cisco Prime<br>Collaboration Assurance<br>Enterprise mode       | Passed |  |
| UCJILISCPC-ANG021   | Check for Detachable<br>option to view the CPU<br>Utilization dashlet in new<br>tab                           | Go to Analytics -> UC System<br>Performance and verify whether<br>the user is able to check for<br>Detachable option to view the<br>CPU Utilization dashlet in new<br>tab in Cisco Prime Collaboration<br>Assurance Enterprise mode                       | Passed |  |
| UCJ11.1SCPC-ANG022  | Check for Detachable<br>option to view the<br>Memory Utilization<br>dashlet in new tab                        | Go to Analytics -> UC System<br>Performance and verify whether<br>the user is able to check for<br>Detachable option to view the<br>Memory Utilization dashlet in<br>new tab in Cisco Prime<br>Collaboration Assurance<br>Enterprise mode                 | Passed |  |
| UCJ11.1SCPC-ANG023  | Check for Detachable<br>option to view the<br>Conferencing Devices<br>Video Utilization dashlet<br>in new tab | Go to Analytics -> Video<br>Conferences and verify whether<br>the user is able to check for<br>Detachable option to view the<br>Conferencing Devices Video<br>Utilization dashlet in new tab in<br>Cisco Prime Collaboration<br>Assurance Enterprise mode | Passed |  |
| UCJII.ISCPC-ANG.024 | Check for Detachable<br>option to view the Contact<br>Centre Enterprise dashlet<br>in new tab                 | Go to Analytics -> License Usage<br>and verify whether the user is able<br>to check for Detachable option to<br>view the Contact Centre<br>Enterprise dashlet in new tab in<br>Cisco Prime Collaboration<br>Assurance Enterprise mode                     | Passed |  |

1

| UCJ11.1SCPC-ANG025 | Upgrade Cisco Prime<br>Collaboration Assurance<br>from 11.0 to 11.1                                         | Login to Cisco Prime<br>Collaboration Assurance Server<br>as Admin through vSphere client<br>and verify that user is able to<br>upgrade from 11.0 to 11.1<br>successfully                                                     | Passed |  |
|--------------------|----------------------------------------------------------------------------------------------------|----------------------------------------------------------------------------------------------------|--------|--|
| UCJ11.1SCPC-ANG026 | Check whether Call<br>Statistics are displayed for<br>selected Endpoint in Top<br>N Callers dashlet         | Go to Analytics -> Traffic<br>Analysis and verify whether user<br>is able to check the Call Statistics<br>for selected Endpoint in Top N<br>Callers dashlet in Cisco Prime<br>Collaboration Assurance<br>Enterprise mode      | Passed |  |
| UCJ11.1SCPC-ANG027 | Check whether Call<br>Duration are displayed for<br>selected Endpoint in Top<br>N Dialed Numbers<br>dashlet | Go to Analytics -> Traffic<br>Analysis and verify whether user<br>is able to check the Call Duration<br>for selected Endpoint in Top N<br>Dialed Numbers dashlet in Cisco<br>Prime Collaboration Assurance<br>Enterprise mode | Passed |  |
| UCJ11.1SCPC-ANG028 | Check whether Call<br>Count are displayed for<br>selected Endpoint in Top<br>N Dialed Numbers<br>dashlet    | Go to Analytics -> Traffic<br>Analysis and verify whether user<br>is able to check the Call Count for<br>selected Endpoint in Top N<br>Dialed Numbers dashlet in Cisco<br>Prime Collaboration Assurance<br>Enterprise mode    | Passed |  |
| UCJ11.1SCPC-ANG029 | Check whether Call<br>Duration are displayed for<br>selected Endpoint in Top<br>N Callers dashlet           | Go to Analytics -> Traffic<br>Analysis and verify whether user<br>is able to check the Call Duration<br>for selected Endpoint in Top N<br>Callers dashlet in Cisco Prime<br>Collaboration Assurance<br>Enterprise mode        | Passed |  |
| UCJ11.1SCPC-ANG030 | Check whether Call<br>Count are displayed for<br>selected Endpoint in Top<br>N Callers dashlet              | Go to Analytics -> Traffic<br>Analysis and verify whether user<br>is able to check the Call Count for<br>selected Endpoint inTop N<br>Callers dashlet in Cisco Prime<br>Collaboration Assurance<br>Enterprise mode            | Passed |  |

### **Cisco Prime Collaboration Assurance**

|  | Logical ID | Title | Description | Status | Defects |
|--|------------|-------|-------------|--------|---------|
|--|------------|-------|-------------|--------|---------|

| UCJ11.1S.CPC-AS.G.001 | Check for 360° view to<br>cross launch Device in<br>Enterprise Mode                        | Go to Device Inventory -> Inventory<br>Management Dashboard and verify<br>whether the user is able to cross launch<br>the 360° view for Device in Cisco Prime<br>Collaboration Assurance Enterprise<br>Mode                             | Passed |  |
|-----------------------|--------------------------------------------------------------------------------------------|----------------------------------------------------------------------------------------------------|--------|--|
| UCJ11.1SCPC-ASG.002   | Check for 360° view to<br>cross launch Endpoints in<br>Enterprise Mode                     | Go to Device Inventory -> Inventory<br>Management Dashboard and verify<br>whether the user is able to cross launch<br>the 360° view for Endpoints in Cisco<br>Prime Collaboration Assurance<br>Enterprise Mode                          | Passed |  |
| UCJ11.1SCPC-AS.G.003  | Check the status for<br>vCenter through 360°<br>view in Enterprise Mode                    | Go to Device Inventory -> Inventory<br>Management Dashboard and verify<br>whether the user is able to check the<br>status for vCenter through 360° view in<br>Cisco Prime Collaboration Assurance<br>Enterprise Mode                    | Passed |  |
| UCJ11.1SCPC-ASG.004   | Check the Connectivity<br>Details in 360° view for<br>Jabber Desktop in<br>Enterprise Mode | Go to Diagnose -> Endpoint Diagnostics<br>Dashboard and verify whether the user<br>is able to check the Connectivity Details<br>in 360° view for Jabber Desktop in Cisco<br>Prime Collaboration Assurance<br>Enterprise Mode            | Passed |  |
| UCJ11.1SCPC-ASG.005   | Check the Endpoint<br>Details in 360° view for<br>DX70 in Enterprise Mode                  | Go to Diagnose -> Endpoint Diagnostics<br>Dashboard and verify whether the user<br>is able to check the Endpoint Details in<br>360° view for DX70 in Cisco Prime<br>Collaboration Assurance Enterprise<br>Mode                          | Passed |  |
| UCJ11.1SCPC-ASG.006   | Check the System Details<br>in 360° view for Jabber<br>Desktop in Enterprise<br>Mode       | Go to Diagnose -> Endpoint Diagnostics<br>Dashboard and verify whether the user<br>is able to check the System Details in<br>360° view for Jabber Desktop in Cisco<br>Prime Collaboration Assurance<br>Enterprise Mode                  | Passed |  |
| UCJ11.1SCPC-ASG.007   | View the Maximized<br>device 360° view for<br>Cisco Unity Connection<br>in Enterprise Mode | Go to Device Inventory -> Inventory<br>Management Dashboard and verify<br>whether the user is able to view the<br>Maximized device 360° view for Cisco<br>Unity Connection in Cisco Prime<br>Collaboration Assurance Enterprise<br>Mode | Passed |  |

| UCJ11.1S.CPC-AS.G.008 | View the CPU Utilization<br>in Maximized device<br>360° view for Cisco<br>Unified Communications<br>Manager in Enterprise<br>Mode | Go to Device Inventory -> Inventory<br>Management Dashboard and verify<br>whether the user is able to view the CPU<br>Utilization in Maximized device 360°<br>view for Cisco Unified Communications<br>Manager in Cisco Prime Collaboration<br>Assurance Enterprise Mode | Passed |  |
|-----------------------|----------------------------------------------------------------------------------------------------|----------------------------------------------------------------------------------------------------|--------|--|
| UCJ11.1S.CPC-AS.G.009 | View the Trace Route in<br>Maximized device 360°<br>view for Cisco<br>Telepresence Server in<br>Enterprise Mode                   | Go to Device Inventory -> Inventory<br>Management Dashboard and verify<br>whether the user is able to view the Trace<br>Route in Maximized device 360° view<br>for Cisco Telepresence Server in Cisco<br>Prime Collaboration Assurance<br>Enterprise Mode                | Passed |  |
| UCJ11.1S.CPC-AS.G.010 | View the Pooling<br>Parameters in Device<br>360° view for Cisco<br>Telepresence Server in<br>Enterprise Mode                      | Go to Device Inventory -> Inventory<br>Management Dashboard and verify<br>whether the user is able to view the<br>Pooling Parameters in Device 360° view<br>for Cisco Telepresence Server in Cisco<br>Prime Collaboration Assurance<br>Enterprise Mode                   | Passed |  |
| UCJ11.1SCPC-ASG011    | View the Cisco<br>Telepresence Conductor<br>IP Address link under<br>Inverntory Management<br>in Enterprise Mode                  | Go to Device Inventory -> Inventory<br>Management Dashboard and verify<br>whether the user is able to view the Cisco<br>Telepresence Conductor IP Address link<br>on the same page in Cisco Prime<br>Collaboration Assurance Enterprise<br>Mode                          | Passed |  |
| UCJ11.1S.CPC-AS.G.012 | View the Endpoints IP<br>Address link under<br>Endpoint Diagnostics in<br>Enterprise Mode                                         | Go to Diagnose -> Endpoint Diagnostics<br>Dashboard and verify whether the user<br>is able to view the Endpoints IP Address<br>link on the same page in Cisco Prime<br>Collaboration Assurance Enterprise<br>Mode                                                        | Passed |  |
| UCJ11.1SCPC-ASG.013   | Check whether UC<br>Cluster status renamed as<br>UC Device Search in<br>Enterprise Mode                                           | Go to Device Inventory -> UC Device<br>Search Dashboard and verify whether<br>UC Cluster status renamed as UC Device<br>Search when upgraded from Cisco Prime<br>Collaboration Assurance 11.0 to 11.1 in<br>Enterprise Mode                                              | Passed |  |
| UCJ11.1SCPC-ASG.014   | Check Search option<br>functionality under Event<br>Customization in<br>Enterprise Mode                                           | Go to Assurance Administration -> Event<br>Customization Dashboard and verify<br>whether the user is able to check the<br>Search option functionality in Cisco<br>Prime Collaboration Assurance<br>Enterprise Mode                                                       | Passed |  |

| UCJ11.1S.CPC-AS.G.015 | View the Virtual Memory<br>Usage of Cisco Unity<br>Connection under<br>Performance tab in<br>Enterprise Mode | Go to Monitor -> System View<br>Dashboard and verify whether the user<br>is able to view the Virtual Memory<br>Usage of Cisco Unity Connection under<br>Performance tab in Cisco Prime<br>Collaboration Assurance Enterprise<br>Mode                | Passed |  |
|-----------------------|----------------------------------------------------------------------------------------------------|----------------------------------------------------------------------------------------------------|--------|--|
| UCJ11.1SCPC-AS.G.016  | Search Devices under UC<br>Device Search in<br>Enterprise Mode                                               | Go to Device Inventory -> UC Device<br>Search Dashboard and verify whether<br>the user is able to search Devices in<br>Cisco Prime Collaboration Assurance<br>Enterprise Mode                                                                       | Passed |  |
| UCJ11.1S.CPC-AS.G.017 | View the Notes for Email<br>column under Correlation<br>Rules tab in Enterprise<br>Mode                      | Go to Assurance Administration -> Event<br>Customization Dashboard and verify<br>whether the user is able to view the Notes<br>for Email column under Correlation<br>Rules tab in Cisco Prime Collaboration<br>Assurance Enterprise Mode            | Passed |  |
| UCJ11.1SCPC-ASG.022   | Adding Notes<br>successfully in Notes for<br>Email column under<br>Syslog Rules tab in MSP<br>Mode           | Go to Assurance Administration -> Event<br>Customization Dashboard and verify<br>whether the user is able to add notes<br>successfully in Notes for Email column<br>under Syslog Rules tab in Cisco Prime<br>Collaboration Assurance MSP Mode       | Passed |  |
| UCJ11.1SCPC-ASG.023   | Adding Notes<br>successfully in Notes for<br>Email column under<br>Threshold Rules tab in<br>MSP Mode        | Go to Assurance Administration -> Event<br>Customization Dashboard and verify<br>whether the user is able to add notes<br>successfully in Notes for Email column<br>under Threshold Rules tab in Cisco<br>Prime Collaboration Assurance MSP<br>Mode | Passed |  |
| UCJ11.1SCPC-ASG.024   | Add Event under<br>Threshold Rules tab in<br>Enterprise Mode                                                 | Go to Assurance Administration -> Event<br>Customization Dashboard and verify<br>whether the user is able to Add Event<br>under Threshold Rules Advanced tab in<br>Cisco Prime Collaboration Assurance<br>Enterprise Mode                           | Passed |  |
| UCJ11.1SCPC-ASG.025   | Delete Syslog Event<br>under Syslog Rules tab in<br>MSP Mode                                                 | Go to Assurance Administration -> Event<br>Customization Dashboard and verify<br>whether the user is able to Delete Syslog<br>Event under Syslog Rules tab in Cisco<br>Prime Collaboration Assurance MSP<br>Mode                                    | Passed |  |

| UCJ11.1SCPC-ASG026    | Edit Syslog Event under<br>Syslog Rules tab in MSP<br>Mode                                                        | Go to Assurance Administration -> Event<br>Customization Dashboard and verify<br>whether the user is able to Edit Syslog<br>Event under Syslog Rules tab in Cisco<br>Prime Collaboration Assurance MSP<br>Mode                       | Passed |  |
|-----------------------|----------------------------------------------------------------------------------------------------|----------------------------------------------------------------------------------------------------|--------|--|
| UCJ11.1SCPC-ASG027    | Edit Correlation Rule<br>under Correlation Rules<br>tab in MSP Mode                                               | Go to Assurance Administration -> Event<br>Customization Dashboard and verify<br>whether the user is able to Edit<br>Correlation Rule under Correlation Rules<br>tab in Cisco Prime Collaboration<br>Assurance MSP Mode              | Passed |  |
| UCJ11.1SCPC-ASG028    | Disable Alarm<br>Suppression under<br>Correlation Rules tab in<br>Enterprise Mode                                 | Go to Assurance Administration -> Event<br>Customization Dashboard and verify<br>whether the user is able to disable Alarm<br>Suppression under Correlation Rules tab<br>in Cisco Prime Collaboration Assurance<br>Enterprise Mode   | Passed |  |
| UCJ11.1S.CPC-AS.G.029 | Clone a Correlation Rule<br>under Correlation Rules<br>tab in Enterprise Mode                                     | Go to Assurance Administration -> Event<br>Customization Dashboard and verify<br>whether the user is able to Clone a<br>Correlation Rule under Correlation Rules<br>tab in Cisco Prime Collaboration<br>Assurance Enterprise Mode    | Passed |  |
| UCJ11.1S.CPC-AS.G030  | Check for Raise option<br>under Syslog Rules tab in<br>MSP Mode                                                   | Go to Assurance Administration -> Event<br>Customization Dashboard and verify<br>whether the user is able to use the Raise<br>option for a Syslog Event under Syslog<br>Rules tab in Cisco Prime Collaboration<br>Assurance MSP Mode | Passed |  |
| UCJ11.1SCPC-ASG031    | Discover Cisco Unified<br>Communications<br>Manager under Inventory<br>Management Dashboard<br>in Enterprise Mode | Go to Device Inventory -> Inventory<br>Management Dashboard and verify<br>whether the user is able to discover Cisco<br>Unified Communications Manager in<br>Cisco Prime Collaboration Assurance<br>Enterprise Mode                  | Passed |  |
| UCJ11.1SCPC-ASG032    | Discover vCenter under<br>Inventory Management<br>Dashboard in Enterprise<br>Mode                                 | Go to Device Inventory -> Inventory<br>Management Dashboard and verify<br>whether the user is able to discover<br>vCenter in Cisco Prime Collaboration<br>Assurance Enterprise Mode                                                  | Passed |  |

| UCJ11.1SCPC-ASG033  | Discover Cisco<br>Telepresence Server<br>under Inventory<br>Management Dashboard<br>in Enterprise Mode    | Go to Device Inventory -> Inventory<br>Management Dashboard and verify<br>whether the user is able to discover Cisco<br>Telepresence Server in Cisco Prime<br>Collaboration Assurance Enterprise<br>Mode    | Passed |  |
|---------------------|----------------------------------------------------------------------------------------------------|----------------------------------------------------------------------------------------------------|--------|--|
| UCJ11.1SCPC-ASG.034 | Discover Cisco<br>Telepresence Conductor<br>under Inventory<br>Management Dashboard<br>in Enterprise Mode | Go to Device Inventory -> Inventory<br>Management Dashboard and verify<br>whether the user is able to discover Cisco<br>Telepresence Conductor in Cisco Prime<br>Collaboration Assurance Enterprise<br>Mode | Passed |  |

## **Cisco Prime Collaboration Provisioning**

| Logical ID         | Title                                                                                                    | Description                                                                                                    | Status | Defects |
|--------------------|----------------------------------------------------------------------------------------------------|----------------------------------------------------------------------------------------------------|--------|---------|
| UCJ11.1SCPC-PRG001 | Create a new<br>Configuration Template<br>for the Processor type<br>Unified CM and Item<br>type Deployment service<br>under Infrastructure<br>Setup   | Go to Infrastructure Setup -><br>Configuration Template and verify<br>that user is able to create a new<br>configuration template for the<br>Processor type Unified CM and<br>Item type Deployment service in<br>Cisco Prime Collaboration<br>Provisioning successfully   | Passed |         |
| UCJ11.1SCPC-PRG002 | Create a new<br>Configuration Template<br>for the Processor type<br>Unified CM and Item<br>type Device Mobility<br>under Infrastructure<br>Setup      | Go to Infrastructure Setup -><br>Configuration Template and verify<br>that user is able to create a new<br>configuration template for the<br>Processor type Unified CM and<br>Item type Device Mobility in<br>Cisco Prime Collaboration<br>Provisioning successfully      | Passed |         |
| UCJ11.1SCPC-PRG003 | Create a new<br>Configuration Template<br>for the Processor type<br>Unified CM and Item<br>type Media Resource<br>Group under<br>Infrastructure Setup | Go to Infrastructure Setup -><br>Configuration Template and verify<br>that user is able to create a new<br>configuration template for the<br>Processor type Unified CM and<br>Item type Media Resource Group<br>in Cisco Prime Collaboration<br>Provisioning successfully | Passed |         |

| UCJ11.1S.CPC-PRG004   | Create a new<br>Configuration Template<br>for the Processor type<br>Unified CM and Item<br>type Media Resource<br>Group List under<br>Infrastructure Setup | Go to Infrastructure Setup -><br>Configuration Template and verify<br>that user is able to create a new<br>configuration template for the<br>Processor type Unified CM and<br>Item type Media Resource Group<br>List in Cisco Prime Collaboration<br>Provisioning successfully | Passed |  |
|-----------------------|----------------------------------------------------------------------------------------------------|----------------------------------------------------------------------------------------------------|--------|--|
| UCJ11.1S.CPC-PR.G.005 | Create a new<br>Configuration Template<br>for the Processor type<br>Unified CM and Item<br>type Message waiting<br>under Infrastructure<br>Setup           | Go to Infrastructure Setup -><br>Configuration Template and verify<br>that user is able to create a new<br>configuration template for the<br>Processor type Unified CM and<br>Item type Message waiting in<br>Cisco Prime Collaboration<br>Provisioning successfully           | Passed |  |
| UCJ11.1S.CPC-PRG.006  | Create a new<br>Configuration Template<br>for the Processor type<br>Unified CM and Item<br>type IP phone services<br>under Infrastructure<br>Setup         | Go to Infrastructure Setup -><br>Configuration Template and verify<br>that user is able to create a new<br>configuration template for the<br>Processor type Unified CM and<br>Item type IP phone services in<br>Cisco Prime Collaboration<br>Provisioning successfully         | Passed |  |
| UCJ11.1S.CPC-PR.G.007 | Create a new<br>Configuration Template<br>for the Processor type<br>Unified CM and Item<br>type App User under<br>Infrastructure Setup                     | Go to Infrastructure Setup -><br>Configuration Template and verify<br>that user is able to create a new<br>configuration template for the<br>Processor type Unified CM and<br>Item type App User in Cisco Prime<br>Collaboration Provisioning<br>successfully                  | Passed |  |
| UCJ11.1S.CPC-PR.G008  | Create a new<br>Configuration Template<br>for the Processor type<br>Unified CM and Item<br>type Geo Location Filter<br>under Infrastructure<br>Setup       | Go to Infrastructure Setup -><br>Configuration Template and verify<br>that user is able to create a new<br>configuration template for the<br>Processor type Unified CM and<br>Item type Geo Location Filter in<br>Cisco Prime Collaboration<br>Provisioning successfully       | Passed |  |
| UCJ11.1SCPC-PRG009    | Create a new<br>Configuration Template<br>for the Processor type<br>Unified CM and Item<br>type Directed Call Park<br>under Infrastructure<br>Setup        | Go to Infrastructure Setup -><br>Configuration Template and verify<br>that user is able to create a new<br>configuration template for the<br>Processor type Unified CM and<br>Item type Directed Call Park in<br>Cisco Prime Collaboration<br>Provisioning successfully        | Passed |  |

ſ

| UCJ11.1S.CPC-PRG010  | Create a new<br>Configuration Template<br>for the Processor type<br>Unified CM and Item<br>type Feature Group<br>Template under<br>Infrastructure Setup | Go to Infrastructure Setup -><br>Configuration Template and verify<br>that user is able to create a new<br>configuration template for the<br>Processor type Unified CM and<br>Item type Feature Group Template<br>in Cisco Prime Collaboration<br>Provisioning successfully | Passed |  |
|----------------------|----------------------------------------------------------------------------------------------------|----------------------------------------------------------------------------------------------------|--------|--|
| UCJ11.1SCPC-PRG.011  | Create a new<br>Configuration Template<br>for the Processor type<br>Unified CM and Item<br>type Physical Location<br>under Infrastructure<br>Setup      | Go to Infrastructure Setup -><br>Configuration Template and verify<br>that user is able to create a new<br>configuration template for the<br>Processor type Unified CM and<br>Item type Physical Location in<br>Cisco Prime Collaboration<br>Provisioning successfully      | Passed |  |
| UCJ11.1S.CPC-PRG.012 | Create a new<br>Configuration Template<br>for the Processor type<br>Unified CM and Item<br>type UC Service under<br>Infrastructure Setup                | Go to Infrastructure Setup -><br>Configuration Template and verify<br>that user is able to create a new<br>configuration template for the<br>Processor type Unified CM and<br>Item type UC Service in Cisco<br>Prime Collaboration Provisioning<br>successfully             | Passed |  |
| UCJ11.1SCPC-PRG013   | Error message indication<br>while adding more than<br>5 Cisco Unified<br>Communications<br>Manager using Device<br>Setup                                | Go to Device Setup and verify that<br>user is able to view the respective<br>error message indication while<br>adding more than 5 Cisco Unified<br>Communications Manager to<br>Cisco Prime Collaboration<br>Provisioning successfully                                      | Passed |  |
| UCJ11.1SCPC-PRG014   | Error message indication<br>while adding more than<br>5 Cisco Unity<br>Connection using Device<br>Setup                                                 | Go to Device Setup and verify that<br>user is able to view the respective<br>error message indication while<br>adding more than 5 Cisco Unity<br>Connection to Cisco Prime<br>Collaboration Provisioning<br>successfully                                                    | Passed |  |
| UCJ11.1SCPC-PRG.015  | Error message indication<br>while adding more than<br>5 Cisco Unified<br>Communications<br>Manager IM and<br>Presence using Device<br>Setup             | Go to Device Setup and verify that<br>user is able to view the respective<br>error message indication while<br>adding more than 5 Cisco Unified<br>Communications Manager IM and<br>Presence to Cisco Prime<br>Collaboration Provisioning<br>successfully                   | Passed |  |

| UCJ11.1S.CPC-PRG.016  | Create a new<br>Configuration Template<br>for the Processor type<br>Unified CM and Item<br>type Control Service<br>under Infrastructure<br>Setup                                                        | Go to Infrastructure Setup -><br>Configuration Template and verify<br>that user is able to create a new<br>configuration template for the<br>Processor type Unified CM and<br>Item type Control Service under<br>Infrastructure Setup in Cisco<br>Prime Collaboration Provisioning<br>successfully                          | Passed |  |
|-----------------------|----------------------------------------------------------------------------------------------------|----------------------------------------------------------------------------------------------------|--------|--|
| UCJ11.1S.CPC-PRG017   | Create a new<br>Configuration Template<br>for the Processor type<br>Unified CM and Item<br>type LDAP Directory<br>under Infrastructure<br>Setup                                                         | Go to Infrastructure Setup -><br>Configuration Template and verify<br>that user is able to create a new<br>configuration template for the<br>Processor type Unified CM and<br>Item type LDAP Directory under<br>Infrastructure Setup in Cisco<br>Prime Collaboration Provisioning<br>successfully                           | Passed |  |
| UCJ11.1S.CPC-PRG018   | Upgrade Cisco Prime<br>Collaboration<br>Provisioning from<br>version 10.6 to 11.1                                                                                                    | Login to Cisco Prime<br>Collaboration Provisioning Server<br>as Admin through vSphere client<br>and verify that user is able to<br>upgrade from 10.6 to 11.1<br>successfully                                                                                                    | Passed |  |
| UCJ11.1S.CPC-PR.G.019 | Upgrade Cisco Prime<br>Collaboration<br>Provisioning from<br>version 11.0 to 11.1                                                                                                    | Login to Cisco Prime<br>Collaboration Provisioning Server<br>as Admin through vSphere client<br>and verify that user is able to<br>upgrade from 11.0 to 11.1<br>successfully                                                                                                    | Passed |  |
| UCJ11.1S.CPC-PR.G.020 | Schedule<br>Synchronization for a<br>specified LDAP using<br>Custom Granular<br>Synchronization with<br>Synchronization option<br>as "Abort<br>synchronization on<br>device synchronization<br>failure" | Go to Administration -> Schedule<br>Synchronization and verify that<br>user is able to Schedule<br>Synchronization for a specified<br>LDAP using Custom Granular<br>Synchronization with<br>Synchronization option as "Abort<br>synchronization on device<br>synchronization failure" and check<br>the results successfully | Passed |  |

ſ

| UCJ11.1SCPC-PRG.021  | Schedule<br>Synchronization for a<br>specified Cisco Unified<br>Communications<br>Manager using Custom<br>Granular<br>Synchronization with<br>Synchronization option<br>as "Force Domain<br>Synchronization"                                  | Go to Administration -> Schedule<br>Synchronization and verify that<br>user is able to Schedule<br>Synchronization for a specified<br>Cisco Unified Communications<br>Manager using Custom Granular<br>Synchronization with<br>Synchronization option as "Force<br>Domain Synchronization" and<br>check the results successfully                               | Passed |  |
|----------------------|----------------------------------------------------------------------------------------------------|----------------------------------------------------------------------------------------------------|--------|--|
| UCJ11.1S.CPC-PRG.022 | Schedule<br>Synchronization for a<br>specified Cisco Unified<br>Communications<br>Manager using Custom<br>Granular<br>Synchronization with<br>Synchronization option<br>as "Run device<br>synchronization in<br>parallel"                     | Go to Administration -> Schedule<br>Synchronization and verify that<br>user is able to Schedule<br>Synchronization for a specified<br>Cisco Unified Communications<br>Manager using Custom Granular<br>Synchronization with<br>Synchronization option as "Run<br>device synchronization in parallel"<br>and check the results successfully                     | Passed |  |
| UCJ11.1SCPC-PRG.023  | Schedule<br>Synchronization for a<br>specified Cisco Unified<br>Communications<br>Manager using Custom<br>Granular<br>Synchronization with<br>Synchronization option<br>as "Abort<br>synchronization on<br>device synchronization<br>failure" | Go to Administration -> Schedule<br>Synchronization and verify that<br>user is able to Schedule<br>Synchronization for a specified<br>Cisco Unified Communications<br>Manager using Custom Granular<br>Synchronization with<br>Synchronization option as "Abort<br>synchronization on device<br>synchronization failure" and check<br>the results successfully | Passed |  |
| UCJ11.1SCPC-PRG.024  | Schedule<br>Synchronization for a<br>specified Cisco Unified<br>Communications<br>Manager IM and<br>Presence using Custom<br>Granular<br>Synchronization with<br>Synchronization option<br>as "Force Domain<br>Synchronization"               | Go to Administration -> Schedule<br>Synchronization and verify that<br>user is able to Schedule<br>Synchronization for a specified<br>Cisco Unified Communications<br>Manager IM and Presence using<br>Custom Granular Synchronization<br>with Synchronization option as<br>"Force Domain Synchronization"<br>and check the results successfully               | Passed |  |

| UCJ11.1S.CPC-PRG.025 | Schedule<br>Synchronization for a<br>specified Cisco Unified<br>Communications<br>Manager IM and<br>Presence using Custom<br>Granular<br>Synchronization with<br>Synchronization option<br>as "Run device<br>synchronization in<br>parallel"                     | Go to Administration -> Schedule<br>Synchronization and verify that<br>user is able to Schedule<br>Synchronization for a specified<br>Cisco Unified Communications<br>Manager IM and Presence using<br>Custom Granular Synchronization<br>with Synchronization option as<br>"Run device synchronization in<br>parallel" and check the results<br>successfully                  | Passed |  |
|----------------------|----------------------------------------------------------------------------------------------------|----------------------------------------------------------------------------------------------------|--------|--|
| UCJ11.1S.CPC-PRG.026 | Schedule<br>Synchronization for a<br>specified Cisco Unified<br>Communications<br>Manager IM and<br>Presence using Custom<br>Granular<br>Synchronization with<br>Synchronization option<br>as "Abort<br>synchronization on<br>device synchronization<br>failure" | Go to Administration -> Schedule<br>Synchronization and verify that<br>user is able to Schedule<br>Synchronization for a specified<br>Cisco Unified Communications<br>Manager IM and Presence using<br>Custom Granular Synchronization<br>with Synchronization option as<br>"Abort synchronization on device<br>synchronization failure" and check<br>the results successfully | Passed |  |
| UCJ11.1SCPC-PRG.027  | Schedule<br>Synchronization for a<br>specified Cisco Unity<br>Connection using<br>Custom Granular<br>Synchronization with<br>Synchronization option<br>as "Force Domain<br>Synchronization"                                                                      | Go to Administration -> Schedule<br>Synchronization and verify that<br>user is able to Schedule<br>Synchronization for a specified<br>Cisco Unity Connection using<br>Custom Granular Synchronization<br>with Synchronization option as<br>"Force Domain Synchronization"<br>and check the results successfully                                                                | Passed |  |
| UCJ11.1SCPC-PRG.028  | Schedule<br>Synchronization for a<br>specified Cisco Unity<br>Connection using<br>Custom Granular<br>Synchronization with<br>Synchronization option<br>as "Run device<br>synchronization in<br>parallel"                                                         | Go to Administration -> Schedule<br>Synchronization and verify that<br>user is able to Schedule<br>Synchronization for a specified<br>Cisco Unity Connection using<br>Custom Granular Synchronization<br>with Synchronization option as<br>"Run device synchronization in<br>parallel" and check the results<br>successfully                                                   | Passed |  |

|  | UCJ11.1SCPC-PR.G029   | Schedule<br>Synchronization for a<br>specified Cisco Unity<br>Connection using<br>Custom Granular<br>Synchronization with<br>Synchronization option<br>as "Abort<br>synchronization on<br>device synchronization<br>failure" | Go to Administration -> Schedule<br>Synchronization and verify that<br>user is able to Schedule<br>Synchronization for a specified<br>Cisco Unity Connection using<br>Custom Granular Synchronization<br>with Synchronization option as<br>"Abort synchronization on device<br>synchronization failure" and check<br>the results successfully | Passed |  |
|--|-----------------------|----------------------------------------------------------------------------------------------------|----------------------------------------------------------------------------------------------------|--------|--|
|  | UCJ11.1S.CPC-PR.G.030 | Schedule<br>Synchronization for a<br>specified LDAP using<br>Custom Granular<br>Synchronization with<br>Synchronization option<br>as "Force Domain<br>Synchronization"                                                       | Go to Administration -> Schedule<br>Synchronization and verify that<br>user is able to Schedule<br>Synchronization for a specified<br>LDAP using Custom Granular<br>Synchronization with<br>Synchronization option as "Force<br>Domain Synchronization" and<br>check the results successfully                                                 | Passed |  |
|  | UCJ11.1S.CPC-PR.G.031 | Schedule<br>Synchronization for a<br>specified LDAP using<br>Custom Granular                                                                                                    | Go to Administration -> Schedule<br>Synchronization and verify that<br>user is able to Schedule<br>Synchronization for a specified<br>LDAP using Custom Granular                                                                                                    | Passed |  |
|  |                       | Synchronization with<br>Synchronization option<br>as "Run device<br>synchronization in<br>parallel"                                                                                                    | Synchronization with<br>Synchronization option as "Run<br>device synchronization in parallel"<br>and check the results successfully                                                                                                    |        |  |

| UCJ11.1SCPC-PR.G.033 | Add and validate<br>Directory Handlers for<br>the specified Cisco Unity<br>Connection using<br>Infrastructure<br>Configuration       | Go to Infrastructure Setup -><br>Infrastructure Configuration and<br>verify that user is able to add<br>Directory Handlers for the<br>specified Cisco Unity Connection<br>in Cisco Prime Collaboration<br>Provisioning installed at BE6000S<br>server and validate the configured<br>Directory handlers is replicated at<br>Cisco Unity Connection Web GUI                | Passed |  |
|----------------------|----------------------------------------------------------------------------------------------------|----------------------------------------------------------------------------------------------------|--------|--|
| UCJ11.1SCPC-PRG034   | Add and validate<br>Interview Handlers for<br>the specified Cisco Unity<br>Connection using<br>Infrastructure<br>Configuration       | Go to Infrastructure Setup -><br>Infrastructure Configuration and<br>verify that user is able to add<br>Interview Handlers for the<br>specified Cisco Unity Connection<br>in Cisco Prime Collaboration<br>Provisioning installed at BE6000S<br>server and validate the configured<br>Interview handlers is replicated at<br>Cisco Unity Connection Web GUI                | Passed |  |
| UCJ11.1SCPC-PRG035   | Add and validate Custom<br>Recordings for the<br>specified Cisco Unity<br>Connection using<br>Infrastructure<br>Configuration        | Go to Infrastructure Setup -><br>Infrastructure Configuration and<br>verify that user is able to add<br>Custom Recordings for the<br>specified Cisco Unity Connection<br>in Cisco Prime Collaboration<br>Provisioning installed at BE6000S<br>server and validate the configured<br>Custom Recordings is replicated<br>at Cisco Unity Connection Web<br>GUI               | Passed |  |
| UCJ11.1SCPC-PRG036   | Add and validate Direct<br>Call Routing Rule for the<br>specified Cisco Unity<br>Connection using<br>Infrastructure<br>Configuration | Go to Infrastructure Setup -><br>Infrastructure Configuration and<br>verify that user is able to add<br>Direct Call Routing Rule for the<br>specified Cisco Unity Connection<br>in Cisco Prime Collaboration<br>Provisioning installed at BE6000S<br>server and validate the configured<br>Direct Call Routing Rule is<br>replicated at Cisco Unity<br>Connection Web GUI | Passed |  |

| UCJ11.1SCPC-PRG037    | Add and validate<br>Forwarded Call Routing<br>Rule for the specified<br>Cisco Unity Connection<br>using Infrastructure<br>Configuration        | Go to Infrastructure Setup -><br>Infrastructure Configuration and<br>verify that user is able to add<br>Forwarded Call Routing Rule for<br>the specified Cisco Unity<br>Connection in Cisco Prime<br>Collaboration Provisioning<br>installed at BE6000S server and<br>validate the configured Forwarded<br>Call Routing Rule is replicated at<br>Cisco Unity Connection Web GUI | Passed |  |
|-----------------------|----------------------------------------------------------------------------------------------------|----------------------------------------------------------------------------------------------------|--------|--|
| UCJ11.1S.CPC-PR.G.038 | Message notification<br>while restart Apache<br>Server through Process<br>Management at BE6000S<br>server                                      | Go to Administration -> Process<br>Management and verify that user<br>is able view the respective<br>message notification while<br>restarting Apache(Web Server) in<br>Cisco Prime Collaboration<br>Provisioning installed at BE6000S<br>server successfully                                                                                                    | Passed |  |
| UCJ11.1SCPC-PRG039    | Message notification<br>while restart JBOSS<br>Server through Process<br>Management at BE6000S<br>server                                       | Go to Administration -> Process<br>Management and verify that user<br>is able view the respective<br>message notification while<br>restarting JBOSS(Application<br>Server) in Cisco Prime<br>Collaboration Provisioning<br>installed at BE6000S server<br>successfully                                                                                                    | Passed |  |
| UCJ11.1S.CPC-PR.G.040 | Message notification<br>while restart NICE<br>Service through Process<br>Management at BE6000S<br>server                                       | Go to Administration -> Process<br>Management and verify that user<br>is able view the respective<br>message notification while<br>restarting NICE(Configuration<br>Engine) in Cisco Prime<br>Collaboration Provisioning<br>installed at BE6000S server<br>successfully                                                                                                    | Passed |  |
| UCJ11.1SCPC-PRG.041   | Message notification<br>while reboot Cisco Prime<br>Collaboration<br>Provisioning Server<br>through Process<br>Management at BE6000S<br>server | Go to Administration -> Process<br>Management and verify that user<br>is able view the respective<br>message notification while<br>rebooting Cisco Prime<br>Collaboration Provisioning<br>installed at BE6000S server<br>successfully                                                                                                    | Passed |  |

| UCJ11.1SCPC-PRG042  | Message notification<br>while restart All<br>Processes (Postgress,<br>Apache(Web Server),<br>JBOSS(Application<br>Server),<br>NICE(Configuration<br>Engine)) at the same time<br>through Process<br>Management at BE6000S<br>server | Go to Administration -> Process<br>Management and verify that user<br>is able to view the respective<br>message notification while<br>restarting All Processes (Postgress,<br>Apache(Web Server),<br>JBOSS(Application Server),<br>NICE(Configuration Engine)) at<br>the same time in Cisco Prime<br>Collaboration Provisioning<br>installed at BE6000S server<br>successfully | Passed |  |
|---------------------|----------------------------------------------------------------------------------------------------|----------------------------------------------------------------------------------------------------|--------|--|
| UCJ11.1SCPC-PRG043  | Update Maximum Wait<br>Time For Host to 5<br>minutes for Conference<br>Now Service through<br>Batch file                                                                                                    | Go to Advanced Provisioning -><br>Batch Provisioning and verify that<br>user is able to update Maximum<br>Wait Time For Host to 5 minutes<br>for Conference Now Service in<br>Cisco Prime Collaboration<br>Provisioning installed at BE6000S<br>server successfully                                                                                                    | Passed |  |
| UCJ11.1SCPC-PRG.044 | Update Maximum Wait<br>Time For Host to 10<br>minutes for Conference<br>Now Service through<br>Batch file                                                                                                    | Go to Advanced Provisioning -><br>Batch Provisioning and verify that<br>user is able to update Maximum<br>Wait Time For Host to 10 minutes<br>for Conference Now Service in<br>Cisco Prime Collaboration<br>Provisioning installed at BE6000S<br>server successfully                                                                                                    | Passed |  |
| UCJII.ISCPC-PRG045  | Update Maximum Wait<br>Time For Host to 15<br>minutes for Conference<br>Now Service through<br>Batch file                                                                                                    | Go to Advanced Provisioning -><br>Batch Provisioning and verify that<br>user is able to update Maximum<br>Wait Time For Host to 15 minutes<br>for Conference Now Service in<br>Cisco Prime Collaboration<br>Provisioning installed at BE6000S<br>server successfully                                                                                                    | Passed |  |
| UCJII.ISCPC-PRG046  | Update Maximum Wait<br>Time For Host to 20<br>minutes for Conference<br>Now Service through<br>Batch file                                                                                                    | Go to Advanced Provisioning -><br>Batch Provisioning and verify that<br>user is able to update Maximum<br>Wait Time For Host to 20 minutes<br>for Conference Now Service in<br>Cisco Prime Collaboration<br>Provisioning installed at BE6000S<br>server successfully                                                                                                    | Passed |  |
ſ

| UCJ11.1S.CPC-PRG.047  | Create a Service<br>Template for DX650<br>Endpoint Model under<br>Domain through<br>Provisioning Setup at BE<br>6000H Server                                  | Go to Provisioning Setup and<br>verify that user is able to create a<br>Service Template for DX650<br>Endpoint Model under Specified<br>Domain in Cisco Prime<br>Collaboration Provisioning<br>successfully                                  | Passed |  |
|-----------------------|----------------------------------------------------------------------------------------------------|----------------------------------------------------------------------------------------------------|--------|--|
| UCJ11.1SCPC-PRG.048   | Create a Service<br>Template for DX70<br>Endpoint Model under<br>Domain through<br>Provisioning Setup at BE<br>6000H Server                                   | Go to Provisioning Setup and<br>verify that user is able to create a<br>Service Template for DX70<br>Endpoint Model under Specified<br>Domain in Cisco Prime<br>Collaboration Provisioning<br>successfully                                   | Passed |  |
| UCJ11.1S.CPC-PRG.049  | Create a Service<br>Template for DX80<br>Endpoint Model under<br>Domain through<br>Provisioning Setup at BE<br>6000H Server                                   | Go to Provisioning Setup and<br>verify that user is able to create a<br>Service Template for DX80<br>Endpoint Model under Specified<br>Domain in Cisco Prime<br>Collaboration Provisioning<br>successfully                                   | Passed |  |
| UCJ11.1S.CPC-PR.G.050 | Create a Service<br>Template for Generic<br>Desktop Video Endpoint<br>Model under Domain<br>through Provisioning<br>Setup at BE 6000H<br>Server               | Go to Provisioning Setup and<br>verify that user is able to create a<br>Service Template for Generic<br>Desktop Video Endpoint Model<br>under Specified Domain in Cisco<br>Prime Collaboration Provisioning<br>successfully                  | Passed |  |
| UCJ11.1SCPC-PRG051    | Create a Service<br>Template for Generic<br>Multiple Screen Room<br>System Endpoint Model<br>under Domain through<br>Provisioning Setup at BE<br>6000H Server | Go to Provisioning Setup and<br>verify that user is able to create a<br>Service Template for Generic<br>Multiple Screen Room System<br>Endpoint Model under Specified<br>Domain in Cisco Prime<br>Collaboration Provisioning<br>successfully | Passed |  |
| UCJ11.1SCPC-PRG.052   | Create a Service<br>Template for Generic<br>Single Screen Room<br>System Endpoint Model<br>under Domain through<br>Provisioning Setup at BE<br>6000H Server   | Go to Provisioning Setup and<br>verify that user is able to create a<br>Service Template for Generic<br>Single Screen Room System<br>Endpoint Model under Specified<br>Domain in Cisco Prime<br>Collaboration Provisioning<br>successfully   | Passed |  |

1

| UCJ11.1S.CPC-PR.G.053 | Create a Service<br>Template for Cisco<br>Jabber for Android<br>Endpoint Model under<br>Domain through<br>Provisioning Setup at BE<br>6000H Server | Go to Provisioning Setup and<br>verify that user is able to create a<br>Service Template for Cisco Jabber<br>for Android Endpoint Model under<br>Specified Domain in Cisco Prime<br>Collaboration Provisioning<br>successfully          | Passed |  |
|-----------------------|----------------------------------------------------------------------------------------------------|----------------------------------------------------------------------------------------------------|--------|--|
| UCJ11.1S.CPC-PR.G.054 | Create a Service<br>Template for Cisco<br>Jabber for iPhone<br>Endpoint Model under<br>Domain through<br>Provisioning Setup at BE<br>6000H Server  | Go to Provisioning Setup and<br>verify that user is able to create a<br>Service Template for Cisco Jabber<br>for iPhone Endpoint Model under<br>Specified Domain in Cisco Prime<br>Collaboration Provisioning<br>successfully           | Passed |  |
| UCJ11.1S.CPC-PR.G.055 | Create a Service<br>Template for Cisco<br>Jabber for Tablet<br>Endpoint Model under<br>Domain through<br>Provisioning Setup at BE<br>6000H Server  | Go to Provisioning Setup and<br>verify that user is able to create a<br>Service Template for Cisco Jabber<br>for Tablet Endpoint Model under<br>Specified Domain in Cisco Prime<br>Collaboration Provisioning<br>successfully           | Passed |  |
| UCJ11.1S.CPC-PR.G.056 | Create a Service<br>Template for Cisco<br>Jabber for Desktop<br>Endpoint Model under<br>Domain through<br>Provisioning Setup at BE<br>6000H Server | Go to Provisioning Setup and<br>verify that user is able to create a<br>Service Template for Cisco Jabber<br>for Desktop Endpoint Model under<br>Specified Domain in Cisco Prime<br>Collaboration Provisioning<br>successfully          | Passed |  |
| UCJ11.1S.CPC-PR.G.057 | Create a Service<br>Template for Cisco<br>TelePresence EX60<br>Endpoint Model under<br>Domain through<br>Provisioning Setup at BE<br>6000H Server  | Go to Provisioning Setup and<br>verify that user is able to create a<br>Service Template for Cisco<br>TelePresence System EX60<br>Endpoint Model under Specified<br>Domain in Cisco Prime<br>Collaboration Provisioning<br>successfully | Passed |  |
| UCJ11.1S.CPC-PR.G.058 | Create a Service<br>Template for Cisco<br>TelePresence EX90<br>Endpoint Model under<br>Domain through<br>Provisioning Setup at BE<br>6000H Server  | Go to Provisioning Setup and<br>verify that user is able to create a<br>Service Template for Cisco<br>TelePresence System EX90<br>Endpoint Model under Specified<br>Domain in Cisco Prime<br>Collaboration Provisioning<br>successfully | Passed |  |

I

| UCJ11.1SCPC-PRG059   | Create a Service<br>Template for Cisco<br>TelePresence 1000<br>Endpoint Model under<br>Domain through<br>Provisioning Setup at BE<br>6000H Server    | Go to Provisioning Setup and<br>verify that user is able to create a<br>Service Template for Cisco<br>TelePresence 1000 Endpoint<br>Model under Specified Domain in<br>Cisco Prime Collaboration<br>Provisioning successfully    | Passed |  |
|----------------------|----------------------------------------------------------------------------------------------------|----------------------------------------------------------------------------------------------------|--------|--|
| UCJ11.1SCPC-PRG060   | Create a Service<br>Template for Cisco<br>TelePresence 1100<br>Endpoint Model under<br>Domain through<br>Provisioning Setup at BE<br>6000H Server    | Go to Provisioning Setup and<br>verify that user is able to create a<br>Service Template for Cisco<br>TelePresence 1100 Endpoint<br>Model under Specified Domain in<br>Cisco Prime Collaboration<br>Provisioning successfully    | Passed |  |
| UCJ11.1SCPC-PRG061   | Create a Service<br>Template for Cisco<br>TelePresence 1300-47<br>Endpoint Model under<br>Domain through<br>Provisioning Setup at BE<br>6000H Server | Go to Provisioning Setup and<br>verify that user is able to create a<br>Service Template for Cisco<br>TelePresence 1300-47 Endpoint<br>Model under Specified Domain in<br>Cisco Prime Collaboration<br>Provisioning successfully | Passed |  |
| UCJ11.1SCPC-PRG062   | Create a Service<br>Template for Cisco<br>TelePresence 1300-65<br>Endpoint Model under<br>Domain through<br>Provisioning Setup at BE<br>6000H Server | Go to Provisioning Setup and<br>verify that user is able to create a<br>Service Template for Cisco<br>TelePresence 1300-65 Endpoint<br>Model under Specified Domain in<br>Cisco Prime Collaboration<br>Provisioning successfully | Passed |  |
| UCJ11.1SCPC-PRG063   | Create a Service<br>Template for Cisco<br>TelePresence 3000<br>Endpoint Model under<br>Domain through<br>Provisioning Setup at BE<br>6000H Server    | Go to Provisioning Setup and<br>verify that user is able to create a<br>Service Template for Cisco<br>TelePresence 3000 Endpoint<br>Model under Specified Domain in<br>Cisco Prime Collaboration<br>Provisioning successfully    | Passed |  |
| UCJ11.1S.CPC-PRG.064 | Create a Service<br>Template for Cisco<br>TelePresence 3200<br>Endpoint Model under<br>Domain through<br>Provisioning Setup at BE<br>6000H Server    | Go to Provisioning Setup and<br>verify that user is able to create a<br>Service Template for Cisco<br>TelePresence 3200 Endpoint<br>Model under Specified Domain in<br>Cisco Prime Collaboration<br>Provisioning successfully    | Passed |  |

٦

| UCJ11.1S.CPC-PRG.065  | Create a Service<br>Template for Cisco<br>TelePresence 500-32<br>Endpoint Model under<br>Domain through<br>Provisioning Setup at BE<br>6000H Server    | Go to Provisioning Setup and<br>verify that user is able to create a<br>Service Template for Cisco<br>TelePresence System 500-32<br>Endpoint Model under Specified<br>Domain in Cisco Prime<br>Collaboration Provisioning<br>successfully | Passed |  |
|-----------------------|----------------------------------------------------------------------------------------------------|----------------------------------------------------------------------------------------------------|--------|--|
| UCJ11.1S.CPC-PR.G.066 | Create a Service<br>Template for Cisco<br>TelePresence 500-37<br>Endpoint Model under<br>Domain through<br>Provisioning Setup at BE<br>6000H Server    | Go to Provisioning Setup and<br>verify that user is able to create a<br>Service Template for Cisco<br>TelePresence System 500-37<br>Endpoint Model under Specified<br>Domain in Cisco Prime<br>Collaboration Provisioning<br>successfully | Passed |  |
| UCJ11.1S.CPC-PR.G.067 | Create a Service<br>Template for Cisco<br>TelePresence Codec C40<br>Endpoint Model under<br>Domain through<br>Provisioning Setup at BE<br>6000H Server | Go to Provisioning Setup and<br>verify that user is able to create a<br>Service Template for Cisco<br>TelePresence Codec C40 Endpoint<br>Model under Specified Domain in<br>Cisco Prime Collaboration<br>Provisioning successfully        | Passed |  |
| UCJ11.1SCPC-PRG.068   | Create a Service<br>Template for Cisco<br>TelePresence Codec C60<br>Endpoint Model under<br>Domain through<br>Provisioning Setup at BE<br>6000H Server | Go to Provisioning Setup and<br>verify that user is able to create a<br>Service Template for Cisco<br>TelePresence Codec C60 Endpoint<br>Model under Specified Domain in<br>Cisco Prime Collaboration<br>Provisioning successfully        | Passed |  |
| UCJ11.1SCPC-PRG069    | Create a Service<br>Template for Cisco<br>TelePresence Codec C90<br>Endpoint Model under<br>Domain through<br>Provisioning Setup at BE<br>6000H Server | Go to Provisioning Setup and<br>verify that user is able to create a<br>Service Template for Cisco<br>TelePresence Codec C90 Endpoint<br>Model under Specified Domain in<br>Cisco Prime Collaboration<br>Provisioning successfully        | Passed |  |
| UCJ11.1SCPC-PRG.070   | Create a Service<br>Template for Cisco<br>TelePresence MX200<br>Endpoint Model under<br>Domain through<br>Provisioning Setup at BE<br>6000H Server     | Go to Provisioning Setup and<br>verify that user is able to create a<br>Service Template for Cisco<br>TelePresence MX200 Endpoint<br>Model under Specified Domain in<br>Cisco Prime Collaboration<br>Provisioning successfully            | Passed |  |

ſ

| UCJ11.1S.CPC-PR.G.071 | Create a Service<br>Template for Cisco<br>TelePresence MX200 G2<br>Endpoint Model under<br>Domain through<br>Provisioning Setup at BE<br>6000H Server                                             | Go to Provisioning Setup and<br>verify that user is able to create a<br>Service Template for Cisco<br>TelePresence MX200 G2 Endpoint<br>Model under Specified Domain in<br>Cisco Prime Collaboration<br>Provisioning successfully                                                                                                    | Passed |  |
|-----------------------|----------------------------------------------------------------------------------------------------|----------------------------------------------------------------------------------------------------|--------|--|
| UCJ11.1S.CPC-PR.G.072 | Create a Service<br>Template for Cisco<br>TelePresence MX300<br>Endpoint Model under<br>Domain through<br>Provisioning Setup at BE<br>6000H Server                                                | Go to Provisioning Setup and<br>verify that user is able to create a<br>Service Template for Cisco<br>TelePresence MX300 Endpoint<br>Model under Specified Domain in<br>Cisco Prime Collaboration<br>Provisioning successfully                                                                                                    | Passed |  |
| UCJ11.1S.CPC-PR.G.073 | Create a Service<br>Template for Cisco<br>TelePresence MX300 G2<br>Endpoint Model under<br>Domain through<br>Provisioning Setup at BE<br>6000H Server                                             | Go to Provisioning Setup and<br>verify that user is able to create a<br>Service Template for Cisco<br>TelePresence MX300 G2 Endpoint<br>Model under Specified Domain in<br>Cisco Prime Collaboration<br>Provisioning successfully                                                                                                    | Passed |  |
| UCJ11.1SCPC-PRG074    | Create and run<br>Synchronization<br>schedule with<br>Synchronization type as<br>"All" and<br>Synchronization option<br>as "Force Domain<br>Synchronization" at<br>BE6000H Server                 | Go to Administration-> Schedule<br>Synchronization and verify that<br>user is able to create and run<br>Synchronization schedule with<br>Synchronization type as "All" and<br>Synchronization option as "Force<br>Domain Synchronization" in Cisco<br>Prime Collaboration Provisioning<br>installed at BE6000H Server                    | Passed |  |
| UCJ11.1S.CPC-PR.G075  | Create and run<br>Synchronization<br>schedule with<br>Synchronization type as<br>"All Call Processors" and<br>Synchronization option<br>as "Force Domain<br>Synchronization" at<br>BE6000H Server | Go to Administration-> Schedule<br>Synchronization and verify that<br>user is able to create and run<br>Synchronization schedule with<br>Synchronization type as "All Call<br>Processors" and Synchronization<br>option as "Force Domain<br>Synchronization" in Cisco Prime<br>Collaboration Provisioning<br>installed at BE6000H Server | Passed |  |

| UCJ11.1S.CPC-PRG.076 | Create and run<br>Synchronization<br>schedule with<br>Synchronization type as<br>"All Message<br>Processors" and<br>Synchronization option<br>as "Force Domain<br>Synchronization" at<br>BE6000H Server  | Go to Administration-> Schedule<br>Synchronization and verify that<br>user is able to create and run<br>Synchronization schedule with<br>Synchronization type as "All<br>Message Processors" and<br>Synchronization option as "Force<br>Domain Synchronization" in Cisco<br>Prime Collaboration Provisioning<br>installed at BE6000H Server  | Passed |  |
|----------------------|----------------------------------------------------------------------------------------------------|----------------------------------------------------------------------------------------------------|--------|--|
| UCJ11.1SCPC-PRG.077  | Create and run<br>Synchronization<br>schedule with<br>Synchronization type as<br>"All Presence<br>Processors" and<br>Synchronization option<br>as "Force Domain<br>Synchronization" at<br>BE6000H Server | Go to Administration-> Schedule<br>Synchronization and verify that<br>user is able to create and run<br>Synchronization schedule with<br>Synchronization type as "All<br>Presence Processors" and<br>Synchronization option as "Force<br>Domain Synchronization" in Cisco<br>Prime Collaboration Provisioning<br>installed at BE6000H Server | Passed |  |

# **Related Documentation**

#### **Cisco VCS Control and Expressway**

#### **Deployment Guide:**

http://www.cisco.com/c/dam/en/us/td/docs/telepresence/infrastructure/vcs/config\_guide/X8-7/ Cisco-VCS-Cluster-Creation-and-Maintenance-Deployment-Guide-X8-7.pdf

#### **Cisco IP Phone 7800 Series**

#### **Administration Guide:**

http://www.cisco.com/c/en/us/td/docs/voice\_ip\_comm/cuipph/7800-series/english/admin-guide/pa2d\_b\_7800-series-admin-guide-cucm.html

# **Cisco IP Phone 8800 Series**

#### **Administration Guide:**

http://www.cisco.com/c/en/us/td/docs/voice\_ip\_comm/cuipph/8800-series/english/adminguide/ P881\_BK\_C136782F\_00\_cisco-ip-phone-8800\_series/P881\_BK\_C136782F\_00\_cisco-ip-phone-8811-8841\_ chapter\_01011.html

# **Cisco Unity Connection**

#### **Administration Guide:**

http://www.cisco.com/c/en/us/td/docs/voice\_ip\_comm/connection/11x/administration/guide/11xcucsagx.html

#### **Cisco Unified Communications Manager and Cisco Unity Connection**

#### **Integration Guide:**

http://www.cisco.com/c/en/us/td/docs/voice\_ip\_comm/connection/11x/integration/guide/cucm\_sccp/cucintcucmskinny.html

# **Cisco Unified Survivable Remote Site Telephony**

#### Administration Guide:

http://www.cisco.com/c/en/us/td/docs/voice\_ip\_comm/cusrst/admin/sccp\_sip\_srst/configuration/guide/ SCCP\_and\_SIP\_SRST\_Admin\_Guide/srst\_roadmap.html

#### **Cisco Jabber for Mac 11.0**

#### **Release Notes:**

http://www.cisco.com/c/en/us/td/docs/voice\_ip\_comm/jabber/mac/11\_0/rn/JABM\_BK\_C915C45F\_00\_cisco-jabber-mac11-release-notes.html

#### **Cisco Jabber for Windows 11.0**

# **Release Notes:**

http://www.cisco.com/c/en/us/td/docs/voice\_ip\_comm/jabber/Windows/11\_0/RN/JABW\_BK\_C5E7828C\_00\_cisco-jabber-windows-11-release-notes.html

# **Cisco TelePresence Video Communication Server**

# **Configuration Guide:**

http://www.cisco.com/c/dam/en/us/td/docs/telepresence/infrastructure/vcs/config\_guide/X8-7/ Cisco-VCS-Basic-Configuration-Single-VCS-Control-Deployment-Guide-X8-7.pdf

#### **Release Notes:**

http://www.cisco.com/c/dam/en/us/td/docs/telepresence/infrastructure/vcs/release\_note/ Cisco-VCS-Release-Note-X8-7.pdf

#### **Installation Guide:**

http://www.cisco.com/c/dam/en/us/td/docs/telepresence/infrastructure/vcs/install\_guide/ Cisco-VCS-Virtual-Machine-Install-Guide-X8-7.pdf

#### **Mobile and Remote Access Deployment Guide:**

http://www.cisco.com/c/dam/en/us/td/docs/telepresence/infrastructure/vcs/config\_guide/X8-7/ Mobile-Remote-Access-via-VCS-Deployment-Guide-X8-7.pdf

### **Cisco TelePresence Management Suite**

#### **Administration Guide:**

http://www.cisco.com/c/dam/en/us/td/docs/telepresence/infrastructure/tms/admin\_guide/ Cisco-TMS-Admin-Guide-15-1.pdf

#### **Release Notes:**

http://www.cisco.com/c/dam/en/us/td/docs/telepresence/infrastructure/tms/release\_note/ Cisco-TMS-release-notes-15-1.pdf

#### **Installation Guide:**

http://www.cisco.com/c/dam/en/us/td/docs/telepresence/infrastructure/tms/install\_guide/ Cisco-TMS-install-guide-15-1.pdf

#### **Cisco TelePresence Conductor**

# **Administration Guide:**

http://www-author.cisco.com/c/dam/en/us/td/docs/telepresence/infrastructure/conductor/admin\_guide/ TelePresence-Conductor-Admin-Guide-XC4-1.pdf

#### **Release Notes:**

http://www.cisco.com/c/dam/en/us/td/docs/telepresence/infrastructure/conductor/release\_note/ TelePresence-Conductor-Release-Notes-XC4-1.pdf

#### **Installation Guide:**

http://www.cisco.com/c/dam/en/us/td/docs/telepresence/infrastructure/conductor/install\_guide/ TelePresence-Conductor-Virtual-Machine-Install-Guide-XC4-1.pdf

#### **Cisco TelePresence Server**

# **Configuration Guide:**

http://www.cisco.com/en/US/docs/telepresence/infrastructure/ts/deployment\_guide/Cisco\_TelePresence\_ Server\_Deployment\_Guide.pdf

# **Release Notes:**

http://www.cisco.com/c/dam/en/us/td/docs/telepresence/infrastructure/ts/release\_note/ Cisco-TelePresence-Server-Software-Release-Notes-4-2-4-23.pdf

# **Installation Guide:**

http://www.cisco.com/c/dam/en/us/td/docs/telepresence/infrastructure/ts/install\_guide/Cisco\_TelePresence\_ Server\_7010\_Installation\_Guide.pdf

http://www.cisco.com/c/dam/en/us/td/docs/telepresence/infrastructure/ts/install\_guide/ Cisco-TelePresence-Server-on-Virtual-Machine-Install-Guide-4-1-2-29.pdf

# **Cisco Jabber Guest**

# **Administration Guide:**

http://www.cisco.com/c/en/us/td/docs/voice\_ip\_comm/jabber/Guest/10\_6/ag/JABC\_BK\_C5AE0E46\_00\_cisco-jabber-guest-106-administration.pdf

#### Installation Guide:

http://www.cisco.com/c/en/us/td/docs/voice\_ip\_comm/jabber/Guest/10\_6/icg/JABC\_BK\_JF2738FB\_00\_jabber-guest-server-106-installation.pdf

# **Cisco TelePresence Multipoint Control Unit**

# Installation and Upgrade Guide:

http://www.cisco.com/c/dam/en/us/td/docs/telepresence/infrastructure/mcu/install\_guide/mcu\_deployment\_guide 4-5.pdf

#### **Release Notes:**

http://www.cisco.com/c/dam/en/us/td/docs/telepresence/infrastructure/mcu/release\_note/ Cisco-TelePresence-MCU-Software-release-notes-4-5-1-72.pdf

#### Cisco DX70 and DX80

# User Guide:

http://www.cisco.com/c/dam/en/us/td/docs/voice\_ip\_comm/dx/dx70/user/1025/en/ dx70-dx80-user-guide-1025.pdf

# **Administration Guide:**

http://www.cisco.com/c/en/us/td/docs/voice\_ip\_comm/dx/series/admin/1025/DX00\_BK\_CB112361\_00\_cisco-dx-series-ag-1025.html

#### **Release Notes:**

http://www.cisco.com/c/en/us/td/docs/voice\_ip\_comm/dx/series/rel-notes/1025/dx00\_b\_release-notes-dx-series-1025.html

# **Cisco Prime Collaboration Provisioning**

# **Installation and Upgrade Guide:**

http://www.cisco.com/c/en/us/td/docs/net\_mgmt/prime/collaboration/11-1/Provisioning/install\_upgrade/guide/ Cisco\_Prime\_Collaboration\_Provisioning\_Install\_and\_Upgrade\_Guide\_11\_1.pdf

#### **Cisco Prime Collaboration Assurance and Analytics**

#### Installation and Upgrade Guide:

http://www.cisco.com/c/en/us/td/docs/net\_mgmt/prime/collaboration/11-1/assurance/inst\_upg/guide/cpco\_ b\_Cisco\_Prime\_Collaboration\_Assurance\_and\_Analytics\_Install\_and\_Upgrade\_Guide\_11\_1.pdf

٦